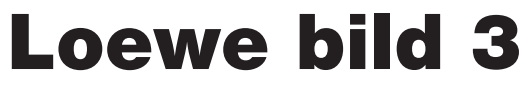

Телевизор

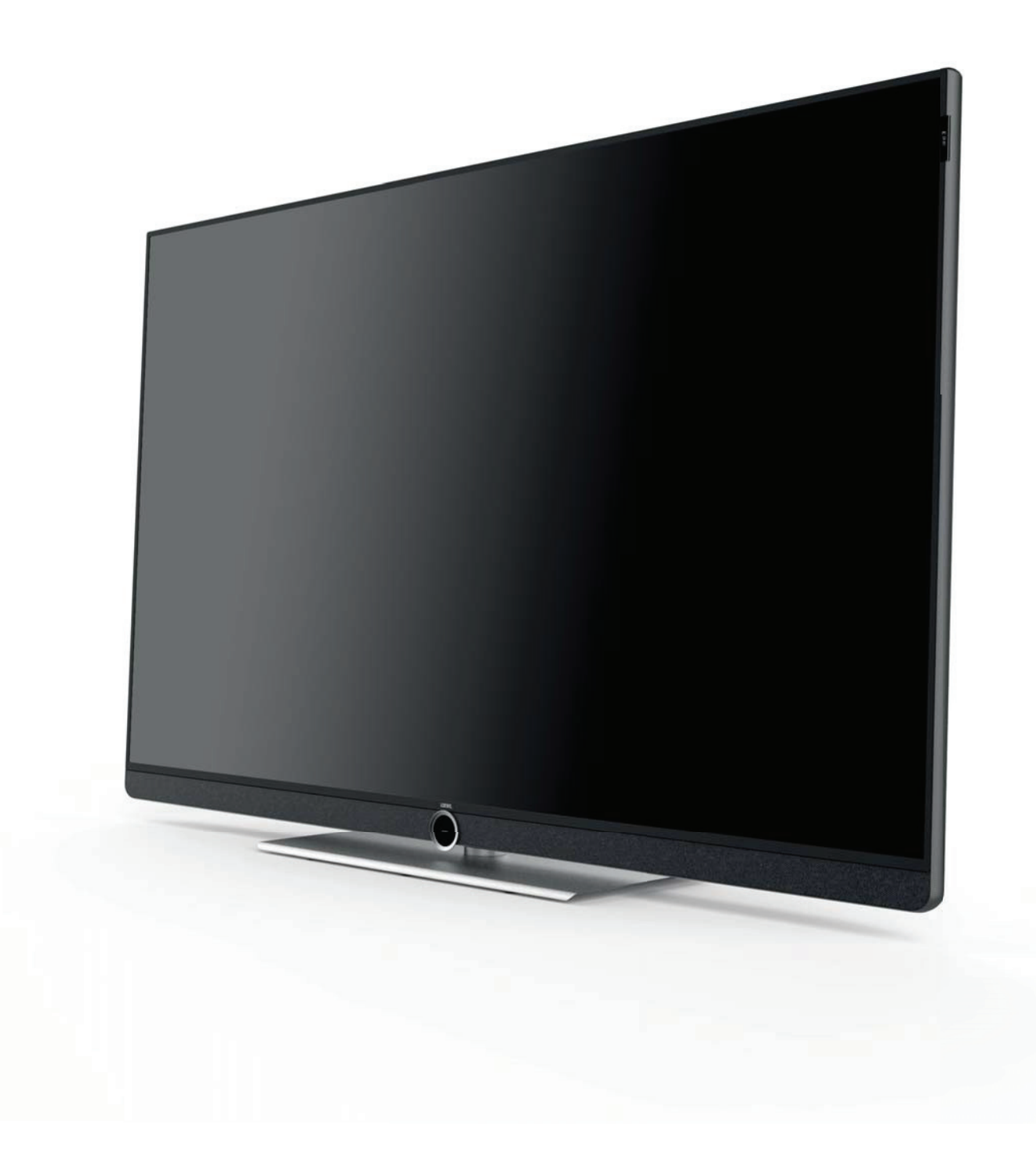

Руководство пользователя

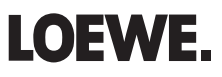

| Телевизор Loewe bild 3   |
|--------------------------|
| Руководство пользователя |
| Содержание               |
|                          |

| Добро пожаловать! 3                        |
|--------------------------------------------|
| Комплект поставки 3                        |
| О данном руководстве пользователя          |
| Безопасность 4                             |
| Технические характеристики 5               |
| Расположение кнопок на пульте ДУ 6         |
| Регуляторы на панели телевизора 7          |
| Разъемы на задней панели устройства 8      |
| Подготовка телевизора9                     |
| Установка телевизора9                      |
| Крепление крышек9                          |
| Фиксирование кабеля9                       |
| Подключение телевизора9                    |
| Включение и выключение телевизора 10       |
| Общая информация о работе телевизора11     |
| Экранное меню13                            |
| Обозначение кнопок 13                      |
| Обозначение символов13                     |
| Автоматическое отображение информации 13   |
| Постоянное отображении времени 13          |
| Начальная установка14                      |
| Домашняя страница (Home)15                 |
| Домашняя страница - Избранное 15           |
| TV (Телевизор)16                           |
| Настройки уровня громкости 16              |
| Выбор станции16                            |
| Экран состояния18                          |
| Список функций (режим TV) 19               |
| Источники сигнала19                        |
| Электронная программа телевещания - EPG 20 |
| Режим Картинка-в-картинке (PIP) 21         |
| Телетекст                                  |
| HbbTV / MediaText                          |
| Запись24                                   |
| Digital Recorder24                         |

| просмотр телевизора со сдвигом во времени 24                |
|-------------------------------------------------------------|
| Запись в архив 24                                           |
| DR+ archive                                                 |
| DR+ Streaming27                                             |
| Функция Follow-Me 27                                        |
| Видео28                                                     |
| Воспроизведение видеоматериала 29                           |
| Дополнительные функции воспроизведения DR+<br>архива        |
| Аудио воспроизведение/ Радиовещание31                       |
| Воспроизведение аудиоматериала 32                           |
| Режим радиовещания (DVB radio) 33                           |
| Режим Radio (Internet radio)34                              |
| Photo35                                                     |
| Отображение фотографий 36                                   |
| Веб37                                                       |
| Приложения                                                  |
| Галерея приложений 37                                       |
| Браузер                                                     |
| Системные настройки39                                       |
| Функции40                                                   |
| Таймер 40                                                   |
|                                                             |
| Обновление программного обеспечения 41                      |
| Обновление программного обеспечения 41<br>Прочее            |
| Обновление программного обеспечения                         |
| Обновление программного обеспечения                         |
| Обновление программного обеспечения                         |
| Обновление программного обеспечения                         |
| Обновление программного обеспечения                         |
| Обновление программного обеспечения       41         Прочее |
| Обновление программного обеспечения       41         Прочее |
| Обновление программного обеспечения       41         Прочее |
| Обновление программного обеспечения       41         Прочее |
| Обновление программного обеспечения       41         Прочее |

| Телевизор Loewe bild 3   |
|--------------------------|
| Руководство пользователя |
| Добро пожаловать!        |
|                          |

#### Благодарим вас

За приобретение продукта Loewe.

С телевизором Loewe вы не просто стали владельцем современного и инновационного телевизора, но теперь сможете насладиться передовым дизайном, высочайшим качеством изображения, потрясающим звучанием фильмов и музыки, а также простотой управления с использованием пульта ДУ, смартфона или планшета. Одни словом Loewe это превосходный вариант для домашней системы, сделанный в Германии.

Данное руководство пользователя предоставляет вам краткое описание всех функций и характеристики телевизора Loewe. Более подробное руководство пользователя можно загрузить с веб-сайта Loewe: www.loewe.tv/int/my-loewe.

Мы рады видеть вас в рядах наших потребителей и надеемся, что вы насладитесь созданной Loewe системой домашнего кинотеатра.

### Много функций, один результат: домашний кинотеатр премиум-класса.

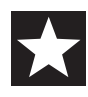

#### Больше развлечений.

Пользовательский интерфейс Loewe интуитивно и графически оптимизирован. Теперь вы с легкостью найдете нужный вам контент. Прочтите раздел о домашней странице.

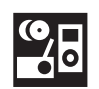

#### Сетевое подключение.

Благодаря наличию множества разнообразных подключений телевизор Loewe станет вашим развлекательным центром. Подключите его к интернету, DVD/Blu-ray проигрывателю, внешним акустическим системам и т.д.

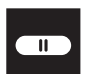

#### Жесткий диск для данных архива.

Запишите телевизионную программу на внешний жесткий диск и просмотрите ее позже. С помощью DR+ (Digital Recording) архива все это вы сможете выполнить без проблем на телевизоре Loewe.

Обратитесь к разделу "Записи" в руководстве.

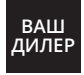

#### Ваш дилер.

Мы рады помочь вам с решением всех вопросов, которые могут возникнуть у вас во время использования телевизора Loewe. Более подробная информация дана в разделе Сервис руководства пользователя.

### Комплект поставки

- ЖК телевизор
- Силовой кабель
- Кабель антенны
- Пульт ДУ с двумя батарейками
- Приклеиваемое крепление для кабеля
- Руководство пользователя
- Инструкции по установке
- Подставка bild 3
- Монтажный комплект для различных вариантов установки

## О данном руководстве пользователя

Для безопасного использования и бесперебойной многолетней службы телевизора рекомендуем внимательно **прочесть раздел "Безопасность"** до первого включения телевизора.

Параграфы, начинающиеся с символа **П**, указывают на наличие важных инструкций, советов или условий для выполнения настроек. Названия, которые указаны в меню или написаны на пульте ДУ или телевизоре, выделены в тексте **жирным** шрифтом.

Необходимые для выполнения данной операции кнопки показаны слева от описания и инструкций. В зависимости от подключенного оборудования пункты меню телевизора могут отличаться от показанных в данном руководстве.

Все названия станций и содержимое программ, а также показанные фотографии, названия песен и альбомов, упомянутые или приведенные в данном руководстве, служат лишь в ознакомительных целях.

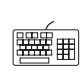

Помимо пульта ДУ для управления вы можете воспользоваться клавиатурой, подключенной к одному из портов USB телевизора.

В данном руководстве пользователя этот символ указывает на моменты, в которых использование клавиатуры предпочтительнее.

Руководство пользователя телевизора и мануал периодически обновляются. Рекомендуем периодически посещать домашнюю страницу Loewe раздел Support Portal (см. раздел "Дополнительная информация", "Документация").

## Общая информация о работе телевизора

Более подробная информация о пользовательском интерфейсе и общих операциях телевизора дана в разделе **"Общая информация**".

### Службы интерактивных данных

В некоторых странах радиостанции также вещают интерактивные данные одновременно с собственными программами, что может стать причиной неактивности или ограниченной активности некоторых кнопок. Более подробная информация об этом дана в главе **"TV (Телевизор)**", **"HbbTV / MediaText"**.

## Важная информация

Компания Loewe не несет ответственности за содержание и качество интернет сервисов. Это также применимо к Loewe MediaNet portal. Продукты Loewe предоставляют техническую базу, допускающую получение аналогичного материала. Loewe не может гарантировать любые изменения контента, которые могут возникнуть в будущем или могут быть внесены в текст после подготовки к печати. Онлайн службы не входят в комплект поставки и могут варьироваться в зависимости от продукта и региона поставки.

Показанный на рисунке график представлен в виде примера. В зависимости от типа устройства доступны различные компоненты аппаратного/программного обеспечения. Все права, включая перевод, технические изменения и ошибки, защищены.

| Телевизор Loewe bild 3   |
|--------------------------|
| Руководство пользователя |
| Безопасность             |
|                          |

Для собственной безопасности и во избежание повреждений устройства рекомендуем внимательно прочесть представленные далее меры предосторожности:

## Использование по назначению и окружающие условия

Этот телевизор предназначен только для приема и воспроизведения видео и аудио сигналов. Телевизор рассчитан на установку в сухих помещениях (жилых помещениях и офисах). Запрещается эксплуатация телевизора в помещениях с высокой влажностью воздуха (например, в ванных, саунах и т.п.).

Учтите, что наши телевизоры чувствительны к пыли и частицам нагара в воздухе.

Чрезмерное загрязнение воздуха может стать причиной сбоя в работе.

Во избежание повреждения телевизора, уделите особое внимание чистоте воздуха.

Под стеклом передней панели ЖК-телевизора могут скапливаться осадки нагара и пыль, даже без видимого источника нагара. Эти осадки нагара и пыли иначе называют «потускнением» или «колдовской пылью». Известны разные варианты возникновения этого феномена, но особенно часто это происходит в период приработки и в отреставрированных либо в новых сооружениях. В качестве причин упоминаются различные факторы, см., например, статьи в интернете.

В таких случаях на очистку или замену панели не распространяется действие гарантийных обязательств, поскольку при этом отсутствует дефект устройства, и имеется внешнее воздействие.

Если телевизор планируется использовать вне помещений, убедитесь, что он защищен от влаги (дождя, брызг или росы). Высокий уровень влажности и скопление пыли может стать причиной утечки тока в устройстве. Что в свою очередь может привести к возгоранию или удару электрическим током.

В случае перемещения устройства из прохладного в теплое помещение возможно появление конденсата, поэтому оставьте устройство с выключенным питанием на час.

Не располагайте не телевизоре сосуды с жидкостью. Постарайтесь защитить устройство от попадания брызг или капель. Также, во избежания возгорания располагайте свечи и источники открытого огня подальше от телевизора.

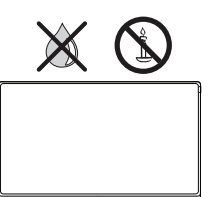

Не устанавливайте телевизор в местах, подверженных чрезмерным вибрациям. Это может привести к повреждению телевизора.

#### Транспортировка

Перевозите телевизор только в вертикальном положении. Держите устройство за верхние и нижние углы корпуса.

Не располагайте телевизор на задней панели, так как это может привести к повреждению. Если все же вам надо положить телевизор во время его упаковки/распаковки, то расположите его горизонтально на ровной поверхности, подстелив под него что-то мягкое, например, одеяло или упаковочный материал. Воспользуйтесь для этого одеялом или упаковочным материалом.

ЖК экран выполнен из стекла и пластика и может быть легко поврежден при неверном обращении.

Всегда надевайте резиновые перчатки при перемещении телевизора с поврежденным ЖК экраном. Если жидкость из экрана попала на кожу, тщательно промойте ее водой.

#### <sup>(1</sup> 3D функции доступны на выбранных моделях.

#### Блок питания

Неверное напряжение в сети может стать причиной повреждения устройства. С помощью кабеля питания телевизор подключается к блоку питания со значениями напряжения и частоты, указанными на пластине с данными. Доступ к кабелю питания и штекеру должен быть легко доступен для своевременного отключения кабеля питания от сети при необходимости. При отключении держите непосредственно вилку, а не тяните за кабель.

В противном случае это может привести к повреждению штекера и как следствие короткому замыканию при повторном подключении.

А Расположите кабель так, чтобы исключить возможность его повреждения. Не наступайте на кабель. Кабель питания не должен перегибаться через острые края или пережиматься. Кабель питания с поврежденной изоляцией может привести к удару электрическим током или возгоранию.

#### Высокие температуры и вентиляция

Не перекрывайте вентиляционные отверстия, расположенные на задней панели телевизора. Не располагайте газеты или одежду на телевизоре.

Убедитесь, что оставили не менее 10 см по сторонам и над телевизором для сохранения необходимого воздухообмена в случае установки телевизора на полке или в шкафу.

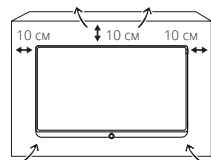

Как и для любого электронного устройства вашему телевизору необходим прохладный воздух для охлаждения. Блокирование нормальной циркуляции воздуха может привести к возгоранию.

Постарайтесь исключить попадание вовнутрь через вентиляционные отверстия устройства таких инородных предметов как иглы или скрепки, а также восковых капель или любой жидкости. Так как это может привести к короткому замыканию и затем к возгоранию.

Если все же какой-либо предмет попал в корпус телевизора, то немедленно отключите устройство от сети и обратитесь в сервисный центр для получения дальнейших инструкций.

#### Информация о ЖК экране

Приобретенный вами телевизор с ЖК экраном соответствует самым строгим требованиям к качеству и был проверен на наличие погасших пикселей. Несмотря на высочайшую точность производственного процесса невозможно гарантировать 100% отсутствия дефектов субпикселей. Такие небольшие дефекты не выходят за пределы установленные стандартами, и не могут считаться причиной обращения за гарантийным обслуживанием. Постарайтесь долгое время не транслировать неподвижные изображения. Возможно, на экране останется видимый след этого изображения.

#### Телевизоры с функцией 3D <sup>(1</sup>

Прочтите следующие меры предосторожности, прежде чем начнете использование 3D функции телевизора.

Используйте телевизоры Loewe 3D только с 3D очками Loewe которые можно приобрести в отделе дополнительных принадлежностей Loewe.

Людям с нарушениями зрения не стоит смотреть фильмы с 3D эффектами или смотреть лишь непродолжительное время. Люди, ранее столкнувшиеся с аналогичными проблемами (например, с эпилепсией), должны проконсультироваться с врачом, прежде чем начать использование 3D функции.

Возможно вам потребуется некоторое время чтобы привыкнуть в 3D очкам и полноценно воспринимать 3D эффекты.

| Теле | евизор Loewe bild 3   |
|------|-----------------------|
| Руко | рводство пользователя |
| Безо | ОПАСНОСТЬ             |
|      |                       |

Немедленно прекратите просмотр фильмов в 3D очках, если почувствовали головокружение, тошноту, усталость или боль в глазах.

Наблюдайте за детьми во время просмотра 3D материала, так как дети очень чувствительны к таким эффектам.

При просмотре трехмерных фильмов рекомендуем делать перерывы, достаточные для вашего отдыха. В противном случае это может привести к головной боли, усталости, головокружению и общему недомоганию.

Удобно и надежно расположитесь перед телевизором. Это позволит исключить травмы, которые могут возникнуть при резком реагировании на экстремальные кадры 3D фильмов.

Выключите все источники искусственного света (например, лампы энергосбережения), расположенные между телевизором и 3D очками. В противном случае это может ухудшить прием инфракрасного сигнала или мигание изображения.

#### Установка

Телевизор Loewe должен использоваться с дополнительными принадлежностями Loewe. Доступны различные варианты установки телевизора. Прочтите инструкции по сборке и выберите необходимый вариант монтажа.

В случае использования дополнительных принадлежностей других производителей помните, что телевизор можно с легкостью наклонить или повернуть для соответствующего монтажа.

Для выполнения монтажа моторизированных аксессуаров других производителей убедитесь в том, что телевизор не вращается вручную. Использование монтажных комплектов сторонних производителей не рекомендуется.

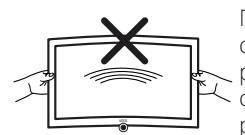

При вращении телевизора обязательно следует учесть давление, оказываемое на раму устройства. Особенно этот момент следует учесть при установке телевизоров большой диагонали.

Прежде чем начнете выполнение настроек устройства убедитесь, что выбранное вами местоположение соответствует требованиям устройства по устойчивости и нагрузке.

В данном случае хорошо подходят полированные покрытия, поверхности из дерева/деревянного шпона или пластиковые поверхности.

Расположите телевизор с подставкой на ровной, устойчивой и горизонтальной поверхности. Также убедитесь, что телевизор не наклоняется вперед при установке на элементах мебели. Установите телевизор в нужное положение. Телевизор может использоваться только стоя в горизонтальном положении. Его нельзя наклонять более чем на 10 градусов. Также телевизор нельзя использовать, развернув экран вертикально, положив его лежа или подвесив его на потолок.

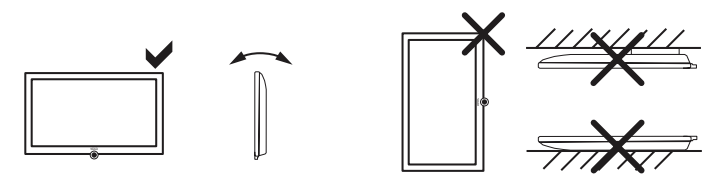

Установите телевизор в местах, не подверженных воздействию прямых солнечных лучей, или вблизи источников нагрева.

При использовании монтажных точек VESA внимательно прочтите раздел "Дополнительная информация", параграф "Стандарт VESA".

#### Присмотр

№ Не позволяйте детям настраивать телевизор без вашего наблюдения, а также не позволяйте им находиться или играть слишком близко к телевизору. Телевизор может упасть в результате толчка подставки или мебели и травмировать кого-нибудь.

Не оставляйте телевизор включенным, когда никого нет в комнате.

#### Громкость

Высокий уровень громкости может стать причиной ухудшения слуха. Рекомендуем избегать слишком высоких уровней громкости при использовании наушников, особенно в течение длительного времени.

#### Грозы

▲ В случае начала грозы отключите все подключенные кабели антенны и кабель питания телевизора от сети. Удар молнией может привести к повреждению антенны и всей системы. Также, рекомендуем отключить силовой кабель и все кабели антенны на время длительного отсутствия.

#### Функция автоматического отключения

Если телевизор в течение 4 часов не выполняются какие-либо настройки телевизора (изменение уровня громкости, переключение программ и каналов и т.д.), то телевизор автоматически будет переключен в режим ожидания. За минуту до истечения этих 4 часов на экране будет отображаться напоминание о выключении телевизора.

Автоматическое отключение телевизора активируется в режиме энергосбережения **режима Home**.

Автоматическое выключение телевизора неактивно при прослушивании радиовещания с выключенным экраном.

#### Очистка и уход

• Отключите телевизор при помощи главного выключателя питания для выполнения его очистки.

Протрите телевизор, экран и пульт ДУ мягкой, влажной тканью нейтрального цвета без использования агрессивных средств.

#### Ремонт и дополнительные принадлежности

К Не снимайте самостоятельно крышку телевизора. Обслуживание и ремонт телевизора должны выполняться только квалифицированным персоналом. По возможности используйте только рекомендуемые производителем дополнительные принадлежности, как например, подставка Loewe.

#### Технические характеристики

Выключение телевизора с помощью главного выключателя или непредвиденное выключение электроэнергии во время работы телевизора может привести к повреждению файловой системы жесткого диска, а следовательно потери записанных данных.

Рекомендуем переключить телевизор в режим ожидания до его выключения при помощи главного выключателя питания.

Тем не менее, если все же произошел сбой в работе, то форматирование жесткого диска может исправить проблему. В меню System settings → Control → more... → Hard disks вы сможете найти соответствующие параметры меню.

Компания Loewe не несет ответственности за потерю или повреждение сохраненных на жестком диске, подключенном к телевизору. Для предотвращения потери данных рекомендуем сохранить важные записи на внешнем носителе.

## Расположение кнопок на пульте ДУ

В зависимости от выбранного рабочего режима (TV/Video/Audio/Photo/Apps) и функции (например, DR+, EPG, PIP Teletext, HbbTV и т.д.), назначения кнопок могут отличаться от описанных в этом разделе назначений (см. соответствующую главу руководства пользователя).

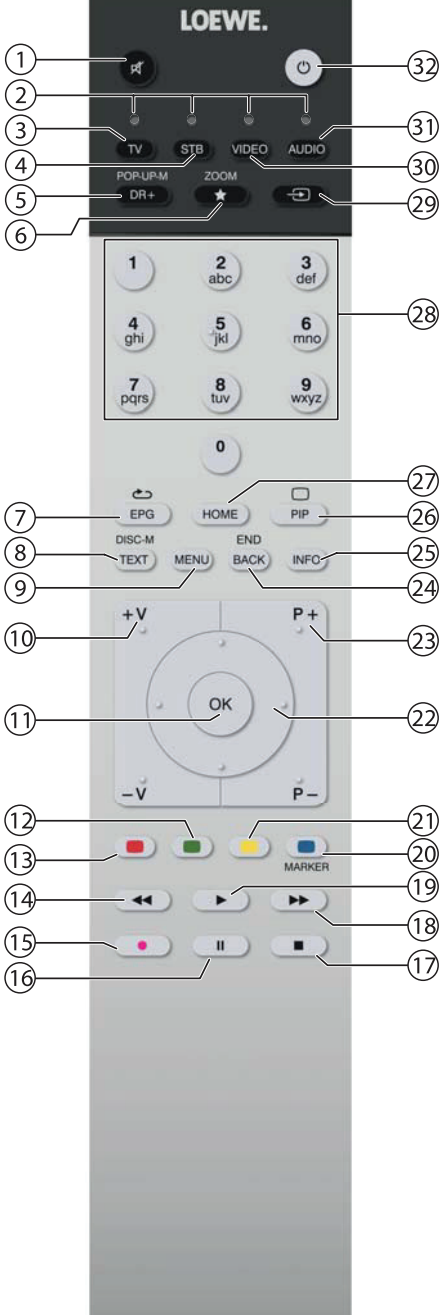

- Отключение/выключение звука
- (2)ЖК дисплей для текущего рабочего устройства
- 3 Вызов режима TV
- $(\bar{4})$ Переназначение пульта для телевизионной приставки <sup>(1</sup> (предустановлено: Apple TV)
- (5) Краткое нажатие: Открытие DR+ архива.
- Долгое нажатие: Вызов списка таймера. (6) Краткое нажатие: Добавление текущего объекта в папку избранного (стандартное назначение) <sup>(1</sup>.
  - Долгое нажатие: Откройте галерею приложений App Gallery.
- (7)Включение/выключение электронной программы телевещания (EPG)
- 8 Включение/выключение телетекста/ медиатекста<sup>(2)</sup>
- (9) Краткое нажатие: Вызов на экране списка функций в активном рабочем режиме.
  - . Долгое нажатие: Вызов системных настроек.
- (10)**V+/V-** Увеличение/уменьшение уровня громкости
- (11)Краткое нажатие: Вызов списка станций. . Долгое нажатие: Вызов расширенного списка станций. В меню: Подтверждение/ вызов.
- (12) Зеленая кнопка: включение/выключение заставки в режиме Audio/Radio
- (13) Красная кнопка: Вызов обслуживания вторичной сети (2
- (14)Краткое нажатие: Переход назад.
- Долгое нажатие: Перемотка назад.
- (15) Краткое нажатие: Прямая запись (с определением длительности записи) (3 Долгое нажатие: One Touch Recording
- (16)Пауза/ запуск/остановка телевизионного вещания со сдвигом во времени (3
- (17) Остановка/Завершение вещания со сдвигом во времени (Возврат к реальному вещанию) <sup>(3</sup>
- (18) Краткое нажатие: Переход вперед
- Долгое нажатие: Перемотка вперед.
- (19) Воспроизведение/ Запуск/продолжение телевизионного вещания со сдвигом во времени
- (20) Синяя кнопка: Вызов списка функций станций.
  - (выбор языка/звука, субтитров или канала/видеотрека).
- (21) Краткое нажатие: Желтая кнопка: История вызовов Долгое нажатие: Желтая кнопка: Вызов списка станций.
- (22) Переход по пользовательскому интерфейсу, выбор объектов В меню/ в списках: Выбор/ настройка
- (23) **Р+/Р-** Предыдущая/следующая станция
- (24)Краткое нажатие: На шаг назад/ на уровень назад Долгое нажатие: Закройте все экраны
- (25) Кратко нажмите во время отображения экранного меню: Отображение информации. Информационный текст с соответствующим контентом для разрешения возникших во время использования телевизора вопросов. Кратко нажмите без отображения экранного меню: Доступ к экрану состояния. При открытой странице состояния повторно нажимайте кнопку для вызова подробной информации о транслируемой передаче. Долгое нажатие: Показать описание кнопок
- (26)Включение/выключение режима Картинка-в-картинке (PinP)
- (27) Вызов домашней страницы
- (28) Выбор станции с помощью числовой кнопки В меню: Ввод номеров или букв
- Вызов источников сигнала (стандартное назначение)<sup>(1</sup>
- (30) Переназначение пульта для видеоустройства <sup>(1</sup> (предустановлено: BluTech Vision 3D)
- (31) Вызов радиорежима (стандартные назначения)<sup>(1)</sup>
- (32) Включение телевизора (выключатель питания должен быть включен) или переключение телевизора в режим ожидания

При включенном телевизоре кратко нажмите кнопку: Телевизор и все СЕС устройства, подключенные к портам HDMI, будут выключены или переключены в режим ожидания.

Назначения этих кнопок можно изменить. Описание относится к стандартным настройкам. Установленные на предприятии настройки кнопок изменяются в зависимости от версии программного обеспечения пульта.

| Телевизор Loewe bild 3          |
|---------------------------------|
| Руководство пользователя        |
| Регуляторы на панели телевизора |
| Подготовка пульта ДУ            |
|                                 |

## Функции регуляторов

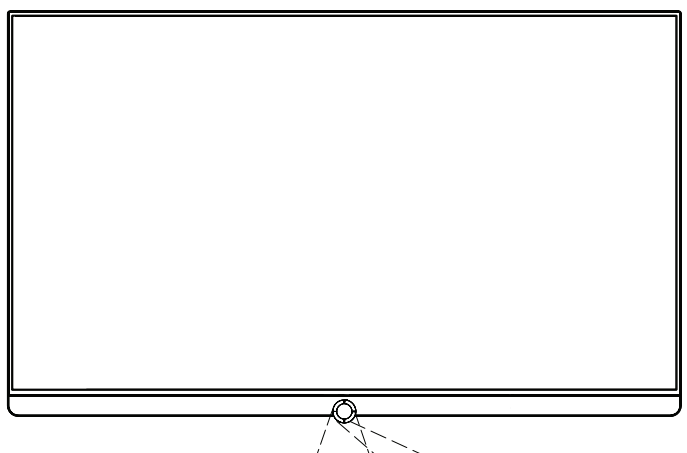

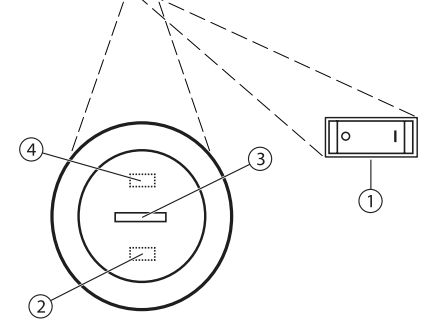

#### 1) Главный выключатель:

Этот выключатель расположен на нижней стороне телевизора.

Обязательно переключайте телевизор в режим ожидания до его выключения при помощи главного выключателя питания.

#### **2** ИК приемник:

ИК приемник предназначен для приема сигналов пульта дистанционного управления.

### Э Дисплей

| Белый:              | Переключение телевизора в режим ожидания.                                                                                                    |
|---------------------|----------------------------------------------------------------------------------------------------|
|                     | В зависимости от окружающего освещения бе-<br>лый дисплей будет затемнен <sup>(1</sup> , и будет заго-<br>раться на различных уровнях яркости. |
|                     | В режиме Quick Start белый дисплей не будет<br>затемнен и будет гореть всегда на полной яр-<br>кости.                                          |
| Белый,<br>мигающий: | Запуск телевизора.                                                                                                    |
| Зеленый:            | Включение телевизора.                                                                                                    |
| Красный:            | Управляемая таймером запись активирована.                                                                                                    |
| Синий:              | Телевизор в режиме ожидания, активация фо-<br>новых операций (обновление EPG данных, об-<br>новление программного обеспечения).                |

#### ④ Инфракрасный передатчик:

При отображении 3D контента<sup>(2</sup> 3D очки **Loewe Active Glasses 3D** будут управляться с помощью инфракрасного сенсора.

## Подготовка пульта ДУ

#### Снятие защиты батареек

Пульт ДУ поставляется с батарейками. Для подготовки их к работе удалите пластиковый вкладыш, как показано на следующем рисунке.

#### Установка или замена элементов питания

Нажмите кнопку со стрелкой, вытягивая при этом крышку отсека батареек.

Используйте только герметичные батарейки LR 03 (ААА) щелочно-марганцевого типа. Не используйте одновременно разные типы батареек или старые батарейки с новыми.

Не оставляйте батарейки в местах, подверженных нагреванию, например, под прямыми солнечными лучами, вблизи огня и т.д.

Положение батареек указано в отсеке батареек (в противоположных направлениях). Обратите особое внимание на полярность батареек при установке их в отсек.

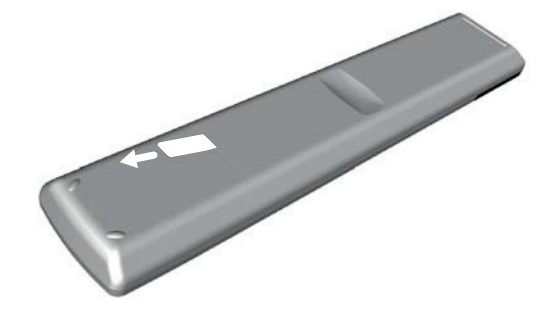

Если заряд батареек значительно ослаб после долгого использования, то на экране телевизора будет отображено сообщение о замене батареек. Утилизируйте использованные батарейки в соответствии с региональными требованиями утилизации (см. раздел **"Окружающая среда/ Информация о законах"**).

Верните на место крышку отсека после установки батареек.

#### Настройка пульта ДУ для управления телевизором

TV Нажмите кнопку TV.

<sup>(1</sup> Необходимо активировать автоматическое затемнение в зависимости от окружающей яркости (ОРС) (System settings → Picture → more → Auto dimming).

<sup>(2</sup> 3D функции доступны на выбранных моделях.

| Телевизор Loewe bild 3              |
|-------------------------------------|
| Руководство пользователя            |
| Разъемы на задней панели устройства |
|                                     |

русский

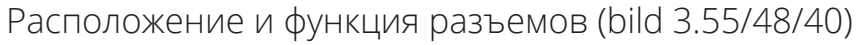

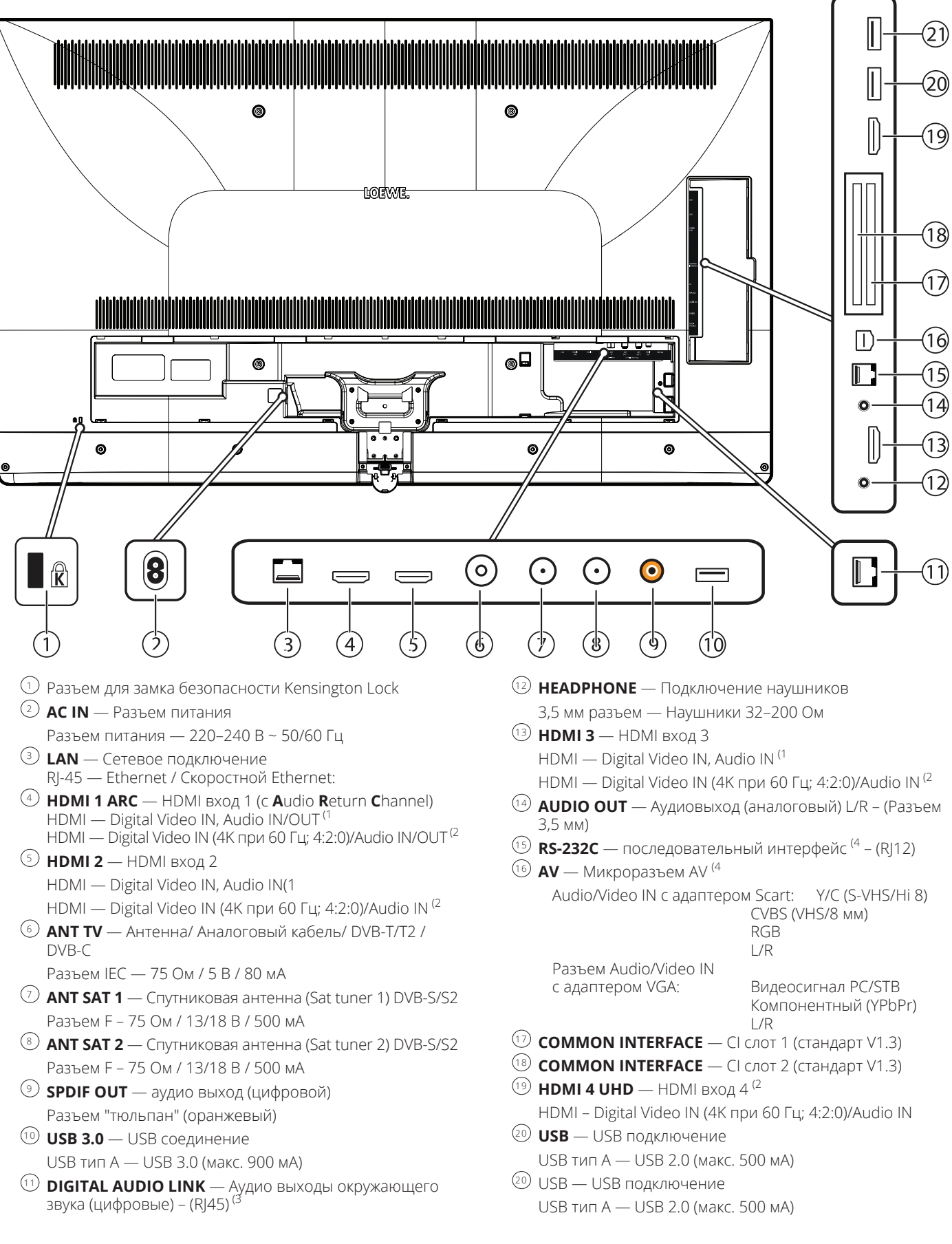

<sup>&</sup>lt;sup>(1</sup> Телевизоры типа bild 3.40 (Full HD).

8

<sup>(4</sup> Необходимый адаптер можно приобрести в виде дополнительных принадлежностей у дилера.

<sup>&</sup>lt;sup>(2</sup> Телевизоры типа bild 3.55/48/40 (Ultra HD).

<sup>&</sup>lt;sup>(3</sup> Телевизоры типа bild 3.55/48/40 (DAL). Для телевизоров типа bild 3.40 (Full HD): вариант DAL недоступен.

| Телевизор Loewe bild 3   |
|--------------------------|
| Руководство пользователя |
| Подготовка телевизора    |
|                          |

## Установка телевизора

#### Варианты монтажа/ Замечания по установке

Закрепите выбранное крепление для монтажа. Инструкции по установке даны в соответствующих разделах руководства.

Ваш дилер Loewe может помочь вам в выборе других вариантов монтажа.

Выберите оптимальное место для установки телевизора, в котором яркий свет или прямые солнечные лучи не попадают на экран. Это может стать причиной отражений, ухудшающих качество изображения.

Оптимальное расстояние до телевизора составляет три диагональные длины телевизора (например, для 40-дюймового телевизора лучшим расстоянием будет 3 м). Это расстояние может быть уменьшено при просмотре HD/UHD сигнала.

## Крепление крышек

#### Крышки разъемов задней и боковой панели

Для того, чтобы снять крышку разъемов задней панели, плавно потяните ее и отсоедините ее от устройства.

Для крепления крышки вставьте выступы крышки в отверстия на задней панели, закройте крышку и прижмите ее до щелчка.

Вы также можете снять боковую крышку разъемов телевизора. Для этого откройте крышку и плавно вытяните ее.

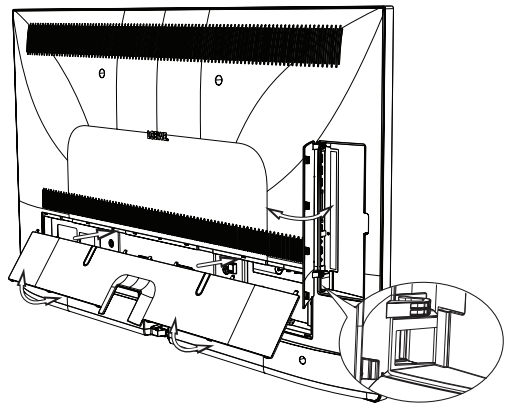

Крышка будет отсоединена от держателя и предоставит вам свободный доступ к панели разъемов. Для установки крышки на место, просто вставьте ее и прижмите до щелчка.

Ввод кабеля соединяет боковую и тыловую развязку кабелей. Таким образом вы можете проложить кабели от боковых разъемов вместе с тыловыми кабелями.

### Фиксирование кабеля

Для большей надежности фиксации кабелей вы можете воспользоваться петлей с липучкой. Для модели bild 3 закрепите петлю к настольной подставке (см. руководство по установке настольной подставки).

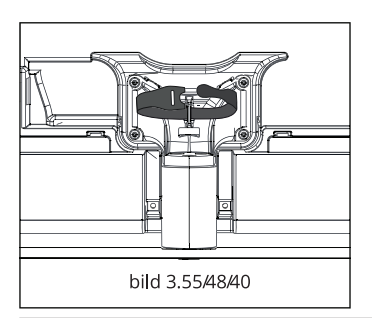

### Подключение телевизора

#### Подключение к источнику питания

Снимите крышку разъемов для выполнения подключений. Подключите телевизор к разъему питания 220-240 В: Для начала, вставьте меньший штекер кабеля питания в разъем AC IN на телевизоре, затем другой его штекер подключите в соответствующую розетку.

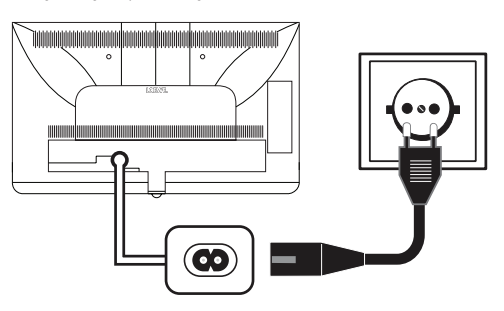

#### Подключение антенн

Аналоговый/ DVB-C/ DVB-T кабель антенны: Подключите кабель антенны, кабель телевизионной системы или комнатой антенны в разъем **ANT TV**.

Если вы планируете использовать аналоговые кабели/ DVB-C подключение вместе с DVB-T антенной, то рекомендуем воспользоваться внешним переключателем антенн (можно приобрести у дилера).

Спутниковая антенна DVB-S:

В зависимости от используемой спутниковой системы подключите кабель от мультисвитча или непосредственно от LNC к разъемам **ANT-SAT** и **ANT-SAT2** на телевизоре.

При подключении телевизора к одножильному кабелю коллективной антенны необходимо воспользоваться разъемами **ANT-SAT** и **ANT-SAT2** для подключения к разъему антенны SAT.

При подключении телевизора к одножильному кабелю **DiSEqC** коллективной антенны (в соответствии с EN 50494), подключите разъем **ANT-SAT** напрямую к разъему антенны SAT.

В случае использования системы DiSEqC вам потребуется **только один** кабель антенны. Последующее распределение сигнала на два пункта приема сигнала выполняется спутниковым тюнером телевизора.

Тем не менее, это возможно при продлении существующих кабелей SAT с двумя кабелями антенны в одну кабельную систему DiSEqC. В случае использования двух транслирующих каналов кабельной системы DiSEqC, один из каналов системы будет использоваться для кабеля спутниковой антенны.

#### В этом случае обратитесь к дилеру.

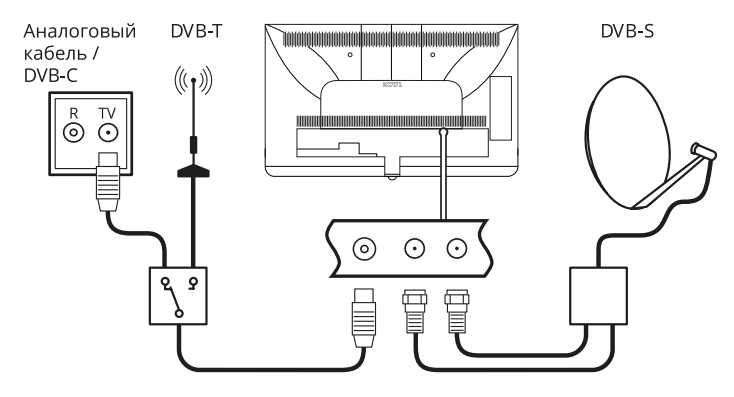

| Телевизор Loewe bild 3                                   |
|----------------------------------------------------------|
| Руководство пользователя                                 |
| Подготовка телевизора/ Включение и выключение телевизора |
|                                                          |

#### Подсоединение телевизора к домашней сети

Вы можете подключить телевизор к домашней сети с помощью **проводного соединения** (доступны отдельно приобретаемые адаптеры Ethernet, Powerline) или с помощью **беспроводного радио соединения** (WLAN). Для выполнения беспроводного соединения телевизор должен быть оснащен встроенной WLAN антенной.

Для воспроизведения данных из домашней сети телевизор Loewe TV поддерживает стандарт UPnP AV.

Запустите мастера установки сети для настройки сетевого адаптера (System settings  $\rightarrow$  Multimedia/Network  $\rightarrow$  Network settings  $\rightarrow$  Networking).

Ни в коем случае не подключайте телевизор к одной сети с помощью проводного и беспроводного соединения. Это может привести к серьезным сбоям в работе!

#### Пример проводного подключения

Подключите разъем LAN телевизора к разъему LAN свитча/роутера домашней сети с помощью сетевого кабеля (можно приобрести у дилера).

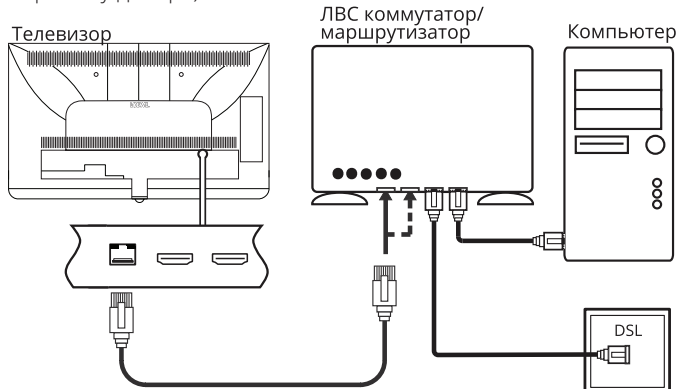

#### Пример беспроводного подключения

Вы можете подключить телевизор к домашней сети с помощью беспроводного радиосоединения через WLAN антенну.

Эффекты затенения различных материалов, например, усиленного бетона, металическийх поверхностей и т.д., могут существенно или полностью заглушать сигнал WIFI.

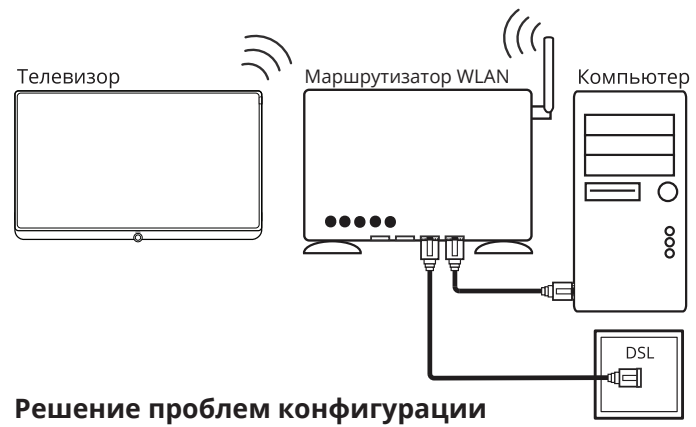

Компания Loewe не предоставляет поддержку при использовании программного или аппаратного обеспечения компьютера или сетевых компонентов с конфигурацией, отличной от домашней сети.

Обратитесь к администратору домашней сети и/или специалисту для получения информации о настройках и уходе за сетевыми подключениями, а также об использовании носителей, приложений мультимедийных серверов и сетевых устройств, например, роутеров.

#### Включение и выключение телевизора

#### Переключение телевизора в режим ожидания

Установите расположенный на нижней панели устройства выключатель питания в положение **I**.

Расположенный на панели управления индикатор загорится белым. Телевизор будет переключен в режиме ожидания.

#### Включение телевизора с помощью пульта ДУ

| ٣ |
|---|
|---|

### (тv) Нажмите кнопку TV.

Будет вызвана последняя прослушиваемая радиостанция.

Нажмите кнопку включения/выключения.

или:

или:

Нажмите числовые кнопки 1-9.

Будет вызвана желаемая станция.

После включения телевизора пройдет несколько секунд до выполнения дальнейших команд (Исключение: см. далее режим Quick Start). Телевизор будет готов к работе, как только расположенный на панели управления индикатор загорится зеленым.

## Выключение телевизора с помощью пульта ДУ (режим ожидания)

Нажмите кнопку включения/выключения.

Рекомендуем переключить телевизор в режим ожидания до его выключения при помощи главного выключателя питания.

## Выключение телевизора и подключенных к нему устройств (System Standby)

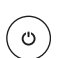

Нажмите кнопку **включения/выключения** и удержите ее некоторое время:

Телевизор и все СЕС устройства, подключенные к портам **HDMI**, будут переключены в режим ожидания.

#### Режим Quick start

Если будучи в режиме Quick Start вы включите телевизор из режима ожидания, то телевизионное вещание будет запущено без промедления. Вы можете выбрать, когда телевизор будет переключаться в режим Quick Start. Имейте в виду, что в этом случае у вас увеличиться энергопотребление.

## Режим Quick Start можно активировать в меню System settings $\rightarrow$ Control $\rightarrow$ Quick start mode.

Установленное по умолчанию значение Quick Start Mode: off (выкл).

| Телевизор Loewe bild 3               |
|--------------------------------------|
| Руководство пользователя             |
| Общая информация о работе телевизора |
|                                      |

## Общая информация о работе телевизора

В этом разделе кратко описаны наиболее важные моменты навигации. Номера в тексте относятся к рисункам, на которых отображен пульт ДУ в разделе **"Пульт ДУ"**.

Кнопки со стрелками (22) предназначены для навигации по меню и спискам телевизора, а также для выбора параметров меню. Они расположены в центре пульта ДУ в круге вокруг кнопки **ОК** (11). Далее в руководстве они будут обозначены следующим образом:

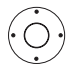

◀ ▶ ▲ ▼ Выберите нужный параметр.

Кнопка **ОК** (11) используется для подтверждения выбора, для вызова выделенных параметров меню, а также для вызова списка станций. В данном руководстве пользователя указания для данных кнопок будут выглядеть следующим образом:

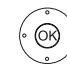

**ОК** — подтверждение.

С помощью **числовых кнопок** на пульте ДУ (29) вы можете непосредственно ввести номер канала программы и страниц телетекста. С помощью кнопки ᠥ вы сможете открыть меню источников сигнала. В данном руководстве пользователя ввод номеров с помощью числовых кнопок показан следующим образом:

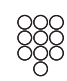

Непосредственный ввод каналов программы.

**Числовые кнопки** также используются для ввода текста (см. раздел **"Общая информация о работе телевизора"**, параграф **"Ввод символов с помощью пульта ДУ"**).

**Домашняя страница** представляет собой главную страницу для всех телевизионных режимов. Для перехода на **домашнюю страницу** нажмите **кнопку НОМЕ** (27).

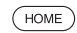

ме) **НОМЕ:** Вызов домашней страницы.

Нажатие кнопки **ВАСК** (24) переместит вас на один уровень назад в мастере установки. Более долгое нажатие кнопки **ВАСК** закроет все открытые приложения. Пример использования кнопки **ВАСК** в данном руководстве пользователя:

**ВАСК:** Остановка ввода текста и выход из окна ввода.

Если вы нажмете кнопку **INFO** (25) и удержите ее некоторое время, то окно с описанием кнопок будет отображаться независимо от состояния экрана (например, телевещание, телетекст, картинка-в-картинке и т.д.).

#### Структура страницы меню

В основном, структура различных страниц меню аналогична, независимо от выбранного режима: в виде мастера установки, визуального отображения контента или меню настройки. Структура меню может быть описана следующими рисунками.

#### Структура экрана: Мастер установки

| peat initial |         |      |        |  |  |
|--------------|---------|------|--------|--|--|
| stanation    | Deutsch | (de) |        |  |  |
|              | English | (en) | Polski |  |  |
|              |         |      |        |  |  |
|              |         |      |        |  |  |
|              |         |      |        |  |  |
|              |         |      |        |  |  |
|              |         |      |        |  |  |
| С            |         |      |        |  |  |
|              |         |      |        |  |  |
|              |         |      |        |  |  |
|              |         |      |        |  |  |

(А) Панель заголовка с названием мастера установки и текущий рабочий этап.

(В) Выбранные параметры, номера которых отличаются в зависимости от рабочего этапа.

(C) В нижней строке показаны доступные регуляторы. При необходимости можно отобразить инструкции и дополнительную информацию.

#### Структура экрана: Визуальное отображение контента (например: аудиопроигрыватель)

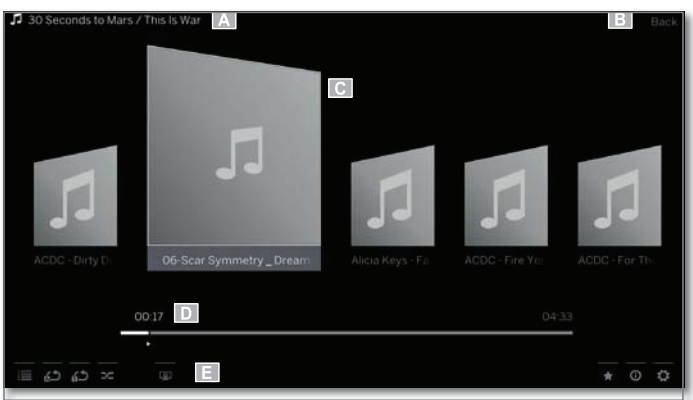

(A) Панель заголовка с названием выбранного альбома/ подпапки.

(B) Выберите **Back** для выхода из меню или для возврата к предыдущему параметру меню.

(С) Выбор альбома или заголовка.

(D) Панель времени.

(E) Нижняя строка с различными символами для управления функцией воспроизведения.

| Телевизор Loewe bild 3               |
|--------------------------------------|
| Руководство пользователя             |
| Общая информация о работе телевизора |
|                                      |

#### Структура экрана: Настройка (пример: картинка)

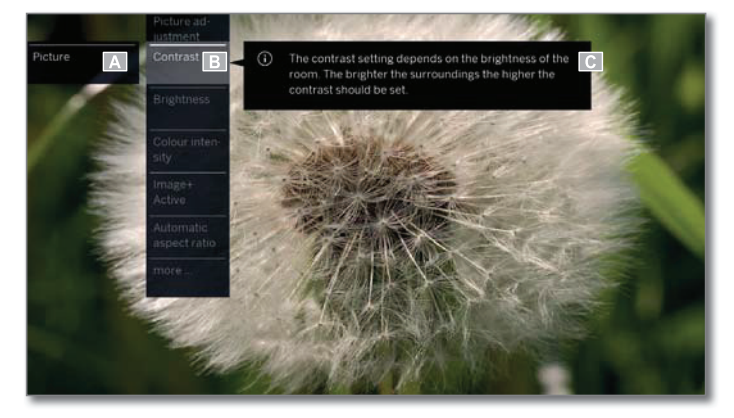

(A) Выбранная функция на домашней странице (здесь: настройки системы).

(B) Меню System settings с выбранным параметром Picture.

(C) Дополнительная информация о выбранном параметре меню **Picture > Contrast**.

#### Навигация: Выбор элементов (пример: экранное меню)

Выделите с помощью кнопок со стрелками на пульте ДУ и таким образом выберите символы/элементы или параметры меню на экране. Таким образом вы всегда с легкостью определите местонахождение в меню. Выделенный элемент отмечен полосой, расположенной над символом или текстом.

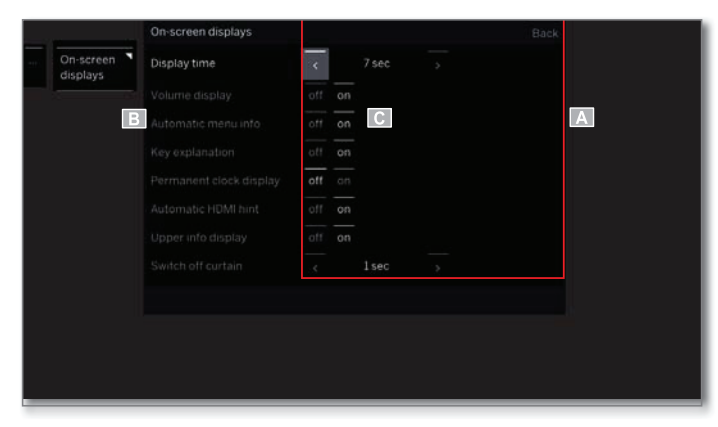

#### (А) Выбранные элементы/параметры меню.

(В) Текст в строке, в которой расположен курсор, окрашен белым.

(C) Переместите курсор с помощью кнопок со стрелками ◀ ▶ ▲ ▾ на нужный параметр меню.

Положение курсора выделено серым прямоугольником.

В большинстве случаев выбранный пункт меню будет применен автоматически. Цвет шрифта ранее активного параметра будет изменен на серый, а выбранный в данный момент параметр будет отмечен белым шрифтом.

В некоторых меню необходимо нажать кнопку **ОК** для подтверждения выбранного параметра меню.

## Ввод символов с помощью экранной клавиатуры

Для определенных функций вам потребуется ввести буквы и символы, например для веб-адресов (URL), в браузере или для ввода названий архивов. Для ввода текста будет отображена экранная клавиатура.

| https://www.io | ewe.tv/ | de |  |   |  |  |   |  |
|----------------|---------|----|--|---|--|--|---|--|
|                |         |    |  |   |  |  |   |  |
|                |         |    |  |   |  |  |   |  |
|                |         |    |  |   |  |  |   |  |
|                |         |    |  | 5 |  |  |   |  |
|                |         |    |  |   |  |  |   |  |
|                |         |    |  |   |  |  | ¢ |  |
|                |         |    |  |   |  |  |   |  |

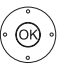

▲ ■ Выделите символ/экранную кнопку, нажмите
 ОК для ввода символа.

В случае выбора букв с треугольниками, при длительном нажатии (2 сек.) кнопки **ОК** будут доступны дополнительные буквы. Для выбора определенных символов воспользуйтесь полем **--/**.

Для завершения ввода:

- ▲ Выберите Adopt,
- **ОК** подтверждение.

#### Ввод символов с помощью пульта ДУ

Помимо экранной клавиатуры вы также можете ввести нужные символы с помощью пульта ДУ (как на клавиатуре мобильного телефоне).

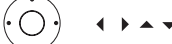

🔹 🕨 🔺 Выберите поле ввода текста.

Вы увидите, что под первой буквой начнет мигать белая линия, указывающая на текущее положение курсора.

- Ввод нового символа справа (также пробелы).
- Ввод нового символа слева.

Вводите буквы одну за другой.

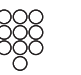

0R

При использовании пульта ДУ нажимайте **числовые кнопки**, так же как и на панели телефона (0–9), до отображения на экране нужного символа.

| Кнопка | Символы (заглавные – прописные)                                   |
|--------|-------------------------------------------------------------------|
| 1      | (Пробел)                                                          |
| 2      | ABC2ÄÆÃÅĀÀÁĆÇČ–abc2äæãåāâàáćçč                                    |
| 3      | D E F 3 Ė Ė Ē Ę Ê È Ė – d e f 3 ė ë ē ę ê è é                     |
| 4      | GHI4ÏĮÎÌÍ-ghi4ïīįîîìí                                             |
| 5      | J K L 5 – j k l 5                                                 |
| 6      | MNO6ÖOEÕŌÔÒÓØ-mno6ńñöoeõōôòóø                                     |
| 7      | PQRS7ß-pqrs7ß                                                     |
| 8      | TUV8ÜŪÛÙÚ-tuv8üūûùú                                               |
| 9      | WXYZ9 - wxyz9                                                     |
| 0      | . 0 - / _ : + , ; ? ! = & # % ~ @ \$ * '() " § \ { } [ ] <> ´ ` ^ |
|        |                                                                   |

Для завершения ввода:

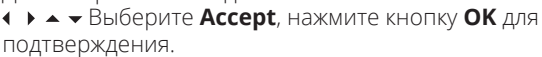

| Телевизор Loewe bild 3   |
|--------------------------|
| Руководство пользователя |
| Экранное меню            |
|                          |

## Обозначение кнопок

На экране отображается описание основных рабочих кнопок, которые используются в данный момент.

Описание каждой кнопки зависит от активного режима.

(INFO)

Долгое нажатие кнопки **INFO:** 

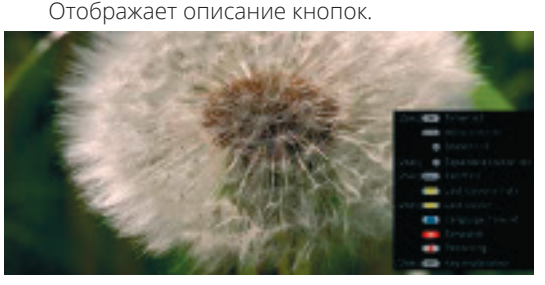

(INFO) (BACK)

**INFO** или **BACK:** Скрыть описание кнопок.

## Обозначение символов

Описание функции отображается сразу после выбора нужного символа на страницах с кнопками управления, расположенными в нижней строке.

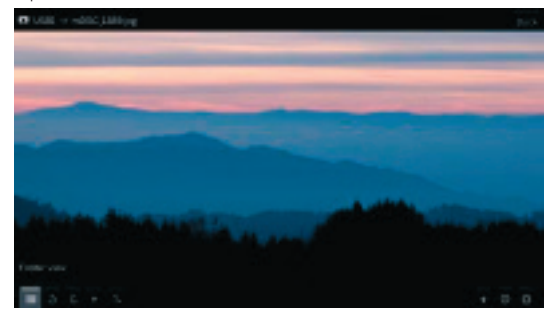

# Автоматическое отображение информации

На странице автоматического отображения информации предоставлены данные о соответствующем меню для разрешения возникших во время использования телевизора вопросов.

Показано экранное меню.

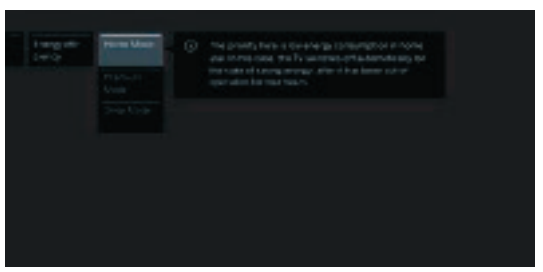

(INFO)

Установленная на предприятии настройка обеспечивает автоматическое отображение информационной страницы для каждого пункта меню. В этом случае вы можете временно скрыть информационный текст с помощью кнопки INFO.

## Постоянное отображении времени

На экране постоянно будут отображаться часы. Они будут отображаться на экране до выбора следующего режима.

Выф можете включить или выключить постоянное отображение часов в окне Home во вкладке System Settings  $\rightarrow$  Control  $\rightarrow$  more... $\rightarrow$  On-screen displays.

<sup>&</sup>lt;sup>(1</sup> 3D функции доступны на выбранных моделях.

| Телевизор Loewe bild 3   |
|--------------------------|
| Руководство пользователя |
| Начальная установка      |
|                          |

## Мастер начальной установки

#### Начальная установка после первого включения

Мастер начальной установки будет автоматически запущен во время первого включения. При необходимости вы можете повторно выполнить эту установку.

В случае активации родительского контроля необходимо ввести код доступа до выполнения повторной установки.

#### Порядок действий мастера начальной установки

Выбранные настройки влияют на порядок действий в мастере установки.

| Deut | sch. | (52) |  |  |
|------|------|------|--|--|
| Engi | ish  | (en) |  |  |
|      |      |      |  |  |
|      |      |      |  |  |
|      |      |      |  |  |
|      |      |      |  |  |
|      |      |      |  |  |
|      |      |      |  |  |
|      |      |      |  |  |
|      |      |      |  |  |
|      |      |      |  |  |

В первую очередь необходимо выбрать язык руководства пользователя в мастере установки. Просто следуйте инструкциями, отображаемыми на экране телевизоре.

Menu language.

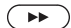

) 🕨 Перейдите к следующему шагу.

На экране будет отображено лицензионное соглашение.

▲ ▼ Прочтите лицензионное соглашение.

**ОК** – подтверждения согласия с условиями лицензионного соглашения, затем перейдите к выполнению следующего шага.

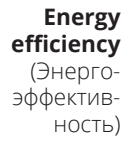

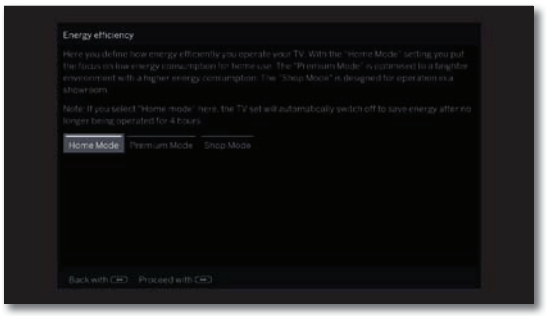

Выберите Energy efficiency.

Определите энергопотребление телевизора. Значение контраста (яркости фоновой подсветки) и активация/деактивация автозатемнения изменяется в зависимости от предустановленных значений.

#### Energy Режим Home:

еfficiency (Энергоэффективность) (продолжение)

Имейте в виду, что в этом случае у вас уменьшится энергопотребление. Автоматически будет активирована функция автозатемнения.

#### Режим Premium:

В этом режиме оптимизируются настройки яркости при повышении энергопотребления. Автоматически будет активирована функция автозатемнения. Использование этой настройки энергоэффективности необходимо еще раз подтвердить.

#### Режим Shop:

Эта настройка предназначена для работы телевизора в условиях презентации. Автоматически будет отключена функция автозатемнения. Окружающая яркость будет уменьшена, а энергопотребление не будет сокращено. Использование этой настройки энергоэффективности необходимо еще раз подтвердить.

Эти настройки могут быть изменены позже в меню System settings во вкладке Control → Energy efficiency.

Перейдите к следующему шагу.

••

**Location** of TV set (Местонахождение телевизора)

••

| (AUS)         Austria         (1)         State         (1)         States         (1)         States         (2)         States         (3)         States         (3)         States                                                            |     |         |      |  |  |  |
|----------------------------------------------------------------------------------------------------|-----|---------|------|--|--|--|
| (b)         Holgson         (c)         France         (c)         Individuals         (c)         Gamma           (CH)         Subtraction         (c)         Finited         (c)         Subtraction         (c)         Finited         (c)         Finited         Finited         Finited         Finited         Finited         Finited         Finited         Finited         Finited                                             |     |         |      |  |  |  |
| (CH)         Statistical         (PH)         Features         (PH)         Features         (PH) |     |         |      |  |  |  |
| (CH) China (H) Hangally (P) Portugal (UK) United #<br>(C2) Chinch Republic () tally (PL) Polland Other or<br>(PD) Germany (CA) Follow (C) (S) Social                                                                                                    |     |         |      |  |  |  |
| (C2) Crech Repuzsio (1) Italy (PL) Paland Other or<br>train Germany costs included costs Resta                                                                                                    |     |         |      |  |  |  |
| ros Germany ross related routs Bossia                                                                                                    |     |         |      |  |  |  |
|                                                                                                    | (0) | Germany | (RL) |  |  |  |

Выберите местонахождение телевизора (Location of TV set).

Для некоторых регионов (например, Австралия) доступна страница для выбора штата/ территории, где используется телевизор.

Перейдите к следующему шагу.

Следуйте инструкциям на экране.

После выбора региона будут адаптированы различные пресеты для выбранной страны.

В большинстве случаев доступна адаптация предустановленных параметров.

| Телевизор Loewe bild 3   |
|--------------------------|
| Руководство пользователя |
| Домашняя страница (Home) |
|                          |

## Домашняя страница (Home)

**Домашняя страница** представляет собой главную страницу для всех телевизионных режимов.

В левой части страницы вы найдете варианты выбора режимов **телевизора, записей, источников сигнала** и **приложений**. В окне **System settings** вы можете получить доступ к многим функциям и выполнить оптимальные настройки телевизора.

В правой части экрана расположены избранные настройки, которые зависят от рабочего режима и доступных источников сигнала (также указаны в правом столбце).

Максимально допустимое количество доступных для выбора параметров зависит от телевизионного оборудования, сетевого подключения, доступных мультимедийных серверов и подключенных устройств.

#### Вызов домашней страницы

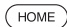

НОМЕ: Вызов домашней страницы.

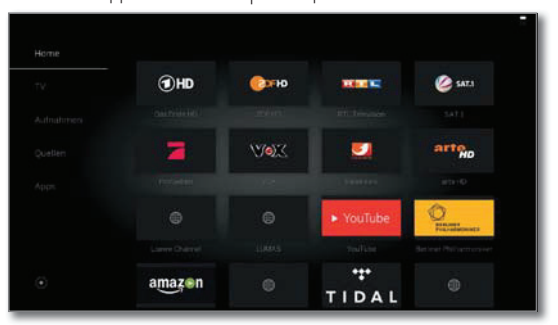

 Выберите меню Item / Favourite / Source, нажмите кнопку **ОК** для вызова.

#### Описание отдельных секций/функций:

**НОМЕ:** На домашней странице будут отображены все папки избранного.

**TV:** Доступ к избранным настройкам телевизора. Дополнительная информация дана в разделе **"TV (Телевизор)"**.

**Recordings:** В параметре **Recordings** вы можете получить доступ к видеозаписям локальных источников сигнала. (USB, DR+)

Дополнительная информация дана в разделе "Recordings (Запись)".

**Sources:** Доступ к портам на вашем телевизоре (HDMI, AV, video, USB и т.д.)

Дополнительная информация дана в разделе "Sources (Источники сигнала)".

**Аррз:** В меню **Аррз** вы сможете найти мультимедийный контент в интернете (**App Gallery**), интернет-радио и DVB, а также в многофункциональном браузере.

Дополнительная информация дана в разделе **"Аррs** (Приложения)".

Системные настройки: Во вкладке **System settings** вы найдете настройки телевизора, например, настройки изображения, звука, подключений или звуковых компонентов.

**Ф** Дополнительная информация дана в разделе "System settings (Системные настройки)".

## Домашняя страница — Избранное

Справа от каждого рабочего режима вы найдете список избранного.

Этот список будет изменяться при выборе нового рабочего режима. При выборе домашней страницы все списки избранного будут отображаться одновременно.

После выполнения начальной установки некоторые папки избранного будут созданы автоматически в зависимости от настроек телевизора и существующих интернет-ссылок (например, телевизионные каналы, онлайн ссылки).

#### Создание страницы избранного.

В рабочих режимах телевизора вы сможете определить текущий объект (например, станцию, музыкальный заголовок, страницу телетекста, веб-сайт, фотографии и т.д.) как избранный. В выбранном рабочем режиме активный объект добавляется в виде избранного и располагается в конце списка.

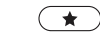

Создайте список избранного.

В том случае, если на странице отображается несколько списков избранного, то текущий список будет отмечен прямоугольником, расположенным в верхней строке домашней страницы. Например:

Доступно три страницы избранных. Отмечена первая страница. Также отображается страница с символами выбора источника сигнала.

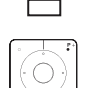

Р+/Р – Просмотр отдельных страниц.

#### Редактирование списка избранного

Вы можете отредактировать существующий список избранного на домашней странице. Измените последовательность избранных объектов или удалите ненужные объекты.

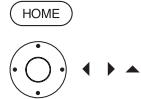

(MENU)

НОМЕ: Вызов домашней страницы.

• • • • ■ Выберите избранный объект для изменения.

**MENU:** Изменение избранного объекта. Переместите или удалите избранный объект (см. далее).

#### Перемещение избранного объекта.

- О
   О
   Переместите избранный объект в новое положение.
   ВАСК
   ВАСК
  - ВАСК: Завершение операции.

#### Удаление избранного объекта.

| TEXT | <b>ТЕХТ:</b> Удаляет выбранный избранный объект. |
|------|--------------------------------------------------|
| BACK | ВАСК: Завершение операции.                       |

| Телевизор Loewe bild 3     |
|----------------------------|
| Руководство пользователя   |
| TV (Телевизор)             |
| Уровень громкости/ Станция |
|                            |

## TV (Телевизор)

В режиме TV, доступном для перехода с главной страницы, вы можете выбрать основные функции телевизора. В режиме TV вам будут доступны многочисленные функции, например, PIP, EPG и HbbTV (Технология гибридного широкополосного телевизионного вещания). С помощью списка функций вы можете вызвать дополнительные опции и настройки телевизора.

### Настройки уровня громкости

#### Включение и выключение звука

Звук выключен.

Звук включен: Нажмите кнопку V+ еще раз для увеличения уровня громкости.

#### Настройки уровня громкости

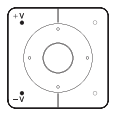

(\*)

**V+/V-**Увеличение/уменьшение уровня громкости. Индикатор уровня громкости будет отображаться в центре экрана. Полоса регулировки уровня громкости мо-

жет быть отключена в меню System settings → Control  $\rightarrow$  more...  $\rightarrow$  On-screen displays.

### Выбор станции

#### Выберите станцию с помощью кнопок Р+/Р-.

При использовании Instant Channel Zapping вы сможете быстро переключаться на другие станции. Технология instant channel zapping использует второй тюнер для предварительного выбора следующих станций. Благодаря этому вы можете переключаться с канала на канал без дополнительного ожидания.

- При использовании цифрового рекордера DR+ с внешним USB носителем (сдвиг по времени, архивная запись, мультизапись) или в режиме PIP технология Instant Channel Zapping недоступна. Переключение будет выполняться с обычной скоростью.
- Для закодированных каналов технология Instant Channel Zapping ограничена.

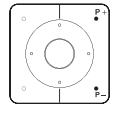

Р+/Р- Переход к следующей/предыдущей станции вещания.

На экране кратко будет отображен номер и название станции вместе с названием текущей программы и следующей программы. Также, отображается экран состояния с указанием времени/даты и символами программы.

Символы экрана состояния описаны в главе "TV (Телевизор)" в параграфе "Экран состояния".

#### Выбор станции с помощью числовых кнопок

При выборе незанятой ячейки станции автоматически будет включена следующая доступна станция.

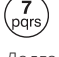

#### 1-значные станции

Долго

Удержите кнопку в нажатом положении немного дольше: Канал переключится немедленно или кратко нажмите числовую кнопку, станция изменится через 2 секунды (немедленно переключается в случае сохранения до 9 станций).

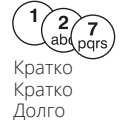

#### 2-значные и 3-значные станции

Кратко нажмите первую (и вторую) числовую кнопку. Удержите последнюю числовую кнопку в нажатом положении немного дольше: Канал немедленно переключится, или нажмите все числовые кнопки, канал переключится через 2 секунды после нажатия последней кнопки (немедленно переключается в случае сохранения до 999 каналов).

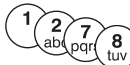

#### 4-значные станции

Все кратко

Нажмите все четыре числовые кнопки, станции переключатся немедленно.

#### Выбор станции из списка станций

В обычном режиме TV без других страниц:

ОК Вызов списка станций.

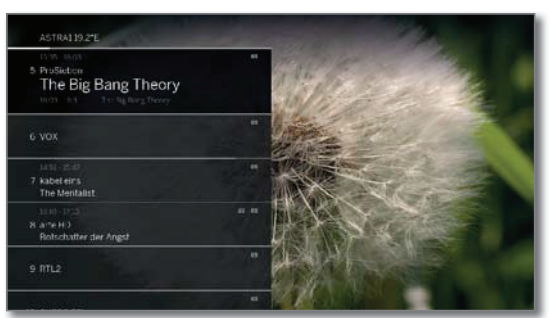

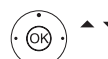

(OR)

Выбор станции,

ОК Вызов списка станций,

ОК – Будет вызвана выбранная станция.

#### Изменение списка станций

В обычном режиме TV без других страниц:

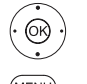

**MENU:** Вызов общего вида списка станций.

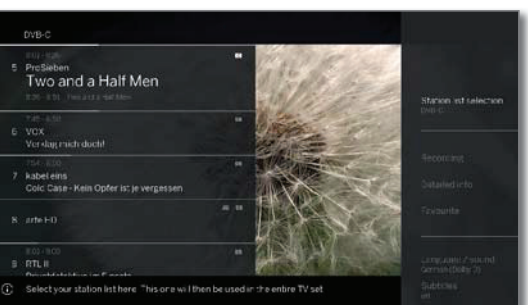

ОК Вызов списка выбранных станций.

Выбор нужного списка.

Список станций будет изменен в зависимости от выбора. Список будет автоматически активирован.

#### Объяснения списка станций:

И Номер и названия возможных списков станций зависят от доступных источников сигнала (антенны, телевизионных сетей и т.д.).

| ASTRA LCN,<br>Analogue, DVB-C,<br>DVB-T   | В списке станций показаны только станции вы-<br>бранного источника/сетевого вещания.                    |
|-------------------------------------------|----------------------------------------------------------------------------------------------------|
| Personal list<br>(Персональный<br>список) | В списке станций показаны только станции выбранного личного списка. Вы можете изменить название списка. |
| V list (Список AV)                        | В списке станций показаны AV входы.                                                                     |
|                                           |                                                                                                    |

Manage list Вызов меню редактирования списка станций (Список (System settings  $\rightarrow$  Stations  $\rightarrow$  Station lists TV). управления)

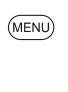

| Телевизор Loewe bild 3   |
|--------------------------|
| Руководство пользователя |
| ТV (Телевизор)           |
| ТВ станции               |
|                          |

## Выбор станции из расширенного списка станций

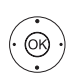

В обычном режиме TV без других страниц:

- **ОК** Вызов списка станций,
- Вызов списка функций.
- ▲ 🗕 Выбор расширенного списка станций,
- Выбор расширенного списка станций.

| the second second second second second second second second second second second second second second second se | I Das Erste HD |  |  |
|----------------------------------------------------------------------------------------------------|----------------|--|--|
| A                                                                                                    |                |  |  |
| and the second second                                                                                           |                |  |  |
| 2 Dealers                                                                                                    |                |  |  |
| and the                                                                                                    |                |  |  |
|                                                                                                    |                |  |  |
|                                                                                                    |                |  |  |
|                                                                                                    |                |  |  |
|                                                                                                    |                |  |  |
|                                                                                                    |                |  |  |
|                                                                                                    |                |  |  |
|                                                                                                    |                |  |  |

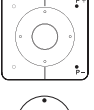

(ок)

(MENU)

**Р+/Р-** Просмотр всех страниц в списке станций.

🔺 🗲 🕨 Отметка станций.

ОК Будет вызвана выбранная станция.

или:

Сортировка по номеру: Введите номер канала. Маркер перейдет на отмеченную станцию.

ОК Будет вызвана выбранная станция.

Сортировка по алфавиту: Введите первую букву. Будет отмечена первая станция, начинающаяся с указанной буквы.

▲ ▼ ◀ ▶ Выберите станцию.

ОК Будет вызвана выбранная станция.

#### Фильтрация и сортировка опций в расширенном списке станций

С помощью экранных кнопок, расположенных в нижней строке расширенного списка станций, отфильтруйте и отсортируйте станции из списка по различным параметрам.

- **MENU:** Переключение между списком нижней строкой.
  - 0..9 Сортировка по номерам станций из списка.
  - А.. Z Сортировка по алфавиту станций из списка.
  - Searching Это позволит вам выполнить поиск нужных (Поиск) станций.

Название станции должно быть введено с экранной клавиатуры. Порядок ввода данных с клавиатуры описано в разделе **"Общая информация"**.

- Источник Выберите источник сигнала, станции косигнала торых отображены в расширенном списке станций (например, Analogue, DVB-C, DVB-T, ASTRA LCN, Persona station list, AV list).
- All stations В этом поле вы можете отфильтровать список станций по различным критериям. Для этого вам следует указать All Stations, только HD станции, станции Locked, Scrambled или Unscrambled, станции CI+ Protected.

#### Выбор станции из персонального списка

Вы можете сохранить избранные станции в персональных списках (для нескольких пользователей). В каждом персональном списке можно сохранить до 99 станций.

Доступен персональный список (создание нового персонального списка в меню Manage list → New personal list).

В обычном режиме TV без других страниц.

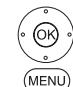

**ОК** Вызов списка станций.

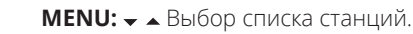

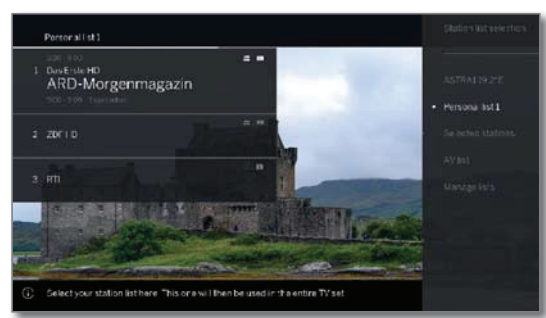

(K)

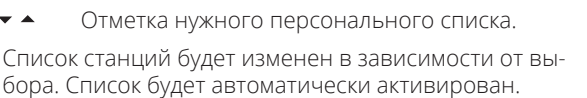

- Переход в новый выбранный список.
- ▲ Выберите станцию.
   ОК Будет вызвана выбранная станция. или:

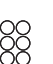

Выбор станции с помощью числовой кнопки.

## Объяснение иконок названий следующих станций:

- В Заблокированная станция.
- Канция HDTV.
- DVB-T станция (наземный цифровой сигнал через антенну).
- С DVB-C станция (цифровой сигнал через кабель).
- S DVB-S станция (цифровой сигнал через спутник).
- Эакодированные станции.

#### История

Последние выбранные станции будут сохранены в истории вызовов.

В обычном режиме TV без других страниц:

Э Э Э Э Желтая кнопка: вызов истории.

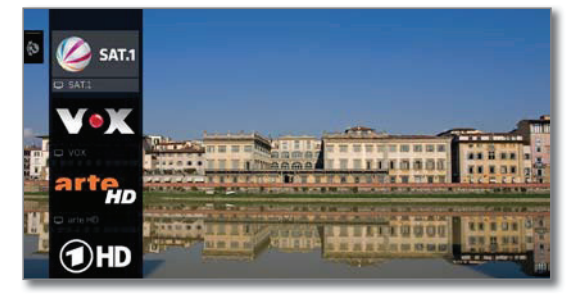

(OR) ▲ 🗕 Выбор объекта, **ОК** – вызов.

Последнюю станцию можно выбрать напрямую.

Долгое нажатие желтой кнопки:
 Последняя станция

| Телевизор Loewe bild 3   |
|--------------------------|
| Руководство пользователя |
| ТV (Телевизор)           |
| Экран состояния          |
|                          |

### Экран состояния

В обычном режиме TV без других страниц.

(NFO) **INFO:** На экране будет отображена страница состояния.

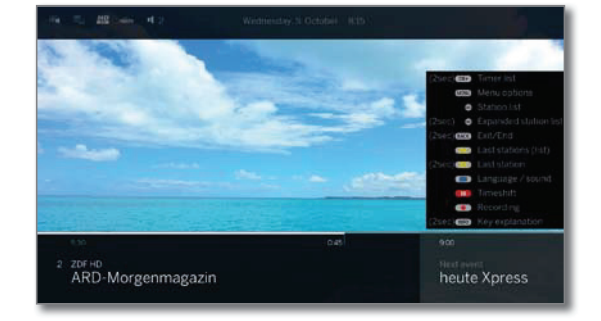

Внизу вы увидите номер и название станции (при наличии), начало и конец текущей программы. Шкала состояния (при отображении) отмечает трансляцию текущей программы. Если доступна информация о текущей программе, то просмотреть ее вы можете повторным нажатием кнопки **INFO**.

Окно с описанием кнопок отображается в нижнем правом углу. Автоматически отображаемое окно с описанием кнопок можно выключить в меню System settings  $\rightarrow$  Control  $\rightarrow$  more...  $\rightarrow$  Onscreen displays  $\rightarrow$  Key explanation.

Если вы нажмете кнопку INFO и удержите ее некоторое время, то окно с описанием кнопок будет отображаться независимо от состояния экрана (также см. раздел "Экранного меню", "Описание кнопок").

Строка состояния также будет автоматически отображаться при каждом переключении каналов.

Строка состояния будет автоматически скрыта по завершении времени отображения.

Если вы хотите скрыть строку состояния вручную до истечения времени отображения, то вы можете нажать кнопку **ВАСК**.

#### Объяснение символов, используемых на странице состояния:

Общие символы:

- 🛋 Доступен выбор языка/звука.
- 🚍 Доступны субтитры.
- 🖏 Выбор каналов для многоканального вещания.
- **3D** 3D программа <sup>(1</sup>.
- **Н**DTV программа.
- ныту Режим HbbTV доступен для этой станции.

Передаваемые аудио сигналы:

| Mono            | Трансляция аналогового монофонического аудио сигнала.                   |
|-----------------|-------------------------------------------------------------------------|
| Dual<br>channel | Трансляция двухканального аналогового<br>аудио сигнала (Sound1/Sound2). |
| 1+1             | Трансляция двухканального цифрового<br>аудио сигнала (Sound1/Sound2).   |
| Ø               | Трансляция цифрового стереофонического<br>аудио сигнала (РСМ).          |
| Dolby Audio     | Потоковый сигнал Dolby Digital.                                         |

\_\_\_\_\_

| <b>МРЕБ</b> Трансляция аудио сигнала М | PEG. |
|----------------------------------------|------|
|----------------------------------------|------|

Передаваемые аудио каналы:

- Dolby Audio DD
- Dolby Audio DD+
- Dolby Audio TrueHD

<sup>&</sup>lt;sup>(1</sup>3D функции доступны на выбранных моделях.

| Телевизор Loewe bild 3    |
|---------------------------|
| Руководство пользователя  |
| ТV (Телевизор)            |
| Список Функций/ Список AV |
|                           |

## Список функций (режим TV)

В списке функций содержатся настройки и дополнительные опции.

Список функций можно открыть непосредственно для текущей станции или для выбранной из списка станции. В зависимости от этого некоторые параметры списка могут быть недоступны.

Список функций для текущей станции:

0K)

MENU: Вызов списка функций.

Список функций для выбранной из списка станции:

• **ОК** Вызов списка станций,

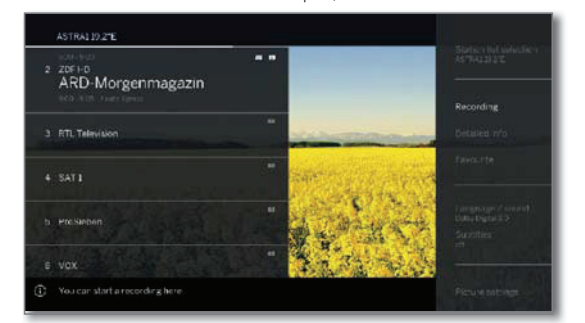

▲ ▼ вызов списка функций.

Выбор функции, **ОК** – вызов.

#### Объяснение символов, используемых в списке функций:

#### **Expanded station list**

OK)

#### (Открытие расширенного списка станций).

Замена списка станций.

**Recordings (Записи).** В этом поле можно вызвать диалоговое окно записи.

**Detailed info (Подробная информация).** Вызов дополнительной информации о текущей программе.

**Favourite (Избранное).** Сохранение текущей станции в виде избранного.

**Multiroom playback (Мультирумное воспроизведение).** Получение доступа к другим мультирум-устройствам в домашней сети и выполнение настроек.

Language / sound (Язык/ Звук). Выбор других языков и аудио форматов (при наличии).

**Subtitles (Субтитры).** Отображение субтитров программы (при наличии).

Picture settings (Настройки изображения). Выполнение часто используемых настроек изображения.

**Sound settings (Настройки звука).** Регулирование всех доступных настроек звука.

**Headphone volume (Уровень громкости наушников).** Настройка независимо от уровня громкости громкоговорителей устройства.

Store station (Сохранить станцию). Здесь вы можете сохранить текущую станцию в списке, доступном в следующем шаге.

Expanded station list (Открытие расширенного списка станций). Здесь можно открыть целый список станций в полноэкранном режиме. При необходимости вы можете отфильтровать их в соответствии различным критериям.

#### Источники сигнала

#### Выбор источника аудио-видео сигнала.

В обычном режиме TV без других страниц.

 $\textcircled{\bullet}$ 

Откройте меню **Sources**.

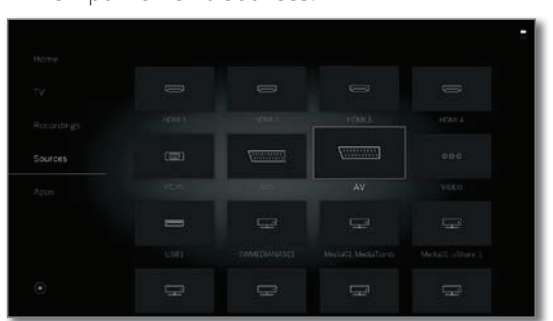

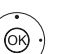

Выбор нужного подключения,

#### **ОК** - переключение.

Если выбранный источник аудио/видео сигнала транслирует сигнал (изображение), то он должен воспроизводиться на экране.

При выборе VIDEO телевизор переключится на источник сигнала Cable analogue, канал E36. Телевизор будет воспроизводить сигнал из внешнего источника сигнала, поступающего на вход антенны TV ANT.

| Телевизор Loewe bild 3            |
|-----------------------------------|
| Руководство пользователя          |
| ТV (Телевизор)                    |
| Электронная программа телевещания |
|                                   |

## Электронная программа телевещания — EPG

ЕРС является сокращением от Electronic Programme Guide (Электронная программа телевещания) и предназначена для предоставления вам на экране дополнительной информации о программах. Как и напечатанная программа передач, электронная программа позволит вам получить больше информации о текущей программе. Также, вы можете при желании отсортировать программы по определенным параметрам, настроить напоминания или время записи.

#### Запуск и выключение EPG

EPG

#### **ЕРG:** Включение/выключение EPG.

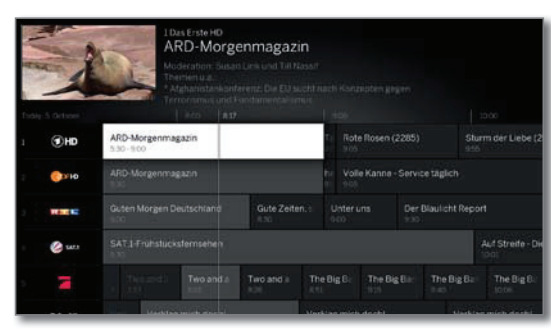

- ЕРБ доступна только для станций DVB.
- При первом запуске EPG мастер установки отобразит инструкции для выполнения настроек.
- В зависимости от количества станций, выбранных в ЕРG, отображение программы может занять некоторое время.

#### Использование EPG

В левом столбце указан список станций из выбранных источников сигнала/станций (например, DVB-C, персональный список).

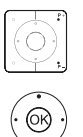

Р+/Р- Просмотр всех страниц в списке станций.

- Просмотр списка станций.
- ◆ ▶ Просмотр списка передач вещания.

#### Кратко нажмите кнопку ОК:

(выделенная ТВ передача включена): ЕРБ будет закрыта и программа будет выбрана.

Кратко: (выделенная передачаещене включена): Будет вызвана дополнительная информация о выбранной программе.

**Долго:** Изменение внешнего вида станции для выделенной программы.

**INFO: Кратко:** Вызов подробной информации о выбранной программе (см. столбец справа).

**Долго:** Отображает описание кнопок.

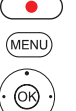

(INFO)

**REC:** График записи выделенной программы.

**MENU:** Переход в боковое меню.

- ◆ Отметьте выбор даты, источника, жанра.
- ОК Выполнение изменений.

## Адаптация внешнего вида электронной программы телевещания

• Выбор вида.

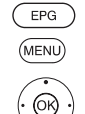

**EPG:** Включение/выключение EPG **MENU:** Открыть контекстное меню.

) )

**ОК** Подтверждение выбора.

| 121 | 1   |                                  |                     |             |
|-----|-----|----------------------------------|---------------------|-------------|
|     |     |                                  | sendari mina mina a | Change view |
|     | THD | ARD-Morgenmagazin<br>5:30 - 5:00 | Rote Rosen (22      |             |
|     |     | APD-Morgenmagazys                | h: Volle Kanne - S  |             |
|     |     |                                  |                     |             |
|     |     |                                  |                     |             |
|     |     |                                  |                     |             |
|     |     |                                  |                     |             |

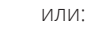

**РІР:** Внешний вид

## Вызов дополнительной информации о программе

(INFO)

( PIP )

**INFO:** Вызов подробной информации.

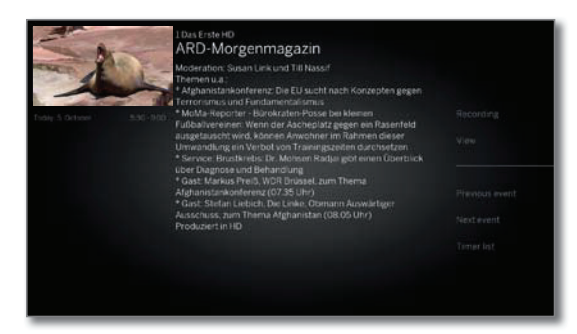

В случае наличия более подробной информации о выбранной программе она будет указана в этом поле. Более подробная информация о выбранной программе указана в боковом меню:

| Recording<br>(Запись)                     | График записи выбранной программы. |
|-------------------------------------------|------------------------------------|
| View                                      | Просмотр выбранной телевизионной   |
| (Вид)                                     | программы.                         |
| Previous event<br>(Предыдущее<br>событие) | Информация о предыдущей программе. |
| Next Event<br>(Следующее<br>событие)      | Информация о следующей программе.  |
| Timer list<br>(Список<br>таймера)         | Вызов списка таймера.              |

| _  |                                     |
|----|-------------------------------------|
| Te | левизор Loewe bild 3                |
| Py | ководство пользователя              |
| ΤV | (Телевизор)                         |
| Эл | ектронная программа телевещания/PIP |
| _  |                                     |

#### Запоминание программы в EPG

Вы можете запомнить программу, вещание которой еще не запущено. Для запомненной программы на экране телевизора будет отображен запрос на изменение канала или включения из режима ожидания, как было указано в меню **System settings** → **Control** → **EPG** → **TV** при выполнении записи.

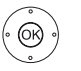

◆ ◆ ▲ Выделите нужную программу.

ОК Вызов подробной информации.

◆ ◆ ▲ Отметьте Memorise,

ОК Запомнить передачу.

В EPG символ запоминания располагается после заголовка программы 🗮 .

#### Запись программы в EPG

**REC:** Программирование записи.

При желании определите данные таймера (например, папку, время начала и окончания записи, тип записи).

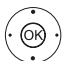

#### ◆ ◆ ▲ Выберите Record station,

**ОК** – подтверждение.

В EPG символ записи **—** располагается после заголовка про-граммы.

## Режим Картинка-в-картинке (PIP)

Совместное отображение двух разных картинок относится к режиму картинка-в-картинке.

#### Запуск и выключение режима PIP

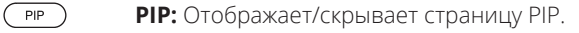

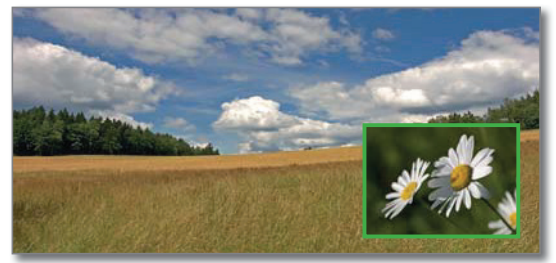

- Изменение картинки и выбранной станции во время записи запрещено.
- Одновременное отображение двух каналов аналогового кабельного телевидения недоступно.

#### Выбор станции для отображения в режиме PIP

Если рамка картинки в режиме PIP не зеленая, то нажмите зеленую кнопку.

Выберите станцию как обычно. (также см. главу **"TV** (Телевизор)", "Выбор станции").

#### Выберите станцию для главной картинки.

Если рамка картинки в режиме PIP не белая, то нажмите зеленую кнопку.

Выберите станцию как обычно. (также см. главу **"TV** (Телевизор)", "Выбор станции").

#### Функции цветных кнопок

- Если рамка картинки в режиме PIP не зеленая, то нажмите зеленую кнопку.
- • • • **Желтая кнопка:** Переключение картинок в режиме PIP.

**Синяя кнопка:** Запуск/остановка сканирования картинки-в-картинке.

#### Изменения положения картинки-в-картинке.

В обычном режиме TV без других страниц.

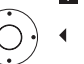

✓ ▲ Переместите картинку в один из углов экрана.

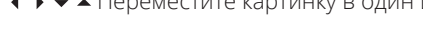

#### Настройки PIP

Размер экрана PIP можно настроить в меню System settings  $\rightarrow$  Control  $\rightarrow$  more...  $\rightarrow$  PIP.

| Телеви  | Isop Loewe bild 3  |  |
|---------|--------------------|--|
| Руково  | дство пользователя |  |
| TV (Тел | евизор)            |  |
| Телете  | KCT                |  |
|         |                    |  |

## Телетекст

Ваш телевизор поддерживает две операционные системы -ТОР Text и FLOF. Для быстрого доступа к страницам телевизор способен сохранить до 2000 страниц.

#### Запуск и выключение телетекста

(TEXT) **ТЕХТ:** Вызов телетекста.

Функция кнопки TEXT настраивается в меню System settings → Control → more... → HbbTV → Function of the TEXT key. Установленное по умолчанию значение - Standard teletext first.

|          | ARDText 🕖                                                                                                    | 9:29                                          |
|----------|----------------------------------------------------------------------------------------------------|-----------------------------------------------|
|          | Schlagabtausch der Vizekandidaten<br>Yahoo: E-Mail-Konten durchsucht?<br>Regierung stellt Weichen für CETA<br>305 Millionen Kinder extrem arm<br>WM-Quali: Gomez fehlt verletzt<br>CAS reduziert Scharapowa-Sperre<br>HCL: Elsbären auf 1/8-Final-Kurs. | 105<br>107<br>111<br>141<br>204<br>212<br>218 |
|          | 05.30 ARD-Morgenmagazin UT<br>ARD-Frühstücksfernsehen<br>09.00 Tagesschau UT                                                                                                    | 3.09                                          |
|          | Heute ist Welttag der Lehrer<br>Neu im Oktober.<br>Tatort: Die unendliche Geschichte<br>Pixelkunst: Archiv zum Nachgucken<br>— tegesschau Wetter                                                                                                    | 505<br>520<br>860                             |
| 81 14 14 |                                                                                                    | +                                             |

(TEXT) TEXT: Переключение режимов телетекста Standard Teletext и MediaText.

(BACK) Нажатие кнопки ВАСК закрывает режим телетекста.

#### Ключевые функции для операций стандартного телетекста

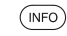

INFO (BACK)

Долгое нажатие кнопки **INFO**: Отображает описание кнопок.

**INFO** или **BACK**: Скрыть описание кнопок.

0-9: Введите номер страницы.

0: Остановка автоматического перелистывания страниц.

9: Увеличение масштаба страницы (многократное нажатие).

#### Выбор страниц с помощью цветных кнопок

Красная кнопка: На страницу назад или переход к предыдущей странице (в зависимости от доступного телетекста).

Зеленая кнопка: Вперед на одну страницу.

Желтая кнопка: К следующему разделу.

Синяя кнопка: К следующей группе разделов.

Цветная шкала (с текстом ТОР) или цветной текст (с текстом FLOF) в нижней части страницы подскажет вам, какую цветную кнопку использовать для выбора нужного раздела.

#### Выбор страниц с помощью кнопок Р+/Р-

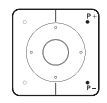

**Р+** вызов следующей страницы телетекста.

Р- вызов предыдущей страницы телетекста.

### Дополнительные варианты выбора страницы

- Первый вариант: (INFO)
  - **INFO:** Вызов страницы 100.

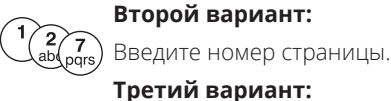

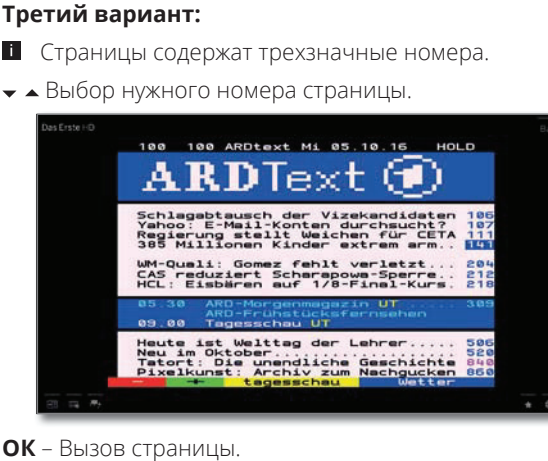

Четвертый вариант:

- На странице доступны несколько подстраниц, отмеченных символом 🖒 и стрелками в нижней строке.
- (OR)

OR)

Выберите < или >,

Перейдите в нижнюю строку.

- ОК выбор предыдущей/следующей подстраницы.
- і Номер текущей подстраницы указан между стрелками.

#### Описание символов в нижней строке страницы телетекста

| Символ<br>(иконка) | Кнопка на<br>пульте ДУ | Описание                                                                              |
|--------------------|------------------------|---------------------------------------------------------------------------------------|
| <                  | -                      | Для страниц телетекста с подстра-<br>ницами: Отображение предыдущей<br>подстраницы.   |
| >                  | -                      | Для страниц телетекста с подстра-<br>ницами: Отображение следующей<br>подстраницы.    |
| ₹                  | PIP                    | Скрыть ТВ изображение (Телетекст на<br>полный экран).                                 |
| ◄目                 | PIP                    | Вставить ТВ изображение (Раз-<br>деленный экран - телетекст/ ТВ<br>изображение).      |
|                    | -                      | Активация режима Newsflash.                                                           |
| و 🗖                | -                      | Отобразить скрытую информацию на<br>странице телетекста.                              |
| <b>√</b> ∎         | -                      | Снова скрыть информацию на страни-<br>це телетекста.                                  |
| *                  | *                      | Добавить текущую страницу телетек-<br>ста в папку избранного на домашней<br>странице. |
| \$                 | MENU                   | Вызов списка функций с настройками<br>телетекста.                                     |

| Телевизор Loewe bild 3   |
|--------------------------|
| Руководство пользователя |
| ТV (Телевизор)           |
| HbbTV / MediaText        |
|                          |

## HbbTV / MediaText

HbbTV<sup>(1</sup> (Технология гибридного широкополосного телевизионного вещания) предоставляет пользователям огромный мультимедийный контент, например, медийные библиотеки или дополнительная информация о транслируемой в данный момент программе, если эти данные записаны для текущего канала (платная услуга).

**MediaText** поможет вам использовать новейший телетекст/ видеотекст для HbbTV.

Вы можете запустить MediaText/HbbTV непосредственно на телевизоре или с помощью HbbTV приложения.

Для использования HbbTV/MediaText телевизор должен быть подключен к Интернету. Для оптимального воспроизведения видеоматериала рекомендуется скорость не менее 6000 Кбит/с ((DSL 6000 или аналогичная).

#### Открытие HbbTV приложения

Если приложение HbbTV доступно для выбранного канала после переключения каналов, то это приложение будет загружено во время автоматического запуска и на экране будет отображен красный символ. При ручном запуске это приложение не будет загружено, пока вы не нажмете красную кнопку. Запуск приложения можно настроить в меню **System settings** → **Control** → **more...** → **HbbTV** → **Function of the TEXT key.** 

- HbbTV доступно только для определенных каналов.
- Установленное интернет соединение.
- Режим HbbTV включен.

• • • • • • Красная кнопка: Загрузка/отображение HbbTV приложения.

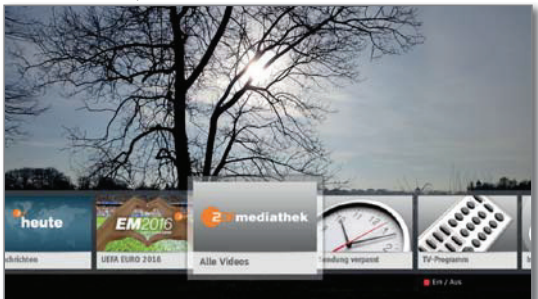

Внешний вид, назначения кнопок и доступные функции приложения HbbTV зависят от провайдера.

В определенных ситуациях запись и функции закладок в приложении могут не поддерживаться.

Компания Loewe не несет ответственности за доступность, функциональность или контент HbbTV приложений.

#### Скрыть/закрыть HbbTV приложение

BACK

**ВАСК:** Скрывает/закрывает HbbTV приложение.

В зависимости от выбранного запуска приложения HbbTV оно будет скрыто (автоматически) или закрыто (вручную). При выборе значения **Automatic** вам потребуется нажать **кнопку BACK** во второй раз для его закрытия. После закрытия приложения на экране будет отображено сообщение.

#### Открытие HbbTV text

- В зависимости от провайдера программ непосредственный доступ к MediaText может быть недоступен. MediaText можно открыть только с помощью приложения HbbTV.
- MediaText/HbbTV text доступно только для некоторых каналов.
- И Установленное интернет соединение.
- техт: ТЕХТ: Выберите "стандартный" телетекст (также см. главу "TV (Телевизор)", "Телетекст").

При нажатии **кнопки TEXT** во второй раз будет вызван текст Media-Text/HbbTV.

Здесь вы можете настроить функцию кнопки ТЕХТ.

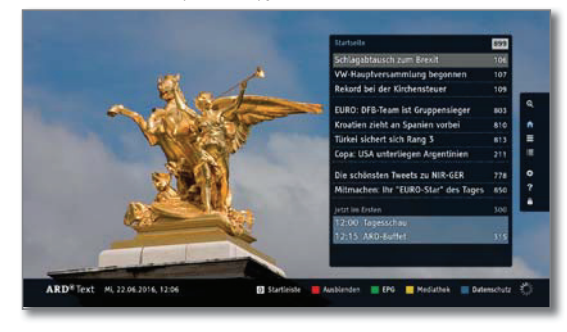

Навигация по телетексту HbbTV и функции цветных кнопок могут отличаться в зависимости от провайдера.

#### Завершение работы с HbbTV text

BACK

Нажатие **кнопки ВАСК** закрывает режим телетекста HbbTV.

#### HbbTV службы для DVB радио

На различных DVB радиостанциях также доступен текст HbbTV. Использование этой функции аналогично таковому в режиме TV.

<sup>&</sup>lt;sup>(1</sup> В зависимости от выбранных настроек.

## Просмотр телевизора со сдвигом во времени

Вы можете записать программы на подключенный USB жесткий диск с помощью цифрового рекордера Loewe TV.

После запуска воспроизведения программы со сдвигом во времени она будет записываться в фоновом режиме. При желании вы можете остановить воспроизведение программы и продолжить ее просмотр позже со сдвигом во времени. Максимально допустимое время сдвига составляет 3 часа.

Программы не будут сохраняться навсегда во время использования функции просмотра со сдвигом по времени. Если вы хотите сохранить программы на большее время, воспользуйтесь архивной записью (см. правый столбец).

- Запись аналоговых станций недоступна.
- Операция со сдвигом по времени недоступна или доступна только для некоторых программ, транслируемых с использованием кодирования CI Plus.

#### Прерывание просмотра (запуск вещания со сдвигом во времени)

#### Нажмите кнопку паузы.

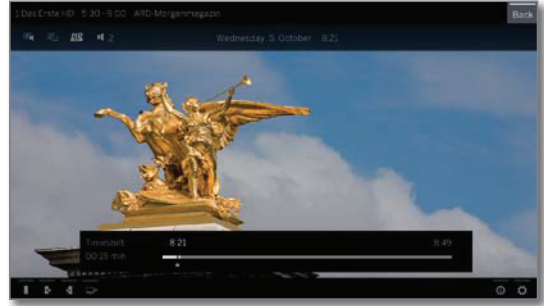

Картинка на экране будет остановлена и на экране будет отображено окно состояния DR+.

В верхней части вы увидите номер и название станции, название, время начала и завершения текущей программы.

В нижней части экрана в начале временной полосы вы увидите время начала фоновой записи. В правой части полосы указано время, когда память записи со сдвигом по времени будет переполнена (автоматически записывает до 30 минут, макс. до 3 часов). Время, указанное над полосой возле кнопки паузы, отображает текущее время.

#### Продолжение просмотра со сдвигом во времени

#### Нажмите кнопку запуска воспроизведения.

Теперь вы можете просматривать текущие телевизионные программы с момента нажатия **кнопки паузы**. Вместо символа временной остановки **II** теперь будет отображен символ воспроизведения **>**.

Более подробная информация о сдвиге по времени дана в разделе "Video (Видео)", "Воспроизведение видеоматериала".

#### Возврат к реальному вещанию (Завершение вещания со сдвигом во времени)

#### Нажмите кнопку остановки.

Теперь вы увидите на экране текущую картинку программы.

#### Переключение к другой станции

При переключении на другой канал время отложенной записи (сдвиг по времени) будет сброшено. Записанная до того момента трансляция будет удалена (буфер записи будет пуст). При переключении между закодированным и незакодированным контентом той же станции содержимое буфера записи также будет удалено. В таком случае запись со сдвигом по времени будет прервана и на экране будет отображено текущее телевещание. Запустите архивную запись нужной телевизионной передачи при просмотре станции с измененной кодировкой.

### Запись в архив

Программы, которые вы планируете посмотреть позже, можно записать в архив Digital Recorder Archive (DR+ архив) или на подключенный USB носитель.

Вы можете выполнить запись вручную (постоянная запись/ прямая запись) или запись с таймером. Данные таймера можно ввести вручную или например с помощью EPG.

Если доступны данные EPG или телетекста, то Digital Recorder сохранить заголовок и дополнительную информацию о каждой программе в архиве. При трансляции дополнительных языков для вещания DVB, они также будут записаны. Вы также можете записать DVB субтитры.

Вы можете посмотреть другую программу или воспроизвести ранее записанную программу из архива, и одновременно записать другую телевизионную программу в архив. Вы также можете воспроизвести программу, которую вы только что записали со сдвигом по времени.

Во время записи в архив полоса состояния записи будет красной.

- Запись аналоговых станций недоступна.
- Запись закодированных программ CI Plus (например, RTL HD, Sat 1 HD, Pro 7 HD и т.д.) иногда недоступна или ограничена.
- Для использования полного функционала DR+ необходимо подключить два кабеля антенны для DVB-S.

#### Постоянная запись (Запись одним касанием) / Прямая запись

При выборе One Touch Recording запись будет немедленно запущена одним нажатием кнопок. При выборе Direct recording запись будет запущена после ввода длительности записи.

- Программа будет записана с указанной точки начала записи. Если программа (или ее часть) записана в буфер памяти (см. левую колонку), то эта часть также будет сохранена. One Touch Recording
  - Нажмите и удержите кнопку REC: Будет немедленно запущена запись текущей программы.
     Direct recording:

Нажмите кнопку REC.

При желании определите данные таймера (например, папку, время начала и окончания записи, тип записи).

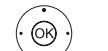

◆ ◆ ▲ Выбор станции для записи.
 ОК – подтверждение.

## Просмотр других станций во время архивной записи

Вы можете переключиться на другую станцию после запуска записи.

Во время записи вы также сможете просмотреть второй канал со смещением по времени (Смещение по времени во время архивной записи).

#### Просмотр другой программы из архива во время архивной записи

После запуска записи вы также сможете просмотреть ранее записанную программу.

#### (**DR+**) Вызов **DR+archive**.

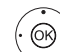

 
 • Отметка записанного вещания, нажмите OK для просмотра программы.

Процесс записи будет продолжаться в фоновом режиме.

| Телеви    | 130p Loewe bild 3  |  |
|-----------|--------------------|--|
| Руковод   | дство пользователя |  |
| Запись    | 2                  |  |
| Digital F | Recorder           |  |
|           |                    |  |

#### Просмотр телевещания со сдвигом по времени во время архивной записи

• Кнопка паузы: Нажмите для остановки изображения.

Процесс записи будет продолжаться в фоновом режиме.

Экран во время телевещания со сдвигом по времени и архивной записи:

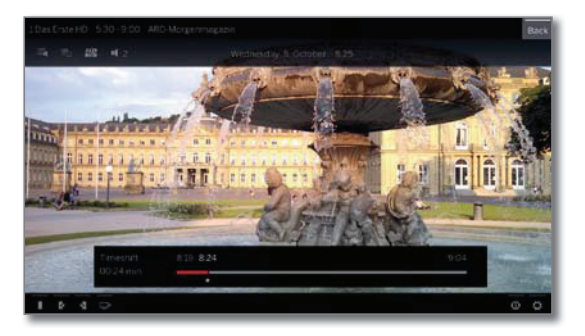

 Кнопка воспроизведения: Продолжение воспроизведения.

Теперь вы увидите архивную запись вещания со сдвигом по времени.

Более подробная информация о сдвиге по времени дана в разделе "Video (Видео)", "Воспроизведение видеоматериала".

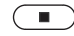

Кнопка остановки: Завершает воспроизведение со сдвигом по времени и возвращает трансляцию записываемого в данный момент в архив материала.

#### Выключение телевизора во время записи

Вы можете переключить телевизор в режим ожидания во время записи. Процесс записи будет продолжаться в режиме ожидания.

Ни в коем случае не отключайте телевизор от сети с помощью выключателя или извлекая штекер из розетки. В противном случае записанные данные будут утеряны!

#### Преждевременная остановка записи

При необходимости вы можете остановить текущую запись в архив.

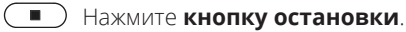

В правом верхнем углу экрана будет отображено сообщение.

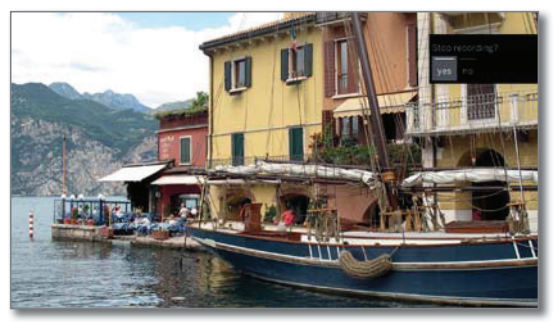

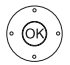

#### ОК – Остановите запись.

Процесс записи будет завершен. Отрезок записанного до этой точки телевизионного вещания будет сохранен на жестком диске, и вы сможете воспроизвести его из DR+ архива.

Вы также можете завершить запись, удалив соответствующие данные таймера в окне таймера (см. раздел "Дополнительная информация", "Таймер").

| Телевизор Loewe bild 3   |
|--------------------------|
| Руководство пользователя |
| Запись                   |
| Digital Recorder         |
|                          |

## DR+ archive

С помощью DR+ архива вы можете получить доступ к записанным программам и запустить их воспроизведение. В DR+ архиве вы можете создать собственные директории и отсортировать записи в нужном порядке.

### Переход в DR+архив

#### DR+ Откройте **DR+ архив**.

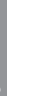

(OK)

▲ При наличии нескольких DR+ архивов выберите нужный.

ОК – Отображение данных из архива.

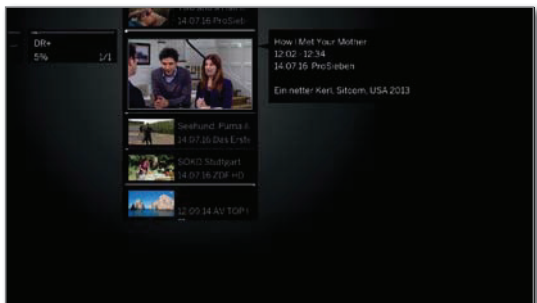

**PIP:** Переключает внешний вид DR+ архива между стандартным и компактным видом. Папки в выбранном по умолчанию виде будут наложены одна на другую, а в компактном виде на экране будет отображена стрелка -> перед названием директории.

#### Воспроизведение материала из DR+ архива

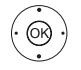

( PIP )

🖌 🔺 Выберите нужный объект архива (программа) или директория).

При выборе директории:

- Откройте директорию,
- выберите нужный канал в директории,

ОК Запустите или продолжите воспроизведение выбранной программы.

#### Более подробная информация дана в разделе "Video (Видео)", "Воспроизведение видеоматериала".

Во время воспроизведения:

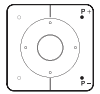

Р+ вызов следующей программы.

Р- вызов предыдущей программы.

🖬 В этом случае папки будут пропущены.

### Список функций DR+ архива

- Выбран архивный объект.
- Параметры меню, доступные в списке функций, зависит от i. выбранного объекта архива (программы или директории).

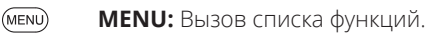

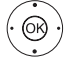

 Выберите нужную функцию, нажмите кнопку ОК для подтверждения выбора.

Detailed info Отображает подробную информацию о выделен-(Подробная ном объекте архива. информация).

Sorting Сортировка объектов архива по определенным (Сортировка). критериям (например, в возрастающем А-Z или убывающем порядке Z-A) или в соответствии с временем записи (более новые записи первыми).

| Rename<br>(Переименовать).                        | Изменение названия записи или директории.                                                                                                    |
|---------------------------------------------------|----------------------------------------------------------------------------------------------------|
| Multi select (Вы-<br>бор нескольких<br>объектов). | Отметка нескольких данных архива (см. далее).                                                                                                    |
| Delete<br>(Удаление).                             | Удаление архивных данных с жесткого диска.                                                                                                    |
| Export (Экспорт).                                 | Копирование/перемещение архивных данных на<br>внешний USB носитель или на жесткий диск совме-<br>стимого телевизора Loewe в домашней сети.<br>Если ни одно из устройств не доступно, то пара-<br>метр меню будет окрашен серым. |
| Move<br>(Перемещение).                            | Перемещает записи DR+ архива в директорию и создает новые директории (см. далее).                                                                                                    |
| Favourite<br>(Избранное).                         | Добавляет архивный объект в папку избранного.<br>Дополнительная информация дана в разделе "До-<br>машняя страница".                                                                                                    |
| Parental (Po-<br>дительские<br>ограничения).      | Защищает записанные передачи четырехзначным<br>PIN кодом от неразрешенного воспроизведения.<br>■ Этот параметр меню отображается только<br>при назначении PIN кода (System settings →<br>Control → Parental lock).              |
| Repeat (Повтор).                                  | Повторное воспроизведение объекта архива (в                                                                                                    |

### Мультивыбор

Мультивыбор позволяет вам отметить объекты архива и выполнить следующие действия, выбрав их из списка функций (например, экспорт, удаление).

> При открытом DR+ архиве мультивыбор будет вызван в списке функций DR+ архива.

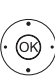

А Выберите объект архива,

виде петли).

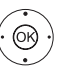

нажмите кнопку ОК для подтверждения выбора (объект архива станет синим).

При необходимости повторите выполнение этих действий.

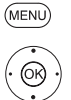

**MENU:** Вызов списка функций.

 Выберите нужную функцию, нажмите кнопку ОК для подтверждения выбора.

Выбранный объект архива будет удален.

#### Директории в DR+ архиве

В DR+ архиве вы можете создать новые директории при использовании функции перемещения.

В этих директориях вы можете переместить существующие объекты архива или создать новые записи непосредственно в этих директориях.

Для этого просто выберите нужную директорию в меню записи (данные таймера).

Вы можете дать название новой директории. Корневая директория DR+ архива является фиксированной главной папкой.

Невозможно расположить несколько директорий одну в другой.

#### Удаление записей из архива.

і Отмечен нужный объект DR+ архива.

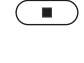

Кнопка остановки: Вызов диалогового окна удаления.

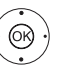

**ОК** – Подтверждение удаления. DR+ архив будет снова отображен на экране.

| Телевизор Loewe bild 3  |   |  |
|-------------------------|---|--|
| Руководство пользовател | 4 |  |
| TV (Телевизор)          |   |  |
| Digital Recorder        |   |  |
|                         |   |  |

## DR+ Streaming

Благодаря использованию функции DR+ streaming вы сможете смотреть фильмы на вашем телевизоре (DR+ Streaming Client) с другого телевизора Loewe, подключенного к той же домашней сети. Эти телевизоры должны предоставлять доступ к своим DR+ архивам из домашней сети (DR+ Streaming Server).

Для использования функции DR+ streaming необходимо наличие не менее двух телевизоров Loewe и не менее одного телевизора со встроенным жестким диском (с шасси SL1xx, SL2xx, SL3xx, SL4xx в качестве DR+ Streaming сервера).

Также необходимо подключить эти телевизоры по сети (беспроводное подключение по Wi-Fi или с помощью кабеля Ethernet, PowerLine).

Объекты архива доступны по сети для телевизоров со встроенным жестким диском (DR+).

В случае использования телевизоров в качестве DR+ Streaming серверов, DR+ архив должен быть доступен для других телевизоров:

## System settings $\rightarrow$ Control $\rightarrow$ more... $\rightarrow$ DR+ $\rightarrow$ DR+ Streaming $\rightarrow$ Share DR+ archive with other devices $\rightarrow$ yes.

Объекты архива могут быть воспроизведены всеми телевизорами с шасси SL1xx, SL2xx, SL3xx, SL4xx и шасси MB180.

В случае использования телевизоров в качестве DR+ Streaming клиентов, доступ к DR+ архиву должен быть активирован следующим образом:

## System Settings $\rightarrow$ Control $\rightarrow$ more... $\rightarrow$ DR+ $\rightarrow$ DR+ Streaming $\rightarrow$ Also use other archives $\rightarrow$ yes.

Функции, которым необходим доступ к устройству для записи, будут недоступны при просмотре объектов DR+ архива по сети.

Речь идет о таких функциях как защита от детей, защита от удаления, удаление объекта или закладки, установка закладки, удаление или скрытие частей записи.

#### Воспроизведение объектов DR+ архива по сети

#### Откройте **DR+ архив**.

 ◄ Выберите нужный архив соответствующего устройства.

ОК – Отображение данных из архива.

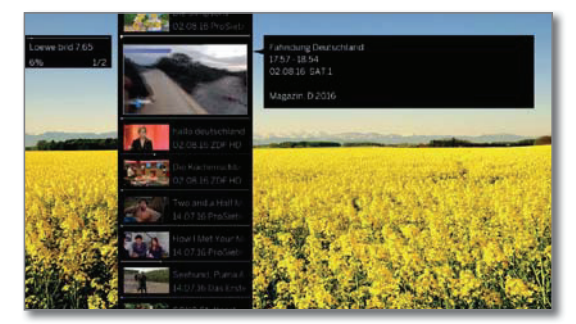

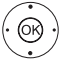

DR+

(OK)

◄ Выбор нужного объекта DR+ архива.

ОК – Воспроизведение данных из архива.

Более подробная информация дана в разделе "Video (Видео)", "Воспроизведение видеоматериала".

## Функция Follow-Me

Функция Follow те предназначена для прерывания просмотра на одном телевизоре (главном) текущей программы и для продолжения ее просмотра на другом телевизоре (второе устройство) с точки прерывания.

Для использования функции Follow-Ме необходимо наличие не менее двух телевизоров Loewe и не менее одного телевизора со встроенным жестким диском (с шасси SL1xx, SL2xx, SL3xx, SL4xx).

Также необходимо подключить эти телевизоры по сети (беспроводное подключение по WLAN или с помощью кабеля Ethernet, PowerLine).

- Необходимо включить эту функцию на главном телевизоре<sup>(1</sup>:
  - System settings  $\rightarrow$  Control  $\rightarrow$  more...  $\rightarrow$  DR+  $\rightarrow$  DR+ Streaming  $\rightarrow$  Share DR+ archive with other devices  $\rightarrow$  yes.
- Необходимо включить эту функцию на нужном телевизоре (дополнительном устройстве):

System Settings  $\rightarrow$  Control  $\rightarrow$  more...  $\rightarrow$  DR+ $\rightarrow$  DR+ Streaming  $\rightarrow$  Also use other archives  $\rightarrow$  yes.

#### Запустите функцию Follow-Me на главном устройстве

Нажмите кнопку паузы.

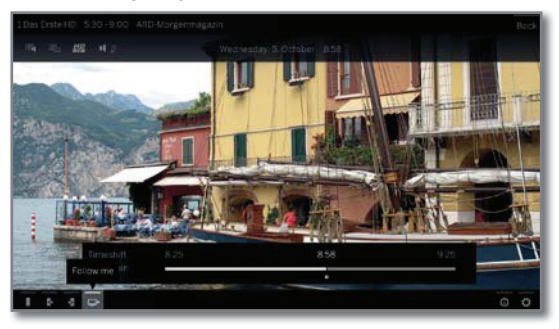

Картинка на экране будет остановлена и на экране будет отображено окно состояния DR.

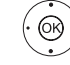

🕶 🔺 ♦ Активация функции Follow-Me 📑

На экране будет отображено сообщение.

Запись в архив будет запущена примерно через 20 секунд. После запуска записи телевизор автоматически выключится. Просматриваемая в данный момент телепередача будет сохраняться в DR архиве.

С этого момента телевизор, выполняющий запись, также позволит просматривать телепередачи по сети.

Вы можете указать на экране начало выполнения записи функцией Follow-Ме телевизора в сети.

## Продолжение просмотра программы на втором устройстве

Выберите телевизор, на котором хотите продолжить просмотр телепередач, и откройте DR+ архив записывающего телевизора.

**DR+** Откройте **DR+ архив**.

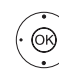

 Выберите архив записывающего телевизора (главное устройство),

- Отображение данных из архива.
- A Выберите Follow-Me recording,

ОК – просмотр записи.

<sup>(1</sup> Только для устройств со встроенным жестким диском.

| Телевизор соеме blid 3   |  |
|--------------------------|--|
| Руководство пользователя |  |
| Видео                    |  |

## Видео

Во вкладке **Sources/Apps** вы можете получить доступ к видеоматериалам, записанных на различных источниках - локальных (USB, домашняя сеть) и онлайн ресурсах.

Видеоматериал с высоким разрешением (фильмы HD) в формате 720р и более (разрешение 1280 х 720 и выше) должен воспроизводиться только по проводному соединению. В случае использования беспроводного соединения, технические ограничения (например, низкая помехозащищенность, ограничения по полосе пропускания) могут привести к перебоям или полному прерыванию воспроизведения.

#### Вызов выбора видеоматериалов

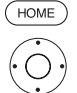

**НОМЕ:** Вызов домашней страницы.

+ - Выбор источников сигнала.

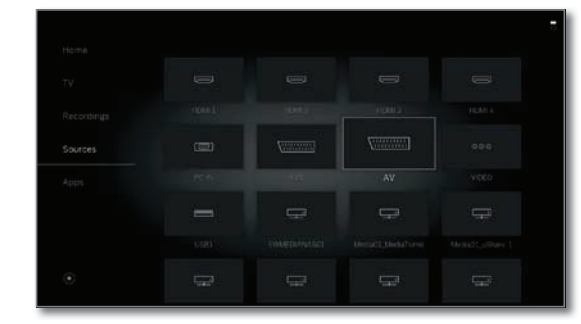

(№)
 (№)
 (№)
 (№)
 (№)
 (№)
 (№)
 (№)
 (№)
 (№)
 (№)
 (№)
 (№)
 (№)
 (№)
 (№)
 (№)
 (№)
 (№)
 (№)
 (№)
 (№)
 (№)
 (№)
 (№)
 (№)
 (№)
 (№)
 (№)
 (№)
 (№)
 (№)
 (№)
 (№)
 (№)
 (№)
 (№)
 (№)
 (№)
 (№)
 (№)
 (№)
 (№)
 (№)
 (№)
 (№)
 (№)
 (№)
 (№)
 (№)
 (№)
 (№)
 (№)
 (№)
 (№)
 (№)
 (№)
 (№)
 (№)
 (№)
 (№)
 (№)
 (№)
 (№)
 (№)
 (№)
 (№)
 (№)
 (№)
 (№)
 (№)
 (№)
 (№)
 (№)
 (№)
 (№)
 (№)
 (№)
 (№)
 (№)
 (№)
 (№)
 (№)
 (№)
 (№)
 (№)
 (№)
 (№)
 (№)
 (№)
 (№)
 (№)
 (№)
 (№)
 (№)
 (№)
 (№)
 (№)
 (№)
 (№)
 (№)
 (№)
 (№)
 (№)
 (№)
 (№)
 (№)
 (№)
 (№)
 (№)
 (№)
 (№)
 (№)
 (№)
 (№)
 (№)
 (№)
 (№)
 (№)
 (№)

Возможные источники видеосигнала

Показанные на этой странице мультимедийные источники зависят от доступных/используемых устройств.

#### DR+ archive. Доступно на странице Home: Recordings.

Программы, записанные на встроенном внешнем USB жестком диске с помощью Digital Recorder, собираются в архиве DR+. С помощью **DR+ архива** вы можете воспроизвести, отредактировать или удалить записанные программы.

Более подробная информация дана в разделе "TV (Телевизор)", "Digital Recorder – DR+ archive".

Арр Gallery Откройте галерею приложений. (Галерея Более подробная информация дана в разделе "Прилоприложений). жения", "Галерея приложений" (App Gallery).

> USB Доступно на странице Home: Sources. USB устройство, подключенное к USB разъему телевизора.

Точное обозначение зависит от соответствующего устройства хранения.

Внимательно прочтите информацию об использовании USB носителей в разделе "Дополнительная информация", параграф "Обновление программного обеспечения".

#### Список видео функций

В списке видео функций представлены отдельные функции, доступные для видеоматериала.

- Выбран источник видеосигнала.
- Параметры меню, доступные в списке функций, зависят от выбранного объекта (источник данных, директория, файл).

**МЕЛИ:** Вызов списка функций.

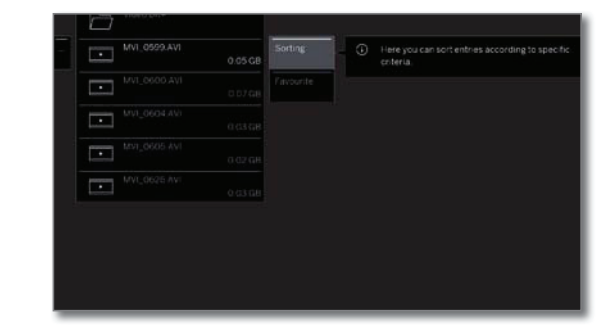

Выбор источника сигнала,
 ОК – вызов.

Выберите нужную функцию, нажмите кнопку **ОК** для подтверждения выбора.

Sorting (Сортировка). Сортировка файлов в открытой директории по определенным критериям (например, в возрастающем А-Z или убывающем порядке Z-A) или в соответствии с размером файла или датой (более новые записи первыми).

Favourite (Избранное). Добавить медиа файл в папку избранного на домашней странице.

#### Выбор видеоматериала.

Выбран источник видеосигнала.

Структура директории и форма презентации выбора заголовка зависит от выбранного источника сигнала.

🛞 🗸 🔺 Выбор нужной директории,

**ОК** – открыть директорию.

Повторите выполнение процедуры, при необходимости.

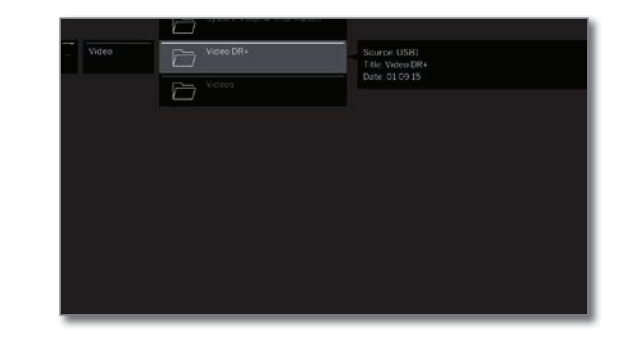

🕶 🔺 Выбор нужного видеоматериала.

œ

**ОК** – Запуск или продолжение воспроизведения выбранного видеоматериала.

Более подробная информация дана в разделе "Video (Видео)", "Воспроизведение видеоматериала".

| Телевизор Loewe bild 3   |
|--------------------------|
| Руководство пользователя |
| Видео                    |
|                          |

### Воспроизведение видеоматериала

Описание следующих функций применимо к воспроизведению видеоматериала из DR+ архива, а также для видеофайлов с USB носителя или из мультимедийных серверов в домашней сети.

Для воспроизведения объектов из DR+ архива вам будут доступны дополнительные свойства воспроизведения и редактирования (также см. следующую страницу).

#### Экран состояния видеоматериала

На экране состояния видеоматериала представлены дополнительные опции для текущего воспроизведения.

(NFO: На экране будет отображена страница состояния.

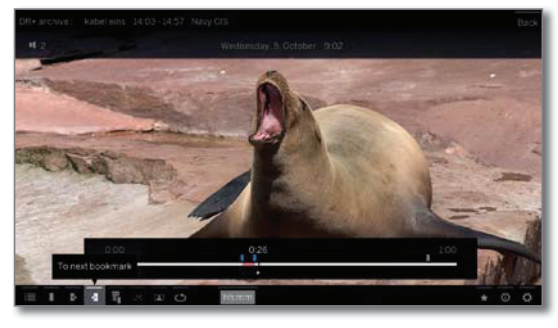

BACK

ВАСК: Скрыть экран состояния.

#### Описание символов экрана состояния для воспроизведения видеоматериала

Количество доступных символов на экране состояния зависят от выбранного видеоматериала и источника видеосигнала (DR+ архив, USB, домашняя сеть).

| Символ<br>(иконка) | Кнопка<br>на пульте ДУ | Описание                                                                                                    |
|--------------------|------------------------|----------------------------------------------------------------------------------------------------|
| :                  | BACK                   | Вызов списка (выбор видеоматериала).                                                                                                    |
|                    | • Долго                | Установка закладки вручную (см. следующую стр.).<br>Только для воспроизведения материала из DR+ архива.                                                                                                    |
| X                  | ►Долго                 | Удаление закладки вручную (см. следую-<br>щую стр.).<br>Только для воспроизведения матери-<br>ала из DR+ архива. Эта функция доступна<br>только при установке закладки вручную<br>на расстоянии 5 секунд от текущего по-<br>ложения воспроизведения. |
| ×                  |                        | Переход к следующей закладке (см. сле-<br>дующую страницу).<br>Полько для воспроизведения матери-<br>ала из DR+ архива.                                                                                                    |
| K                  |                        | Переход к предыдущей закладке (см. сле-<br>дующую страницу).<br>Полько для воспроизведения матери-<br>ала из DR+ архива.                                                                                                    |
| Ť                  | -                      | Вызов диалогового окна удаления за-<br>кладок.<br>Только для воспроизведения матери-<br>ала из DR+ архива.                                                                                                    |

| Символ<br>(иконка) | Кнопка<br>на пульте ДУ | Описание                                                                                                    |
|--------------------|------------------------|----------------------------------------------------------------------------------------------------|
| ⊒≁                 | -                      | Запуска записи DR+ Follow-Me.<br>Функция Follow те предназначена для<br>прерывания текущей программы и для<br>продолжения ее просмотра на другом<br>телевизора с точки прерывания.<br>Только в режиме просмотра со сдви-<br>гом по времени. |
| <u>_1</u>          | -                      | Вызов функций интервала (см. следую-<br>щую страницу).<br>Только для воспроизведения матери-<br>ала из DR+ архива.<br>Доступно для выбора только в режи-<br>ме паузы.                                                                       |
|                    | -                      | Подтверждение остановленной в дан-<br>ный момент картинки в качестве облож-<br>ки DR+ архива.<br>Только для воспроизведения матери-<br>ала из DR+ архива.<br>Доступно для выбора только в режи-<br>ме паузы.                                |
| ර<br>ø             | -                      | Повторная активация/деактивация по-<br>второв текущего воспроизведения объ-<br>екта архива.<br>Только для воспроизведения матери-<br>ала из DR+ архива.                                                                                     |
| <u>د</u> ي         | -                      | Включение/выключение повторов всех<br>заголовков в текущей директории.<br>Для воспроизведения видеоматери-<br>алов с USB носителя или из домашней<br>сети.                                                                                  |
| C <sub>ù</sub>     | -                      | Включение/выключение повторов теку-<br>щего заголовка.<br>Для воспроизведения видеоматери-<br>алов с USB носителя или из домашней<br>сети.                                                                                                  |
| <b>↔</b>           | -                      | Изменение формата изображения вос-<br>производимого видеоматериала.                                                                                                    |
| hh:mm              | -                      | Переход к нужной точке в воспроизве-<br>дении.                                                                                                    |
| *                  | *                      | Добавить воспроизводимый в данный<br>момент видеоматериал в папку избран-<br>ного на домашней странице.                                                                                                    |
| Ū                  | (INFO)                 | Вызов детальной информации о воспро-<br>изводимом в данной момент файле.<br>Кнопка INFO: Отображает подроб-<br>ную информацию в окне состояния; вы-<br>зовите окно состояния.                                                               |
| ¢                  | MENU                   | Вызов списка функций с настройками ви-<br>деоматериала.                                                                                                    |

#### Обозначение кнопок

(NFO) Долгое нажатие кнопки **INFO:** Отображает описание кнопок.

(INFO) (BACK) INFO или BACK: Скрыть описание кнопок.

| Телевизор Loewe bild 3   |
|--------------------------|
| Руководство пользователя |
| Видео                    |
|                          |

#### Временная остановка (пауза) (застывшая картинка)

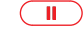

Кнопка паузы: Нажмите для остановки изображения. 

Кнопка воспроизведения: Продолжение воспроизведения.

#### Переход

Кратко нажимая кнопку 4 или 🕨 вы можете перейти вперед или назад по фильму.

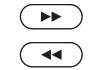

▶ Переход вперед. ≪ Переход назад.

#### Переход с помощью функции Smart Jump

Функция Smart Jump обеспечивает сокращение вдвое расстояния перехода или это же расстояние будет увеличено вдвое при троекратном переходе в одном направлении (макс. 8 мин.). С помощью этой функции вы можете быстро перейти в определенную точки записи.

Если вы ищете определенную сцену в запущенной программе:

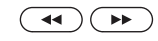

В зависимости от требований нажмите несколько раз кнопку ◀ (назад) или ▶ (вперед) для перехода в нужную зону программы.

Если же вы пропустили нужную сцену программы, то перейдите в обратную сторону. Перемещение выполняется на половину расстояния.

Если же вы снова пропустили нужную сцену программы, то еще раз перейдите в обратную сторону. Теперь расстояние перехода снова уменьшится в двое.

Укорачивая расстояние вдвое при каждом переходе в разных направлениях вы постепенно приближаетесь к нужному моменту в фильме.

#### Перемотка

Для выполнения поиска нужных сцен в фильме вы сможете быстро перемотать вперед и назад на трех скоростях. Во время перемотки звук не слышен.

В случае просмотра телепередачи со сдвигом по времени обычное воспроизведение будет автоматически активировано по достижении конца записи.

При перемотке вперед объекта архива воспроизведение будет закончено по достижении конца записи. DR+ архив будет снова отображен на экране.

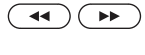

Нажмите кнопку < или 🅨 и недолго удержите ее в нажатом положении.

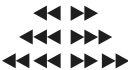

 $(\mathbf{b})$ 

При каждом нажатии кнопки ≪ или >> скорость перемотки будет увеличиваться, а затем снова переключится на первую скорость.

Скорости перемотки представлены показанными далее символами.

Кнопка воспроизведения: Продолжение воспроизведения.

i В случае просмотра интернет-вещания необходимо дождаться его загрузки в память. В зависимости от скорости интернета это может занять несколько секунд.

### Дополнительные функции воспроизведения DR+ архива

Доступно дополнительное редактирование и функции воспроизведения записанных программ из DR+ архива внешнего USB жесткого диска.

#### Установка закладок

Для последующего просмотра понравившихся вам сцен вы можете вручную установить закладки. Также вы можете воспользоваться автоматической установкой закладок в начальной и конечной точках программы.

В программах, транслируемых в формате Dolby Digital 5.1, рекламные ролики автоматически отмечают закладками начало и конец рекламного ролика.

Во время записи передачи со сдвигом по времени она будет преобразована в архивную запись при установке закладки.

Кнопка воспроизведения: (более долгое нажатие): Установка закладки.

> На экране будет отображено сообщение. Строка состояния будет отображена более отчетливо и вы сможете рассмотреть закладку, расположенную выше строки.

i Автоматически устанавливаемые закладки окрашены белым. Устанавливаемые вручную закладки окрашены синим.

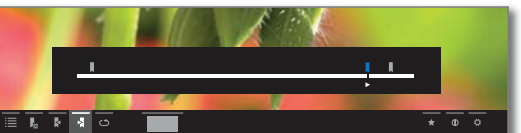

#### Переход к закладкам

|            | ••                                               |
|------------|--------------------------------------------------|
| INFO       | <b>INFO:</b> На экране будет отображена страница |
|            | состояния.                                       |
|            | 🔹 🕩 🔻 🔺 Выбор 🏲 предыдущей или 🌠 следу-          |
|            | ющей закладки.                                   |
| J          | ОК – Переход к предыдущей/следующей за-          |
|            | кладке.                                          |
|            | или:                                             |
|            | Синяя кнопка: Переход к следующей за-            |
|            | кладке.                                          |
|            | Желтая кнопка: Переход к предыдущей за-          |
|            | кладке.                                          |
| Удаление у | становленной вручную закладки.                   |
| - n        |                                                  |

Переход к установленной вручную закладке для ее удаления.

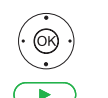

♦ ► ► Выбор закладки для удаления ОК – Удаление закладки. или:

Кнопка воспроизведения (более долгое нажатие): Удаление закладки.

#### Функции интервалов

Интервалы между установленными вручную или автоматически закладками (интервалы) постепенно будут сокращены для будущих воспроизведений. Помимо этого нежелательные интервалы в начале и в конце записанного вещания также могут быть удалены.

Повторно будет запущено воспроизведение объектов архива.

(INFO)

**INFO:** Отображается панель состояния. Перейдите к нужному интервалу в записанном материале с помощью функций перехода или перемотки.

Ш (ок)

Кнопка паузы: Остановка воспроизведения. ✓ ► ► Выберите функции интервалов, <u>1-1</u> ОК – Вызов функций интервалов. Выбор функции.

| Телевизор Loewe bild 3              |
|-------------------------------------|
| Руководство пользователя            |
| Аудио воспроизведение/ Радиовещание |
|                                     |

## Аудио воспроизведение/ Радиовещание

Во вкладке **Audio/Radio** вы найдете музыкальные файлы USB носителей и мультимедийные серверы в домашней сети, а также получите доступ к DVB и интернет-радиовещанию.

#### Вызов страницы выбора аудиоматериала

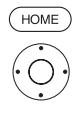

(ок)

**HOME:** Вызов домашней страницы. **↓ ▶ ▼** ▲ Выберите **Аррs.** 

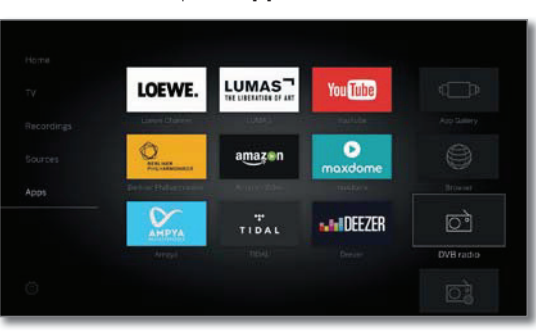

**ОК** – ВЫЗОВ.

#### Доступные источники аудио/радио сигналов

Показанные на этой странице мультимедийные источники зависят от доступных/используемых устройств.

| DVB radio                                     | Телевизор может принимать сигнал цифровых ради-<br>останций через DVB.                                                                                                    |
|-----------------------------------------------|----------------------------------------------------------------------------------------------------|
|                                               | Дополнительная информация дана в разделе<br>"Audio/Radio (Аудио воспроизведение/ Радио-<br>вещание)", параграфе "Режим Radio (DVB)".                                                 |
| Internet radio<br>(Интернет-<br>радиовещание) | Телевизор может принимать сигнал цифровых радиостанций по интернету.                                                                                                    |
|                                               | Дополнительная информация об интернет радио-<br>вещании дана в разделе "Audio/Radio (Аудио вос-<br>произведение/ Радиовещание)", параграфе "Ре-<br>жим Radio (Internet radio)".      |
| App Gallery<br>(Галерея<br>приложений)        | Откройте галерею приложений.<br>Более подробная информация дана в разделе <b>"При-<br/>ложения"</b> , <b>"Галерея приложений"</b> .                                                  |
| USB                                           | Доступно на странице <b>Home: Sources</b> .<br>USB устройство, подключенное к USB разъему теле-<br>визора.<br>Точное обозначение зависит от соответствующего<br>устройства хранения. |
|                                               | Внимательно прочтите информацию об ис-<br>пользовании USB носителей в разлеле "До-                                                                                                   |

пользовании USB носителей в разделе "Дополнительная информация", параграф "Обновление программного обеспечения".

#### Список функций Audio/Radio

В списке аудио/радио функций представлены отдельные функции, доступные для музыкальных объектов.

🖬 Выбран источник аудиосигнала.

Параметры меню, доступные в списке функций, зависят от выбранного объекта (источник данных, директория, файл).

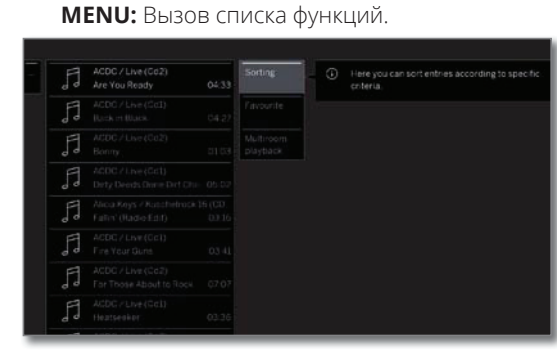

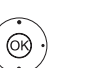

✓ ▲ Выберите нужную функцию, нажмите кнопку **ОК** для подтверждения выбора.

Sorting (Сортировка)

(MENU)

3 Сортировка файлов в открытой директории по опре-) деленным критериям (например, в возрастающем А-Z или убывающем порядке Z-A) или в соответствии с размером файла или с датой записи (более новые записи первыми).

Favourite Добавить медиа файл в папку избранного на домаш-(Избранное) ней странице.

#### Выбор музыкального файла.

Выбран источник аудиосигнала.

Структура директории и форма презентации выбора заголовка зависит от выбранного источника сигнала.

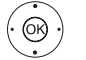

œ

🗕 🔺 Выбор нужной директории,

**ОК** – открыть директорию.

Повторите выполнение процедуры, при необходимости.

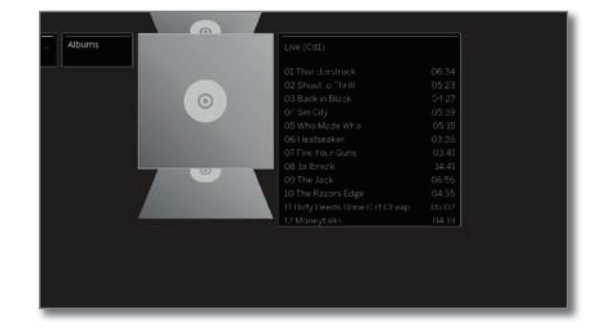

Выбор нужного музыкального объекта,

**ОК** – Запуск или продолжение воспроизведения выбранного музыкального объекта.

Более подробная информация дана в разделе "Audio (Аудиовоспроизведение)", "Воспроизведение аудиоматериала".

### Воспроизведение аудиоматериала

## Описание символов в строке состояния для воспроизведения аудиоматериалов

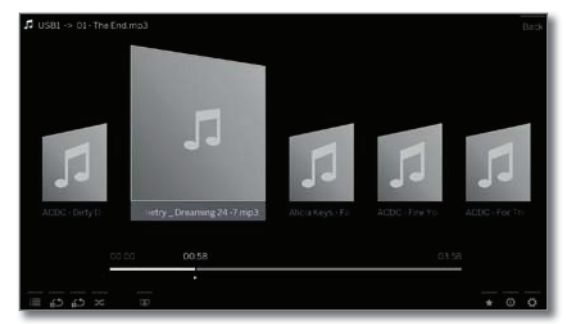

| Кнопка на<br>пульте ДУ | Описание                                                                                                    |
|------------------------|----------------------------------------------------------------------------------------------------|
| BACK                   | Вызов списка папок (выбор музыкального<br>заголовка/станции).                                                              |
| -                      | Включение/выключение повторов всех за-<br>головков в текущей директории.<br>(Повтор всех треков)                           |
|                        | Только для воспроизведения музыкаль-<br>ных объектов через USB/домашнюю сеть.                                              |
| -                      | Включение/выключение повторов текуще-<br>го заголовка. (Повтор заголовка)                                                  |
|                        | Только для воспроизведения музыкаль-<br>ных объектов через USB/домашнюю сеть.                                              |
| -                      | Включение/выключение воспроизведения<br>в произвольном порядке всех объектов в<br>текущей директории.                      |
|                        | Только для воспроизведения музыкаль-<br>ных объектов через USB/домашнюю сеть.                                              |
|                        | Выключение экрана.                                                                                                    |
| *                      | Добавьте текущую станцию/музыкальный<br>объект в виде избранного на домашней<br>странице.                                  |
| INFO                   | Отображает подробную информацию EPG во время текущего вещания.                                                             |
|                        | 🗓 Только для DVB radio.                                                                                                    |
|                        | Вызов подробной информации о воспроиз-<br>водимых музыкальных объектах.                                                    |
|                        | Только для воспроизведения музыкаль-<br>ных объектов через USB/домашнюю сеть.                                              |
| MENU                   | Вызов списка функций с настройками звука.                                                                                  |
|                        | Кнопка на<br>пульте ДУ<br>ВАСК<br>–<br>–<br>–<br>–<br>–<br>–<br>–<br>()))<br>()))<br>())))<br>())))<br>()))))<br>()))))))) |

#### Обозначение кнопок

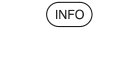

Долгое нажатие кнопки **INFO:** Отображает описание кнопок.

(NFO) (BACK) INFO или BACK: Скрыть описание кнопок.

#### Временная остановка воспроизведения.

Кнопка паузы: Остановка текущего воспроизведения.

Кнопка воспроизведения: Продолжение воспроизведения.

#### Перемотка

Вы можете перемотать музыкальное воспроизведение вперед на четырех скоростях. Во время перемотки звук не слышен.

Нажмите кнопку **>** и недолго удержите ее в нажатом положении.

При каждом нажатии кнопки → скорость перемотки будет увеличиваться, а затем снова переключится на первую скорость. Доступные скорости: 2x, 4x, 8x, 16x.

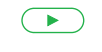

 $( \rightarrow )$ 

Кнопка воспроизведения: Продолжение воспроизведения.

## Выбор другого объекта/ воспроизведение текущего объекта с начала.

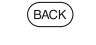

**ВАСК:** Вызов выбора станций.

Выберите музыкальный объект, как было описано в главе Audio/ Radio, в разделе "Аудио/радиовещание – Выбор музыкального объекта".

или:

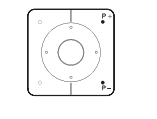

**44**)(**PP**)

Кратко нажмите кнопку **Р+** или **>**: Воспроизведение следующего объекта из те-

кущего альбома/директории.

Кратко нажмите кнопку **Р–** или **ч**: Воспроизведение текущего объекта с начала.

Еще раз кратко нажмите кнопку Р- или ◀: Воспроизведение предыдущего объекта из текущего альбома/директории.

или:

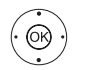

 ▲ Переход к следующему музыкальному объекту,

просмотрвсехмузыкальныхобъектов.

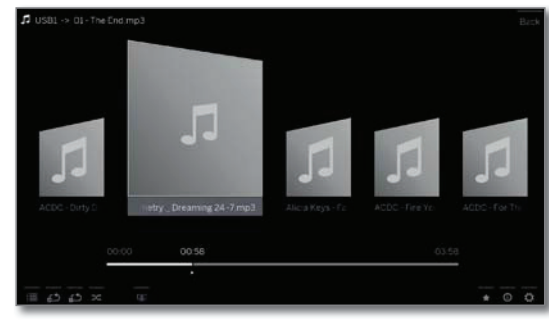

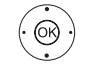

**ОК** – запуск воспроизведения выбранного заголовка.

#### Завершение воспроизведения

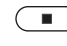

Кнопка остановки: Остановка воспроизведения и возврат к выбору музыкальных файлов.

(

| Телевизор Loewe bild 3              |
|-------------------------------------|
| Руководство пользователя            |
| Аудио воспроизведение/ Радиовещание |
|                                     |

## Режим радиовещания (DVB radio)

Телевизор может принимать сигнал цифровых радиостанций через DVB.

**Кнопка AUDIO** была настроена на предприятии для управления радиовещанием.

#### Включение режима Radio

или:

Кнопка AUDIO на пульте дистанционного управления. Будет вызван последний режим радиовеща-

ния (DVB или Internet).

### HOME

**НОМЕ:** Вызов домашней страницы.

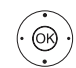

AUDIO

< ▲ Выберите Аррз.</p>
 < ▲ Выбор радио DVB,</p>

**ОК** – ВЫЗОВ.

При первом использовании DVB-Radio будет вызвана первая станция из списка радиостанций, в противном случае будет вызвана последняя станция.

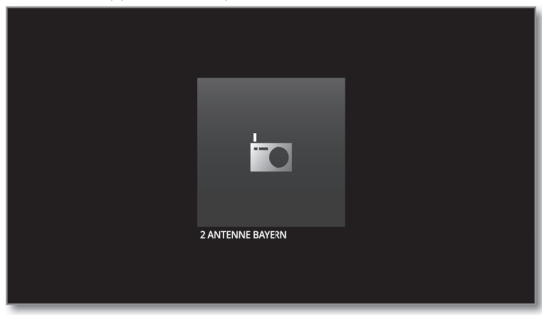

Определенные радиостанции будут отображены вместо символа логотипа станции.

#### Переключение станций

Режим радиовещания будет включен и будет выбрана нужная радиостанция (см. выше).

**Р+/Р-** Переход к следующей/предыдущей станции вещания.

На экране будет отображено название станции и ее номер. Также, отображается экран состояния с указанием времени/даты и символами программы.

888

или:

Введите номер станции с помощью числовых кнопок.

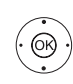

или: ОК – Вызов списка станций.

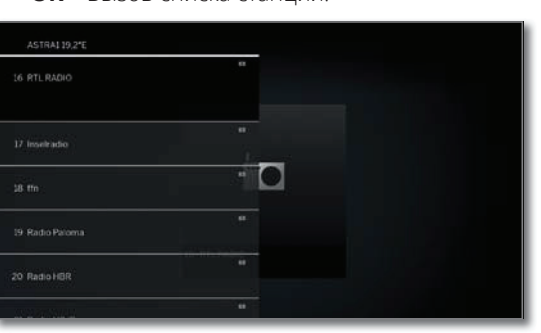

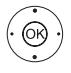

▲ Выбор станции,

**ОК** – ВЫЗОВ.

#### Обозначение кнопок

- (NFD) Долгое нажатие кнопки INFO: Отображает описание кнопок.
- (INFO) (BACK) INFO или BACK: Скрыть описание кнопок.

#### Список функций DVB радио

| <b>MENU:</b> Вызов списка функций.        |
|-------------------------------------------|
| или:<br><b>ОК</b> – Вызов списка станций, |
| <ul> <li>вызов списка функций.</li> </ul> |
| 🔺 🕶 Выбор функции,                        |
|                                           |

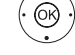

**ОК** – вызов.

Дополнительная информация дана в разделе **"TV (Телевизор)"**, **"Список функций"**.

#### HbbTV службы для DVB радио

На различных DVB радиостанциях также доступен текст HbbTV. Использование этой функции аналогично таковому в режиме TV. (также см. главу **"TV (Телевизор)"**, раздел **"HbbTV /** MediaText").

#### Включение и выключение экрана

|             | Зеленая кнопка: Выключение экрана.                                     |
|-------------|------------------------------------------------------------------------|
|             | Выключение экрана позволяет сократить<br>энергопотребление телевизора. |
|             | Включите экран пультом ДУ:                                             |
|             | Нажмите зеленую кнопку.                                                |
| Выход из ре | жима Radio                                                             |
| (AUDIO)     |                                                                        |

| AUDIO     | Нажмите кнопку <b>АUDIO</b> или        |
|-----------|----------------------------------------|
| TV        | <b>ТV</b> : Будет вызван режим TV.     |
|           | или:                                   |
| HOME      | <b>НОМЕ:</b> Вызов домашней страницы.  |
|           | 4 🕨 🖛 🔺 Выберите другой рабочий режим, |
| (· (0K) · | <b>ОК</b> – вызов.                     |

| Телевизор Loewe bild 3              |
|-------------------------------------|
| Руководство пользователя            |
| Аудио воспроизведение/ Радиовещание |
|                                     |

## Режим Radio (Internet radio)

Телевизор может принимать сигнал цифровых радиостанций по интернету.

П Названия директорий и станций в режиме Internet radio предоставляется провайдером vTuner. Изменение порядка станций или изменение названий объектов недоступно в этом режиме.

Интернет радиовещание доступно только при наличии установленного интернет-соединения.

#### Включение режима Radio

или:

(AUDIO)

(OR)

Кнопка AUDIO на пульте дистанционного управления. Будет вызван последний режим радиовещания (DVB или Internet).

(HOME) НОМЕ: Вызов домашней страницы.

- + Выберите Apps.
- ( ) → → Выберите Internet Radio
- ОК ВЫЗОВ.

На экране будет отображен список радиостанций.

| nternet<br>radio | Last played     |  |
|------------------|-----------------|--|
|                  | Artist Search   |  |
|                  | Station Search  |  |
|                  | D Local         |  |
|                  | by Genne        |  |
|                  | Dylocation      |  |
|                  | Recommendations |  |
|                  | Dev Stations    |  |
|                  |                 |  |

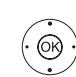

ОК – Открыть директорию. Повторите выполнение процедуры, при необходимости.

▲ 🗕 Выбор станции,

**ОК** – ВЫЗОВ.

Дополнительная информация об интернет радиовещании дана в разделе "Audio/ Radio (Аудио воспроизведение/ Радиовещание)", параграфе "Воспроизведение аудиоматериала".

#### Переключение станций

BACK

ВАСК: Вызов списка станций.

Выберите станции, как было описано ранее. или.

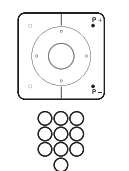

Р+/Р- Прокрутите список папок интернет радиостанций для выбора станции. или:

Кнопки 2-9: Введите первую букву. Будет выделена первая станция, начинающаяся с выбранной буквы.

#### Обозначение кнопок

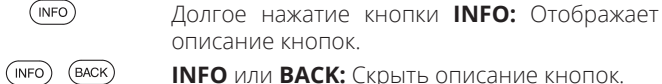

**INFO** или **BACK:** Скрыть описание кнопок.

### Список функций интернет радиовещания

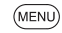

(OK)

**MENU:** Вызов списка функций. **ОК** – ВЫЗОВ. Дополнительная информация дана в разделе "TV (Телевизор)", "Список функций".

#### Поиск по имени исполнителя (Artist Search)

С помощью поиска по имени исполнителя вы сможете быстро и просто найти все радиостанции, транслирующие музыку выбранного исполнителя. Список результатов будет отсортирован по наиболее популярным.

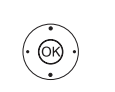

Будет открыт список станций.

- Выберите поиск по исполнителю,
- ОК будет открыта экранная клавиатура.
- ◆ ▶ ▼ ▲ Введите название группы или имя исполнителя на клавиатуре (также см. раздел "Общая информация", "Ввод символов с экранной клавиатуры"),

нажмите кнопку ОК для подтверждения. Будет запущена процедура поиска.

| 4     | New search<br>(APHEX TWIN) |  |  |
|-------|----------------------------|--|--|
| NO NO |                            |  |  |
| KXSC  | KXSC 1560 AM               |  |  |
| - X   |                            |  |  |
| 195   |                            |  |  |
| 1     |                            |  |  |
| 5     |                            |  |  |
|       |                            |  |  |

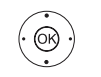

🔺 🗕 Выбор станции,

**ОК** – вызов.

#### Поиск станций

Вы также можете выполнить поиск интернет радиостанции по имени с помощью параметра меню Station search. Эта процедура аналогична вышеописанной процедуре Artist search.

#### Включение и выключение экрана

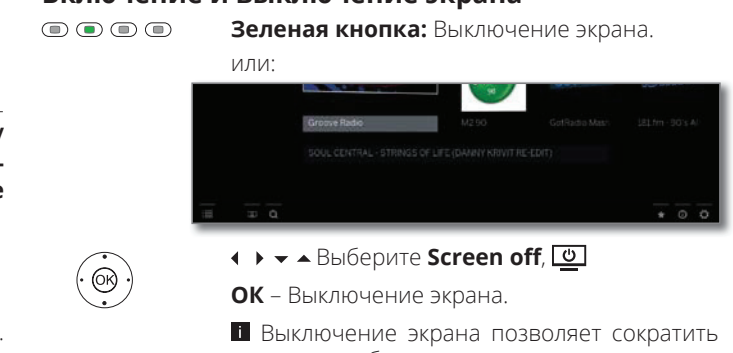

энергопотребление телевизора.

Включите экран пультом ДУ:

зеленую кнопку. 

#### Выход из режима Radio

| (TV)   | Кнопка TV: Будет вызван режим TV.     |
|--------|---------------------------------------|
|        | или:                                  |
| HOME   | <b>НОМЕ:</b> Вызов домашней страницы. |
|        | 🕨 🖛 🔺 Выберите другой рабочий режим,  |
| ( OK ) | <b>ОК</b> – вызов.                    |
|        |                                       |

| Телевизор Loewe bild 3   |
|--------------------------|
| Руководство пользователя |
| Фотографии               |
|                          |

## Фотографии

Во вкладке **Photo** вы сможете просмотреть фотографии с локального носителя и онлайн сервиса на экране телевизора.

#### Вызов Photo selection

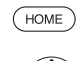

**НОМЕ:** Вызов домашней страницы.

▲ Выбор источников сигнала.

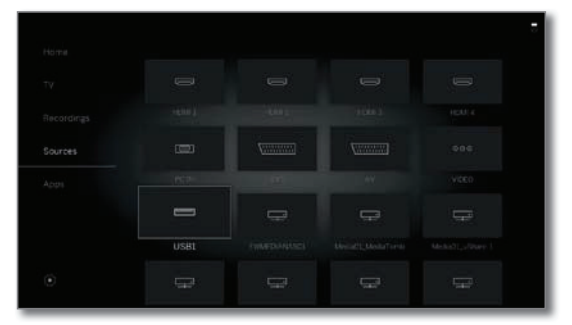

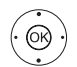

< ► < Выберите Photo,</p>

**ОК** – вызов.

#### Доступные источники фотографий

Показанные на этой странице мультимедийные источники зависят от доступных/используемых устройств.

Арр Gallery Откро (Галерея приложений) Более

Арр Gallery Откройте галерею приложений.

ожений) Более подробная информация дана в разделе "Приложения", "Галерея приложений".

USB USB устройство, подключенное к USB разъему телевизора.

Точное обозначение зависит от соответствующего устройства хранения.

Внимательно прочтите информацию об использовании USB носителей в разделе "Дополнительная информация", параграф "Обновление программного обеспечения".

### Список фото функций

Список фото функций содержит отдельные функции просмотра фотографий.

🖬 Выбран источник фотографий.

Структура директории и форма презентации выбора фотографии зависит от выбранного источника сигнала (пример меню: сервер домашней сети).

Параметры меню, доступные в списке функций, зависят от выбранного объекта (источник данных, директория, файл).

**МЕПU:** Вызов списка функций.

|       | 051015                                                    |                                          |
|-------|-----------------------------------------------------------|------------------------------------------|
| Photo | screenshot_0002.png<br>0510.16                            | Source USB)<br>Title screenshot_0002.prg |
|       | <ul> <li>screenshot_0003.png</li> <li>05.10.16</li> </ul> | Date 051016<br>Size 111 K3               |
|       | screenshel_0004.prig<br>0510.15                           |                                          |
|       | = 05.10.26                                                |                                          |
|       | all and hereenshet, 0000 prog                             |                                          |
|       |                                                           |                                          |
|       |                                                           |                                          |
|       |                                                           |                                          |

(OK)

(MENU)

Slide show Запускает воспроизведение презентации в выбран-Презентация ной директории (см. следующую страницу).

Sorting Сортировка файлов в открытой директории по опре-(Сортировка) деленным критериям (например, в возрастающем А-Z или убывающем порядке Z-A) или в соответствии с размером файла или с датой записи (более новые записи первыми).

Выбор функции,

**ОК** – ВЫЗОВ.

- Favourite Добавить отмеченный медиа файл в папку избранно-(Избранное) го на домашней странице.
  - Photo Здесь вы можете выполнить настройки наиболее часто используемых изображений (Slide show speed, Crossover, Automatic rotate).

#### Выбор фото

#### Выбран источник фотографий.

Структура директории и форма презентации выбора фотографии зависит от выбранного источника сигнала (пример меню: USB источник).

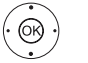

(OR)

🔺 🕶 Выбор нужной директории,

ОК – открыть директорию.

Повторите выполнение процедуры, при необходимости.

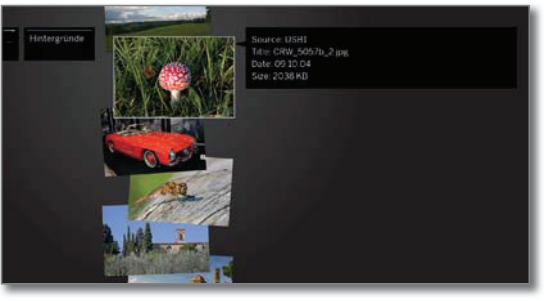

🔺 🗕 Выберите нужное фото

**ОК** – Просмотр фотографий, увеличенных до размера экрана.

Дополнительная информация дана на следующей странице — Отображение фотографий.

| Телевизор Loewe bild 3   |
|--------------------------|
| Руководство пользователя |
| Photo                    |
|                          |

## Отображение фотографий

## Описание символов в строке состояния для просмотра фотографий

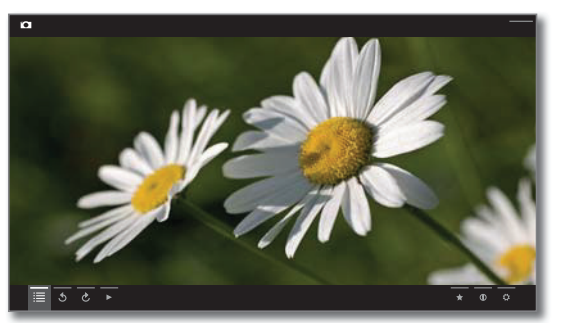

Символ Кнопка на Описание (иконка) пульте ДУ

| ≣ | -            | Вызов списка папок (выбор фотографий).                                                    |
|---|--------------|-------------------------------------------------------------------------------------------|
| 3 | -            | Поворот фотографий на 90 градусов влево.<br>(Поворот влево)                               |
| Ç | -            | Поворот фотографий на 90 градусов впра-<br>во. (Поворот вправо)                           |
| ► |              | Запуск презентации.                                                                       |
| н |              | Временная остановка воспроизведения те-<br>кущей презентации.                             |
|   | ◄ Кратко     | Отображение предыдущей фотографии.                                                        |
|   | ►►<br>Кратко | Отображение следующей фотографии.                                                         |
| * | *            | Добавить отображаемое в данный момент<br>фото в папку избранного на домашней<br>странице. |
| 1 | INFO         | Вызов подробной информации об отобра-<br>жаемой фотографии.                               |
| ₽ | MENU         | Вызов списка функций с настройками ото-<br>бражения фотографий.                           |

#### Обозначение кнопок

(NFO) Долгое нажатие кнопки **INFO:** Отображает описание кнопок.

INFO BACK

**INFO** или **BACK:** Скрыть описание кнопок.

#### Полноэкранный режим

Фотография будет выделена в списке (окно Folder).

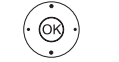

**ОК** – Просмотр фотографий в полноэкранном режиме.

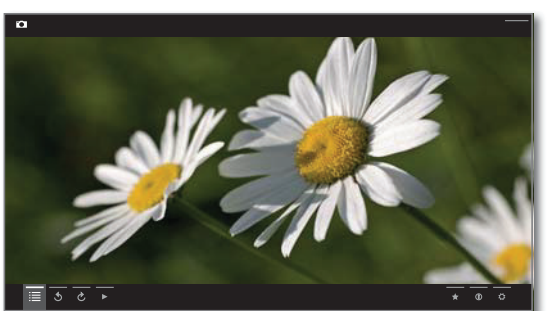

Отображение предыдущей/следующей фото-графии.

#### Поворот фотографий

▲ Выбор фотографии.
 ▲ Нажмите Э́или С́.

**ОК** – Поверните фотографию на 90 градусов влево/вправо.

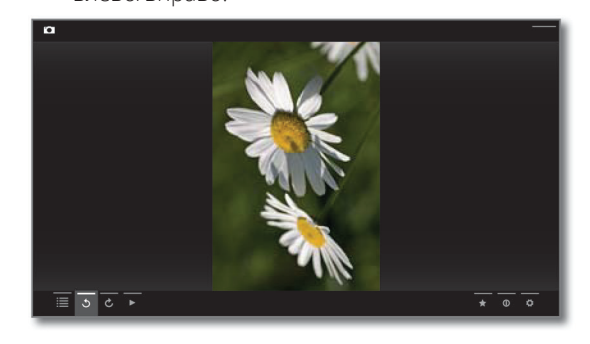

#### Презентация

Кнопка воспроизведения: Запуск презентации.

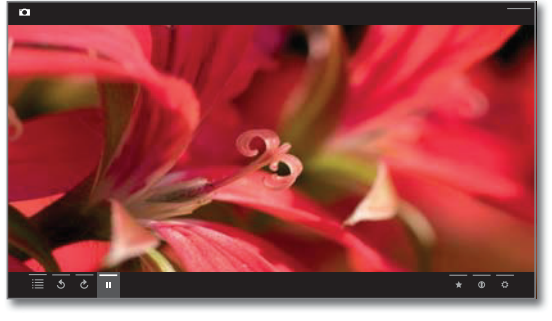

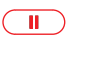

Кнопка паузы: Временная остановка воспроизведения текущей презентации.

Кнопка воспроизведения: Восстановление воспроизведения презентации.

#### Просмотр фотографий в полноэкранном режиме/выход из режима презентации

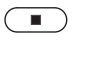

Кнопка остановки: Просмотр фотографий в полноэкранном режиме/ завершение презентации и возврат к выбору фотографий.

| Телевизор Loewe bild 3   |
|--------------------------|
| Руководство пользователя |
| Веб                      |
|                          |

### Приложения

В этой вкладке вы можете получить доступ к мультимедийному контенту в интернете (App Gallery), как при использовании высококачественного веб-браузера.

#### Вызов страницы выбора веб-браузера

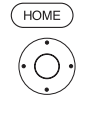

**НОМЕ:** Вызов домашней страницы.

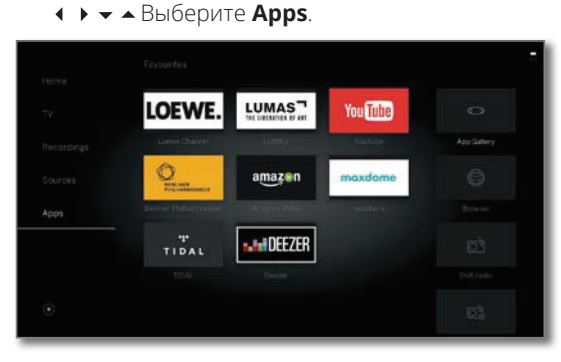

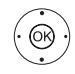

**ОК** – ВЫЗОВ.

#### Возможные источники веб-браузера

Галерея В меню App Gallery вы найдете непрерывно расширяприложений емую платформу для интерактивных телевизионных приложений из Интернета (см. следующую колонку). Все приложения оптимизированы для использования с данным телевизором.

Браузер Вызов веб-браузера телевизора. Дополнительная информация дана в разделе "Web

Дополнительная информация дана в разделе "Web (Be6)", "Браузер".

## Галерея приложений

#### Откройте галерею приложений App Gallery.

■ Для использования функции App Gallery необходимо подключить телевизор к сети Интернет.

HOME

НОМЕ: Вызов домашней страницы.

- ♦ ▶ ▼ ▲ Выберите Apps.
- ▲ Выберите App Gallery,
- OK BUJOB.

В верхней части домашней страницы **Арр Gallery** доступен новый онлайн контент.

В нижней части домашней страницы **Арр Gallery** представлены **рекомендации Loewe**.

П Предлагаемый контент может быть изменен без предварительного уведомления.

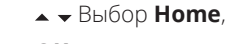

**ОК** для перехода вправо для выбора онлайн контента.

- 🔺 🗕 Выбор нужного онлайн контента.
- **ОК** Отображение/воспроизведение контента.

Навигация по различным приложениям зависит от провайдера.

#### Функции, доступные на домашней странице App Gallery

Ноте Отображение домашней страницы Арр Gallery с возможностью выбора нового онлайн контента и рекомендаций.

Browse В поле **Browse** вы можете просмотреть и вызвать онлайн контент по темам.

Settings В поле **Settings** для App Gallery вы можете выбрать (Настройки) страну, что позволит воспользоваться региональными службами.

Imprint Предоставляет необходимую информацию об ответственности сторон.

#### Выход из App Gallery.

HOME

**НОМЕ:** Вызов домашней страницы и выбор другой функции.

37

| Телевизор Loewe bild 3   | _ |
|--------------------------|---|
| Руководство пользователя |   |
| Веб                      |   |

## Браузер

ЮŔ

Вы можете получить доступ к веб-сайтам непосредственно через встроенный браузер Орега. Веб-браузер также может использоваться и без подключения к Интернету. Таким образом, вы можете получить доступ к локальным устройствам, предоставляющим веб-интерфейс (например, роутер, домашнее управление, домашний сетевой сервер).

#### Вызов веб-браузера (HOME)

НОМЕ: Вызов домашней страницы.

♦ ► ► АВыберите Арря.

Выберите Browser, **ОК** – ВЫЗОВ.

На экране будет отображена стартовая страница.

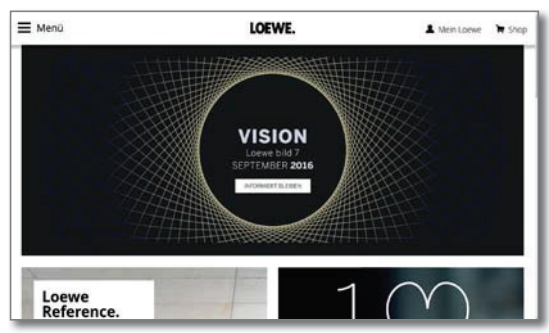

(INFO)

**INFO:** Отображает состояние браузера.

#### Объяснение символов, используемых на странице состояния браузера

- () Обновление отображаемого на экране веб-сайта. (Перезагрузка веб-сайта)
- Ē Выберите в качестве стартовой страницы.
- 100% Изменение масштаба отображаемого на экране веб-сайта/браузера.
- × Добавление отображаемого веб-сайта в качестве избранного в папку на домашней странице.

#### Навигация по веб-сайту.

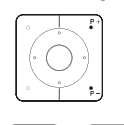

Р+/Р- Прокрутка страницы по вертикали.

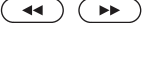

∢/ ▶ Прокрутка страницы по горизонтали.

◆ ▶ ▼ ▲ Выберите поле ввода ссылки или текста с помощью курсора.

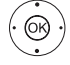

ОК – переход по ссылке или подтверждение ввода текста.

Для ввода текста нажимайте числовые кнопки (0-9) как в мобильном телефоне, пока на экране не будет отображен нужный вам символ. Все доступные буквы подписаны под числовыми кнопками.

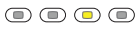

Желтая кнопка: Удаление символов. ВАСК: Остановка ввода текста и выход из

окна ввода.

(BACK)

OK)

- ► Выбор нужного символа.
- ОК Подтвердить ввод символа.

В случае выбора букв с треугольниками, при длительном нажатии (2 сек.) кнопки ОК будут доступны дополнительные буквы.

♦ ▶ ▼ ▲ Определите URL (интернет-адрес)

ОК – открывает адресную строку.

- Удаление символа слева от курсора.
- .-/ Переключение к специальным символам.
- abc Переключение регистра символов (Заглавные или прописные).
- Space Ввод пробела.
- Delete Удаление всех символов.
- Cancel Отмена ввода. Поле ввода будет закрыто и на экране снова будет отображена предыдущая страница.
- Accept Подтверждение адреса и переход к новому интернет-сайту.

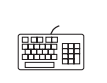

Вы можете ввести символы с помощью USB клавиатуры или числовых кнопок на пульте ДУ (см. левую колонку).

#### Выход из браузера.

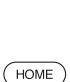

Отображение веб-сайта. Строка состояния браузера будет скрыта.

НОМЕ: Вызов домашней страницы и выбор другой функции.

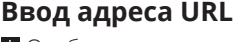

• Отображается текущее состояние браузера.

нужного сайта,

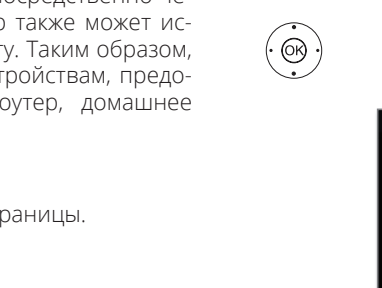

| Телевизор Loewe bild 3   |
|--------------------------|
| Руководство пользователя |
| Системные настройки      |
|                          |

## Системные настройки

В меню **системных настроек Ф** на домашней странице вы можете найти все настройки и свойства телевизора.

Более подробная информация об индивидуальных опциях настроек дана в руководстве пользователя, которое можно загрузить с веб-сайта Loewe (см. раздел "Дополнительная информация", "Документация").

#### Вызов системных настроек

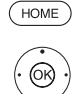

НОМЕ: Вызов домашней страницы.
 ↓ ▼ ▲ Выберите системные настройки Ф, ОК – вызов.

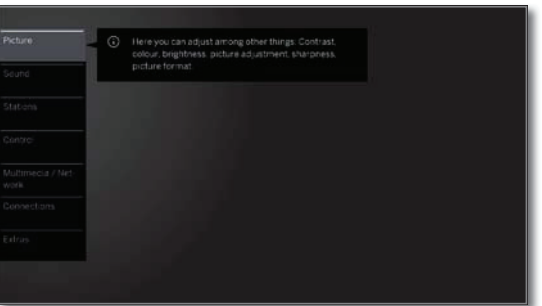

(MENU)

Нажмите и удержите кнопку **MENU:** Вызов системных настроек.

#### Описание вариантов настроек:

или:

Рісture В этом меню вы можете выполнить настройки, свя-(Изображение) занные с отображением видеосигнала на экране телевизора.

Параметры меню Picture:

Picture adjustment, Contrast, Brightness, Color intensity, Image+ Active, Automatic aspect ratio

#### Параметры меню **Picture** $\rightarrow$ **more...:**

3D<sup>(1</sup>,Colour temperature, Sharpness, Auto dimming, Film quality improvement (DMM), Digital Noise Control (DNC), Skin tone, Gamma brightness correction, Deblocking filter.

- Sound В этом меню вы найдете настройки воспроизведения (Звук) звука.
  - Параметры меню Sound:

Sound adjustment, Loudness, Sound picture synchronisation, Volume adjustment.

#### Параметры меню Sound $\rightarrow$ more...:

Auto volume, AV output signal, Maximum volume, Maximum switch on volume, Balance.

- Доступные параметры меню могут варьироваться в зависимости от подключенных аудио компонентов.
- Stations Перемещение и удаление телевизионных и радио-(Станции) станций. Помимо этого вы можете автоматически или вручную обновить список станций. Ваши станции также могут быть расположены и отсортированы в персональные списки.

#### Параметры меню Stations:

Automatic scan TV+Radio, Manuell scan (вкл. состояние антенны), Station lists TV, Station lists Radio, Update station list automatically, Transfer all station lists.

| Control<br>(Управление)                   | В этом меню вы найдете настройки дополнительных<br>функций телевизора, например, ЕРG, картинка-в-кар-<br>тинке (PIP), цифровой рекордер (DR+), а также меж-<br>функциональные настройки, такие как время и дата,<br>родительский контроль или обновление программ-<br>ного обеспечения. |
|-------------------------------------------|----------------------------------------------------------------------------------------------------|
|                                           | Параметры меню <b>Control:</b>                                                                                                    |
|                                           | Language, Parental lock, EPG, Energy efficiency, Quick start mode, Software.                                                                                                    |
|                                           | Параметры меню <b>Control → more:</b>                                                                                                    |
|                                           | On-screen displays, Time and date, DVB settings, PIP, DR+, Standard Teletext, HbbTV, Hard disks, Export log file, Asterisk key function.                                                                                                    |
| Multimedia/<br>Network                    | С помощью меню Multimedia / Network вы можете настроить сетевой адаптер и доступ к сети.                                                                                                    |
| (Мультимедий-<br>ные настрой-<br>ки/сеть) | Параметры этого меню позволят настроить доступ<br>внешних устройств к вашему телевизору для воспро-<br>изведения на нем нужного контента.                                                                                                    |
|                                           | Параметры меню Multimedia / Network:                                                                                                    |
|                                           | Network settings, Multimedia settings, Renderer, TIDAL-<br>Login.                                                                                                    |
| Connections<br>(Подключения)              | Это меню предназначено для настройки телевизора на совместную работу с внешним устройством.                                                                                                    |
|                                           | Мастер установки акустических компонентов позво-<br>ляет просто выполнить настройки используемого ау-<br>дио оборудования, например акустических систем<br>или HiFi/AV усилителей.                                                                                                    |
|                                           | Более подробная информация дана в руководстве пользователя используемого оборудования.                                                                                                    |
|                                           | Параметры меню Connections:                                                                                                    |
|                                           | Sound components, Antenna DVB, AV connecting settings, Digital Link, Gaming mode.                                                                                                    |
| Extras<br>(Краткое<br>меню)               | В этом меню вы можете отобразить характеристики<br>телевизора, повторить выполнение начальной устан-<br>воки или сбросить настройки устройства к установ-<br>ленным на предприятии значении.                                                                                            |
|                                           | Также, вы можете использовать DR+ streaming, с по-<br>мощью которой телевизор предоставляет доступ к                                                                                                    |

Также, вы можете использовать DR+ streaming, с помощью которой телевизор предоставляет доступ к своему DR+ архиву для других подключенных по сети устройств.

#### Параметры меню **Extras:**

Integrated features, Repeat initial installation, Reset to factory settings.

| Телевизор Loewe bild 3   |
|--------------------------|
| Руководство пользователя |
| Функции                  |
|                          |

## Таймер

(HOME)

(OK)

DR+

В меню таймера вы можете найти Timer List и Timer Services. Все записи, отмеченные программы и копии перечислены в списке таймера Timer List.

В меню timer services отображены службы аварийных сигналов.

#### Вызов меню таймера

**НОМЕ:** Вызов домашней страницы.

- ◆ ◆ ▲ Выберите Recordings,
- ♦ ► ► АВыберите Timer,
- **ОК** вызов.

или:

Долгое нажатие: Вызов меню таймера.

♦ ▶ ▼ ▲ Выберите Timer list или Timer Services (см. правую колонку).

| Timer    |          |   |  |            |             |  |
|----------|----------|---|--|------------|-------------|--|
| Tania    | er list. |   |  |            |             |  |
|          |          |   |  |            |             |  |
|          |          |   |  |            |             |  |
|          |          |   |  |            |             |  |
|          |          |   |  |            |             |  |
|          |          |   |  |            |             |  |
|          |          |   |  |            |             |  |
|          |          |   |  |            |             |  |
|          |          |   |  |            |             |  |
|          |          |   |  |            |             |  |
|          |          |   |  |            |             |  |
|          |          |   |  |            |             |  |
|          |          |   |  |            |             |  |
| Manuatin | scoldin  | 8 |  | <u>, (</u> | All entries |  |

Add new Вы также можете запрограммировать новые записи, отметить другие программы и скопировать ранее записанные программы из DR+ архива на жесткий диск USB.

> После программирования записей таймера вы можете выключить телевизор, оставив его в режиме ожидания. Ни в коем случае не отключайте телевизор от сети с помощью выключателя или извлекая штекер из розетки. В противном случае запись не будет выполнена.

> При обновлении программного обеспечения данные таймера и запомненные программы будут удалены. После обновления программного обеспечения проверьте ваш список таймера.

## Объяснение символов, используемых в списке таймера:

- Запись
- Идет запись
- Запомнить программу
- Повторная запись (ежедневно, еженедельно или с понедельника по пятницу)
- 🚱 Запись серий

## Удаление/изменение инструкции программирования таймера

Воспользуйтесь этой функцией в списке таймера для удаления ранее запрограммированных записей, завершения текущей записи или изменения инструкции таймера.

На экране будет отображено меню TIMER.

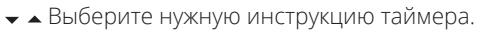

Текст активной в данный момент инструкции таймера будет красным. В случае удаления данной инструкции таймера запись будет остановлена.

**ОК** – Изменить выбранную инструкцию таймера. На экране будут отображены данные таймера.

или:

(OR)

Кнопка остановки: Удаление выбранной инструкции таймера.

ОК – Подтверждение удаления.

Инструкция таймера будет удалена.

#### Timer Services (Функции таймера)

Запрограммированные аварийные сигналы останутся активными даже после переключения телевизора в режим ожидания.

При включении телевизора из режима ожидания на экране будет отображено сообщение. Если вы не подтвердите получение сообщение нажатием **кнопки ОК** в течение 5 минут, то в целях безопасности телевизор будет автоматически выключен.

Телевизор также может быть автоматически выключен в определенное время. За минуту до автоматического выключения на экране будет отображено предупреждение.

Автоматическое выключение может быть отменено нажатием любой кнопки.

На экране будет отображено меню TIMER.

◆ ◆ ▲ Выберите Timer Services.

| Interlist Timer Services |     |  |  |  |  |
|--------------------------|-----|--|--|--|--|
|                          |     |  |  |  |  |
|                          |     |  |  |  |  |
|                          |     |  |  |  |  |
|                          | no. |  |  |  |  |
|                          |     |  |  |  |  |
|                          |     |  |  |  |  |
|                          |     |  |  |  |  |
|                          |     |  |  |  |  |

- ОК ИЗМЕНИТЬ.
- **ОК** подтверждение.

| Телевизор Loewe bild 3   |
|--------------------------|
| Руководство пользователя |
| Функции                  |
|                          |

## Обновление программного обеспечения

Необходимо периодически обновлять программное обеспечение телевизора Loewe. Все версии программного обеспечения будут проанализированы и обновлены при необходимости.

Текущая версия программного обеспечения может быть загружена с веб-сайта Loewe (см. далее) и установлена не телевизор с помощью USB флэшки.

Если ваш телевизор подключен к интернету, то приложение телевизора будет обновлятся по интернету.

Более подробная информация об обновлении программного обеспечения из интернета дана в руководстве пользователя, которое можно загрузить с веб-сайта Loewe (см. раздел "Дополнительная информация", "Документация").

• Обновление программного обеспечения недоступно на время активации программируемой таймером записи.

При обновлении программного обеспечения данные таймера и запомненные программы будут удалены. После обновления программного обеспечения проверьте ваш список таймера (см. раздел "Функции", параграф "Таймер").

Ознакомьтесь, пожалуйста, с требованиями к USB флэшке (см. далее).

#### Загрузка обновления программного обеспечения через USB

Доступное новое программное обеспечение телевизора можно загрузить с веб-сайта нашей компании.

Посетите наш веб-сайт:

#### www.loewe.tv/int/my-loewe

Выберите параметр **Register now** на странице **Service**. Просто следуйте инструкциям во время процедуры регистрации.

После успешного выполнения регистрации и последующего входа в учетную запись вы должны будете зарегистрировать телевизор. Подготовьте для этого серийный номер и артикул, которые указаны на ярлыке, расположенном на задней панели телевизора, или которые вы можете найти в меню System settings  $\rightarrow$  Extras  $\rightarrow$  Integrated features.

затем на экране будет отображен список доступных для загрузки объектов, включая программное обеспечение. загрузите данные и распакуйте все файлы из ZIP архива в главную директорию USB носителя.

Затем запустите выполнение обновления программного обеспечения, как описано далее.

#### USB флэшка – требования

н. Форматирование в FAT32.

- Только один раздел.
- Не используйте закодированные USB флэшки.
- Не используйте USB флэшки, имитирующие CD ROM.
- На устройстве не должно быть скрытых файлов.
- Для некоторых устройств существенное значение имеет и конструкция USB флэшки.
- Максимальные размеры в мм: 70x20x10.
- Если у вас возникли сомнения, то необходимо отформатировать USB флэшку как "FAT32" без 'extended attributes".

Во избежание возникновения каких-либо проблем во время обновления программного обеспечения телевизора используемая вами USB флэшка должна соответствовать всем требованиям.

### Обновление программного обеспечения с USB носителя

Для этого подключите USB носитель с загруженным программным обеспечением к свободному USB порту телевизора.

#### Обновление программного обеспечения

OK)

(HOME)

- НОМЕ: Вызов домашней страницы.
  - • Выберите системные настройки, ОК – Вызов системных настроек.
  - A Выберите Control,
  - Перейдите к следующей колонке. ►
  - Выберите Software,
  - Перейдите к следующей колонке. Þ
  - Выберите Software update,
  - Перейдите к следующей колонке. ►
  - Выберите Via USB,
  - Вызовите Software update.

На экране будет отображена версия установленного в данный момент программного обеспечения

|         | O <sup>9</sup> SOFTWARE UPDATE WIZARD - Current software |
|---------|----------------------------------------------------------|
| Via USB |                                                          |
|         |                                                          |
|         |                                                          |
|         |                                                          |
|         |                                                          |
|         |                                                          |
|         |                                                          |
|         |                                                          |
|         |                                                          |
|         |                                                          |
|         |                                                          |

▶ Выполнение. Телевизор будет выполнять поиск нового программного обеспечения на USB флэшке.

Если после выполнения поиска будет доступна новая версия программного обеспечения, то на экране будет отображено сообщение. Если же будет найдено несколько папок с различными версиями программного обеспечния на одной USB флэшке, то будет использоваться последний загруженный архив.

В том случае, если ни одного архива с обновлениями не было найдено:

(BACK) ВАСК: Закрыть окно мастера установки.

#### Поиск нового программного обеспечения

| $(\mathbf{PP})$ | Выполнение. Запускается загрузка нового |
|-----------------|-----------------------------------------|
|                 | программного обеспечения.               |
|                 | или:                                    |
| (BACK)          | ВАСК: Закрыть окно мастера установки.   |

ВАСК: Закрыть окно мастера установки.

Теперь обновление не будет выполняться.

#### Загрузка нового архива программного обеспечения

Программное обеспечение загружается в несколько этапов. Выполнение загрузки и программирования может занять около 50 минут.

Ни в коем случае не отключайте телевизор от сети и не пользуйтесь выключателем питания во время загрузки и программирования.

По завершении процесса обновления на экране будет отображено сообщение об этом.

| Телевизор Loewe bild 3   |
|--------------------------|
| Руководство пользователя |
| Прочее                   |
|                          |

## Модуль условного допуска (СА модуль)

Для приема закодированных цифровых станций необходимо вставить модуль условного доступа (СА модуля) и смарт-карту в слот CI телевизора.

Модуль СА и смарт-карта не являются частью оборудования, поставляемого вместе с телевизором. Вы можете приобрести их у дилера. Компания Loewe не несет ответственности за функциональность СА модуля.

Телевизор должен распознать и настроить СА модуль во время первой настройки телевизора. Поэтому это может занять несколько минут при декодировании во время первого использования.

#### Установка смарт-карты в СА модуль

Вставьте боковую часть карты, расположив позолоченные контакты по направлению к более широкой стороне слота (см. рисунок). Обратите внимание на стрелку на смарт-карте.

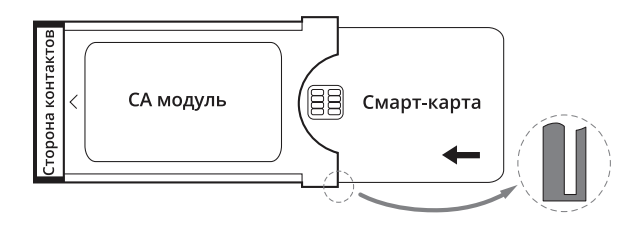

#### Установка СА модуля в CI слот телевизора

І Отключите телевизор при помощи главного выключателя питания. Снимите заднюю крышку контактов на задней панели телевизора.

Аккуратно вставьте СА модуль в один из двух СІ слотов, соблюдая правильность расположения контактов. Не прилагайте чрезмерных усилий. Убедитесь, что не перевернули модуль во время установки. Вставьте СА модуль максимально глубоко.

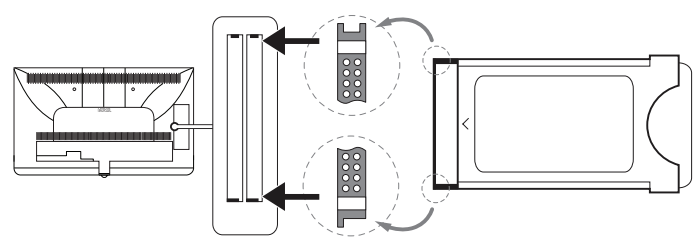

Закройте боковую крышку.

#### Вызов информации СА модуля

.

Это меню доступно при подключении СА модуля.

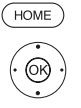

- НОМЕ: Вызов домашней страницы.
- ♦ ▶ ▼ ▲ Выберите системные настройки,
- ОК Вызов системных настроек.
- Выберите Extras,
- Перейдите к следующей колонке.
- Выберите нужный СА модуль.

• Указанное название зависит от вставленного СА модуля.

- Перейдите к следующей колонке.
- Выберите меню Module, **•**

#### **ОК** – вызов.

Содержание этого меню зависит от провайдера СА модуля.

### Поиск зашифрованных станции

Если во время начальной установки не было обнаружено закодированных станций, то это можно выполнить позже с помощью инструмента поиска.

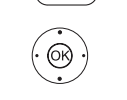

(HOME)

- НОМЕ: Вызов домашней страницы.
- ОК Вызов системных настроек.
  - Выберите Stations,
  - Перейдите к следующей колонке.
  - Автоматическое сканирование TV+Radio станций
  - Перейдите к следующей колонке.
- < ▶ Выберите Change search settings,
- ОК выполнение настроек поиска.

Под закодированными станциями необходимо выбрать значение "yes".

- Затем выберите Start search/update,
- ОК запуск обновления списка станции.

#### Извлечение СА модуля

• Отключите телевизор при помощи главного выключателя питания.

Снимите заднюю крышку контактов на задней панели телевизора. Вытяните СА модуль из СІ слота телевизора. Установите на место крышку.

### Функции кнопки "звездочка"

Вы можете назначить кнопку "звездочка" на определенную функцию пульта ДУ (App Gallery, меню picture/sound, режим sound и т.д.). Выбранная функция будет вызвана непосредственно при нажатии кнопки.

#### Вызов настроек кнопки "звездочка"

Установленное по умолчанию значение: Сохранение избранной станции

(HOME)

НОМЕ: Вызов домашней страницы.

- ♦ ▶ ▼ ▲ Выберите системные настройки,
- ОК Вызов системных настроек. Выберите Control,

(OK)

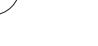

Перейдите к следующей колонке.

- Выберите **more...**
- Выберите другие настройки.
- Выберите функции кнопки 🖾,
- Перейдите к следующей колонке.

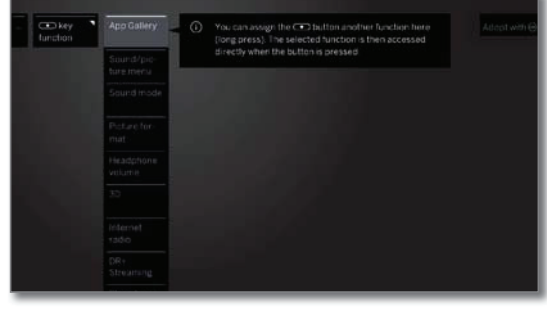

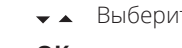

- Выберите функцию,
- ОК подтверждение.

| Телевизор Loewe bild 3   |
|--------------------------|
| Руководство пользователя |
| Прочее                   |
|                          |

## Встроенные функции

В этой вкладке вы можете получить информацию о встроенных характеристиках телевизора.

Информационная табличка с важными данными о параметрах телевизора находится на задней панели корпуса.

#### Вызов встроенных функций

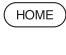

(OK)

номе: Вызов домашней страницы.

- ◆ ◆ ▲ Выберите системные настройки,
- **ОК** Вызов системных настроек.
- ◄ Выберите Extras,
- перейдите к следующему столбцу.
- Выберите Integrated features,
- **ОК** вызов **Integrated features** <sup>(1</sup>.

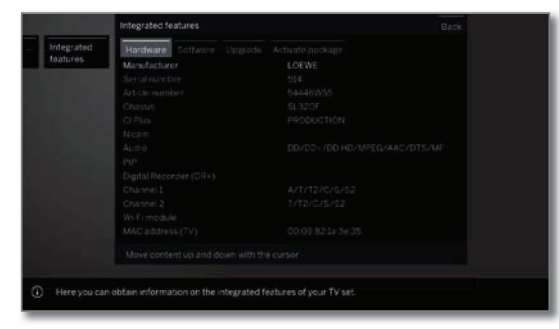

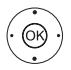

◆ ► ► Выберите категорию (например, аппаратное или программное обеспечение и т.д.)

 При необходимости прокрутите контент вверх/вниз.

### Документация

На домашней веб-странице Loewe вы можете загрузить руководство пользователя.

Руководство пользователя телевизора и мануал периодически обновляются.

Посетите наш веб-сайт:

#### www.loewe.tv/int/my-loewe

Выберите телевизор (новейшая линейка продуктов) во вкладке Product selection в разделе **User manuals**. Затем вы сможете скачать соответствующее руководство пользователя в формате PDF.

Руководства пользователя для продуктов предыдущих серий вы можете найти в разделе **Archive**.

## Соответствие/ Заявление производителя

E D Корпорация Loewe Technologies заявляет о соответствии данного устройства основным требованиям и другим условиям директивы 1999/5/ЕС и другим применимым директивам.

Данный телевизор может использоваться во всех странах **ЕС**, а также в **Исландии**, **Норвегии** и **Швейцарии**. Во Франции и в **Италии** телевизор может использоваться только внутри помещений.

Полная версия декларации о соответствии данного продукта находится по адресу:

#### www.loewe.tv/int/my-loewe

## Стандарт VESA

#### Инструкции об использовании третьестороннего монтажного оборудования стандарта VESA.

Телевизоры Loewe должны использоваться с дополнительными принадлежностями Loewe. При использовании третьестороннего монтажного оборудования стандарта VESA прочтите руководство пользователя этого оборудования.

Loewe не несет ответственности за использовании монтажных креплений других производителей.

На задней панели телевизора расположены четыре отверстия для шурупов адаптеров VESA.

Монтаж телевизора Loewe к креплению стандарта VESA **требует использования болтов Loewe VESA**. В противном случае вы можете повредить телевизор.

Закрутите шурупы Loewe VESA шуруповертом с крутящим моментом не более 4 Нм в отверстия на задней панели телевизора (см. Рис. 1). Обязательно выкрутите шурупы, которые случайно могут быть закручены в эти четыре отверстия.

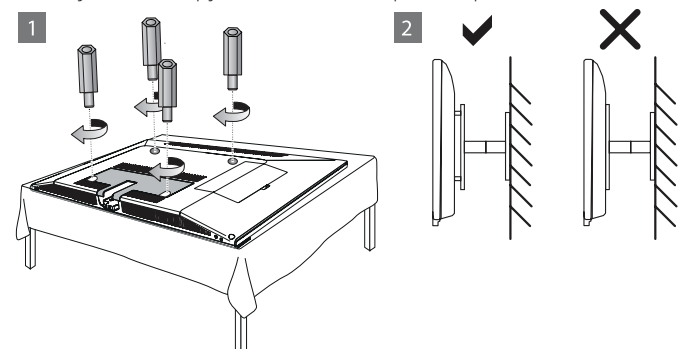

Шурупы Loewe VESA используются для обеспечения безопасного крепления и минимального расстояния между задней панелью телевизора и креплением VESA (см. Рис. 2). Крепление VESA не должно располагаться на задней панели.

При монтаже телевизора обязательно убедитесь в использовании **всех четырех** шурупов Loewe VESA. Для каждой монтажной точки может использоваться только **один шуруп VESA**. Недопустимо закручивать несколько шурупов VESA или использовать более длинные шурупы.

Измерьте расстояние между отверстиями для шурупов на панели телевизора. Расстояние 400 x 400 мм на задней панели телевизора означает стандарт VESA 400.

Таким образом, выбранный вами кронштейн должен соответствовать стандарту VESA 400. Если выбранный вами кронштейн VESA соответствует стандарту вашего телевизора, то следующим шагом следует проверить соответствие веса и размера телевизора характеристикам кронштейна (вес и размер телевизора указаны в разделе **"Технические данные"**).

Компания **Loewe не несет ответственности** за профессиональный монтаж кронштейна и его предельно допустимый вес телевизора.

Прочтите внимательно всю информацию по технике безопасности.

В случае использования монтажного кронштейна Vesa других производителей вы можете заказать шурупы Vesa M6x32 (No 90473.988) у уполномоченного дилера Loewe.

<sup>(1</sup> Показанный на рисунке график представлен в виде примера. В зависимости от типа устройства доступны различные компоненты аппаратного/программного обеспечения.

| Телевизор Loewe bild 3     |
|----------------------------|
| Руководство пользователя   |
| Технические характеристики |
|                            |

#### Технические характеристики

Технические данные и конструкция устройства могут быть изменены.

| Тип устройства Loewe:                                                                                     | bild 3.55                                                                                                    | bild 3.48                                                                                                    | bild 3.40                                                                                                    | bild 3.40                                                                               |
|----------------------------------------------------------------------------------------------------|----------------------------------------------------------------------------------------------------|----------------------------------------------------------------------------------------------------|----------------------------------------------------------------------------------------------------|-----------------------------------------------------------------------------------------|
| Номер Партии:                                                                                             | 56460xxx                                                                                                    | 56459xxx                                                                                                    | 56458xxx                                                                                                    | 56455xxx                                                                                |
| Класс энергоэффективности:                                                                                | указано на ярлыке или                                                                                                    | уточните на www.loe                                                                                                    | we.tv/int/my-loewe                                                                                                    |                                                                                         |
| Диагональ экрана:                                                                                         | 140 см                                                                                                    | 122 см                                                                                                    | 102 см                                                                                                    | 102 см                                                                                  |
| <br>Энергопотребление при включении (макс.)<br>(Аудиовыход 1/8 макс. значение):                           | 226 Вт                                                                                                    | 162 Вт                                                                                                    | 123 Вт                                                                                                    | 102 Bt                                                                                  |
| Энергопотребление при включении <sup>(1</sup> :<br>Годовое энергопотребление <sup>(1</sup> :              | указано на ярлыке или                                                                                                    | уточните на www.loe                                                                                                    | we.tv/int/my-loewe                                                                                                    |                                                                                         |
| Энергопотребление в режиме ожидания:<br>Энергопотребление при выключении:                                 | 0,38 Вт 0 Вт                                                                                                    | 0,38 Вт 0 Вт                                                                                                    | 0,38 Вт 0 Вт                                                                                                    | 0,38 Вт 0 Вт                                                                            |
| Разрешение:                                                                                               | Ultra HD 3840 x 2160 пи                                                                                                    | ікселей                                                                                                    |                                                                                                    | Ful HD 1920 x<br>1080 пикселей                                                          |
| Технология экрана/ Формат изображения:                                                                    | ЖК-экран с боковой све                                                                                                    | тодиодной подсветк                                                                                                    | юй/ 16:9                                                                                                    | 1                                                                                       |
| Угол просмотра (горизонтальный/вертикальный):                                                             | 178° / 178°                                                                                                    |                                                                                                    |                                                                                                    |                                                                                         |
| Размеры телевизора без поставки (Ш x В x Г):<br>Размеры телевизора с поставкой <sup>(2</sup> (Ш x В x Г): | 123,0 x 75,4 x 5,5 см<br>123,0 x 78,1 x 32,0 см                                                                                                    | 107,8 x 67,0 x 5,5 см<br>107,8 x 69,8 x 25,0<br>см                                                                                                    | 1 91,0 x 57,6 x<br>5,5 см<br>91,0 x 60,4 x<br>25,0 см                                                                                  | 91,0 x 57,4 x<br>5,5 см<br>91,0 x 60,4 x<br>25,0 см                                     |
| Вес без подставки (приблизительный):<br>Вес с подставкой <sup>(2</sup> (приблизительный):                 | 27,2 кг<br>30,6 кг                                                                                                    | 19,0 кг<br>21,3 кг                                                                                                    | 15,2 кг<br>17,5 кг                                                                                                    | 15,1 кг<br>17,4 кг                                                                      |
| Окружающая температура:                                                                                   | 5 ° C-35 ° C                                                                                                    | 1                                                                                                    | 1                                                                                                    |                                                                                         |
| Относительная влажность (без конденсации):                                                                | 20-80%                                                                                                    |                                                                                                    |                                                                                                    |                                                                                         |
| Давление:                                                                                                 | 800–1114 гПа (0 - 2000                                                                                                    | м над уровнем моря                                                                                                    | )                                                                                                    |                                                                                         |
| Дизайн шасси:                                                                                             | SL410 / SL415 (DAL-Varia                                                                                                    | ante)                                                                                                    |                                                                                                    | SL 310F                                                                                 |
| Питание:                                                                                                  | 220-240 В переменного                                                                                                    | о тока, 50–60 Гц                                                                                                    |                                                                                                    |                                                                                         |
| Тюнер:<br>наземный/кабельный:<br>Спутниковый:                                                             | VHF/Hyperband/UHF 4 у<br>13/18 B/22 кГц / 16 уров<br>DiSEqC 1.0 / однокабель<br>EN 50494                                                                                                    | ровня:<br>зней:<br>ьная система:                                                                                                    |                                                                                                    |                                                                                         |
| Диапазон:<br>наземный/кабельный:<br>Спутниковый:                                                          | наземный/кабельный:<br>От 45 МГц до 860 МГц<br>Спутниковый:<br>От 950 МГц до 2150 МГ                                                                                                    | ц                                                                                                    |                                                                                                    |                                                                                         |
| Ячейки для сохранения станций включая AV и радио:                                                         | 6000                                                                                                    |                                                                                                    |                                                                                                    |                                                                                         |
| ТВ стандарты:<br>Аналоговые:<br>DIGITAL:                                                                  | B/G, I, L, D/K, M, N<br>DVB-T/T2, DVB-C, DVB-S/                                                                                                    | /S2 (UHvia DVB до ман                                                                                                    | кс. 60 Гц)                                                                                                    | B/G, I, L, D/K,<br>M, N DVB-T/<br>T2/C/S/S2                                             |
| Цветовые стандарты:                                                                                       | SECAM, PAL, NTSC, NTSC                                                                                                    | 2-V, PAL-V (60 Hz)                                                                                                    |                                                                                                    |                                                                                         |
| Форматы звука:<br>Аналоговый (FM):<br>Аналоговый NICAM):<br>Цифровой (MPEG):                              | Mono, Stereo, Dual chan<br>Mono, Stereo, Dual chan<br>Mono, Stereo, Dual chan<br>Pulse, Dolby MS11                                                                                                 | nel<br>nel<br>nel, PCM, Dolby Digita                                                                                                    | ıl, Dolby Digital Plus                                                                                                    | , Dolby Digital                                                                         |
| Мощность аудиовыхода (муз./син.):                                                                         | 2 x 20 Bt / 2 x 40 Bt                                                                                                    | 2 x 10 Bt/ 2 x 20 Bt                                                                                                    |                                                                                                    |                                                                                         |
| Акустическая система:                                                                                     | Акустический блок                                                                                                    | 4                                                                                                    |                                                                                                    |                                                                                         |
| Телетекст:                                                                                                | TOP / FLOF / HiText (Leve                                                                                                    | el 2.5)                                                                                                    |                                                                                                    |                                                                                         |
| Страницы памяти:                                                                                          | 2000                                                                                                    | ,                                                                                                    |                                                                                                    |                                                                                         |
| LAN: Поддерживаемые стандарты:                                                                            | 10 Мбит/с Ethernet (10E                                                                                                    | Base-T) / 100 Мбит/с F                                                                                                    | ast Ethernet (100B                                                                                                    | ase-T)                                                                                  |
| WLAN:<br>Поддерживаемые стандарты:<br>Используемый частотный диапазон:<br>Поддерживаемые типы кодировки:  | IEEE 802.11a/b/g/n, 802.<br>2400-2483,5 МГц и 5150<br>WEP 64 и 128 бит (ASCII                                                                                                    | 11ас<br>0-5725 МГц<br>и НЕХ), WPA PSK, WP                                                                                                    | A2 AES                                                                                                    |                                                                                         |
| Стандарты домашней сети:                                                                                  | Universal Plug and Play A                                                                                                    | Audio / Video (UPnP A                                                                                                    | √)                                                                                                    |                                                                                         |
| Поддерживаемые форматы файлов <sup>(3</sup> :<br>Изображения:<br>Звуковые характеристики:<br>Видео:       | JPEG, PNG<br>MP3, M4A (AAC LC), WM/<br>AVI (MPEG-1/2, XviD, Doll<br>MP4 (XviD, H.264/MPEG<br>(H.265/HEVC, H.264/MPE<br>MP3, AAC LC), MPG (MPE<br>MPEG2 Audio, Dolby Dig<br>III H.264/MPEG-4 AVC ut | A (без потерь), FLAC,<br>by Digital, MP3), WMV<br>4 AVC, AAC LC), MOV<br>EG-4 AVC, Dolby Digita<br>G-1, MPEG Audio), TS<br>ital), VOB (MPEG-2, Mi<br>p to Profil High (Level | WAV (PCM), Ogg Vo<br>(WMV9, VC-1, WM4<br>(H.264/MPEG-4 AV(<br>II), FLV (H.264/MPEG)<br>/PS (MPEG-2, H.264<br>PEG2 Audio, Dolby<br>4.2) | rbis<br>.9, WMA Pro),<br>., AAC LC), MKV<br>5-4 AVC, H.263,<br>WMPEG-4 AVC,<br>Digital) |

<sup>(1</sup> Энергопотребление телевизора за год рассчитывается на основании ежедневного четырехчасового использования телевизора в течение 365 дней. Реальное энергопотребление телевизора будет зависеть от его ежедневного использования. Значения включенного режима ме-нее 100 Вт должны быть указаны с десятичными значениями (.0). <sup>(2</sup> Входящее в комплект крепление: Настольная подставка bild 3.

<sup>(3</sup> Не гарантируется абсолютная совместимость со всеми индивидуальными форматами.

| Телевизор Loewe bild 3   |  |
|--------------------------|--|
| Руководство пользователя |  |
| Окружающие условия       |  |
| Информация о законах     |  |
|                          |  |

## Защита окружающей среды

#### Энергопотребление

Ваш телевизор оснащен экологичным резервным источником питания. В режиме ожидания энергопотребление сокращается до минимума (см. раздел **"Технические данные"**). Если вы планируете еще больше сократить потребление электроэнергии, то отключайте питание телевизора главным выключателем. Также, учтите, что данные EPG (электронной программы телевещания) будут утеряны при определенных обстоятельствах, и возможно запрограммированные записи таймера также могут быть изменены.

Для полного отключения телевизора от сети питания, отключите сетевой шнур из розетки.

Энергопотребление телевизора во время работы зависит от энергоэффективности всей установки или настроек выполненных в меню системных настроек.

Если вы активируете настройку автоматической яркости, то ваш телевизор будет самостоятельно адаптироваться к окружающему освещению. Это также позволит сократить энергопотребление телевизора.

Если в течение 4 часов не выполняются какие-либо настройки телевизора (изменение уровня громкости, переключение программ и каналов и т.д.), то телевизор автоматически будет переключен в режим ожидания. За минуту до истечения этих 4 часов на экране будет отображаться напоминание о выключении телевизора.

#### Упаковка и коробка

Вы приобрели высококачественный электронный продукт, срок службы которого составит ни один год. Для утилизации упаковочных материалов воспользуйтесь оплачиваемой нами системой сбора и обработки отходов, соблюдая региональные нормы по утилизации и переработке.

#### Устройство

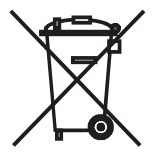

Директива EU 2002/96/EC предназначена для регулирования способов переработки и утилизации старых электронных устройств. Старые электронные устройства должны утилизироваться отдельно. Не выбрасывайте данное устройство вместе с бытовым мусором!

Вы можете возвратить старый телевизор в специализированный центр переработки или в магазин дилера при покупке нового телевизора. Обратитесь в местные службы и уточните правильность выбора метода утилизации (также и для стран не-EC).

#### Элементы питания

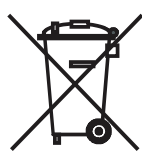

Входящие в комплект поставки батарейки не содержат вредных химических веществ, таких как кадмий, свинец или ртуть.

Использованные элементы питания не должны выбрасываться с бытовым мусором, и при их утилизации необходимо соблюдать местные

правила и нормы. Обязательно выбрасывайте батарейки в специально отведенные для этого контейнеры в торговых центрах.

## Лицензии

Выполнено по лицензии Dolby Laboratories. Dolby и символ двойного D являются торговыми марками Dolby Laboratories.

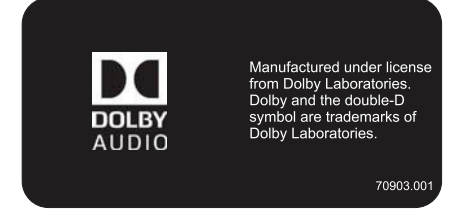

Этот телевизор содержит программное обеспечение, основанное частично на работе Independent JPEG Group.

Данный продукт содержит программное обеспечение, разработанное OpenSSL Project для использования в OpenSSL Toolkit (http://www.openssl.org/).

Данное программное обеспечение поставляется владельцами авторских прав OpenSSL в исходном варианте, и любые подразумеваемые или обязательные гарантии, включая, но, не ограничиваясь подразумеваемыми гарантиями товарного состояния и пригодности для достижения любой конкретной цели, будут отклонены. Ни при каких условиях компания OpenSSL или авторы не несут ответственности за любые прямые, косвенные, случайные, штрафные или последующие убытки (в том числе приобретение замещающих товаров или услуг, простой, потери данных или прибыли) независимо от причины и вида ответственности, указанной в контракте, абсолютной или за причиненный вред (включая халатность или в иных случаях), возникающей при использовании данного программного обеспечения, даже если о возможности такого ущерба предупреждалось заранее.

Данный продукт содержит зашифрованное программное обеспечение, написанное Eric Young (eay@cryptsoft.com).

Данный продукт содержит программное обеспечение, написанное Tim Hudson (tjh@cryptsoft.com).

Данный продукт содержит программное обеспечение, разработанное тремя сторонами и/или программное обеспечение, соответствующее GNU General Public License (GPL) и/или GNU Lesser General Public License (LGPL). При желании вы можете модифицировать их в соответствии с версией 2 GNU Genera Public License или любой более поздней версией, опубликованной Free Software Foundation.

Компания Loewe публикует данную программу БЕЗ КАКИХ-ЛИ-БО ГАРАНТИЙ ИЛИ ПОДДЕРЖКИ, особенно без косвенных гарантий об УСТАРЕВАНИИ РЫНКА или ИСПОЛЬЗОВАНИИ В ОПРЕДЕЛЕННЫХ ЦЕЛЯХ. Более подробную информацию можно найти в GNU General Public License. Программное обеспечение вы можете заказать в Службе поддержки клиентов Loewe.

Общую лицензию GNU вы можете загрузить с веб-сайта:

http://www.gnu.org/licenses/.

| Телевизор Loewe bild 3   |
|--------------------------|
| Руководство пользователя |
| Алфавитный указатель     |
|                          |

Auto dimming......7, 39

#### **A** AV list ...... 16-17

С

D

| DR+ Streaming2,<br>DR+ archive2, 26<br>DR+2-3, 6, 15-16, 24-30, 39<br>Deblocking filter                 | 27<br>-28<br>-40<br>.39               |
|----------------------------------------------------------------------------------------------------|---------------------------------------|
| Digital Recorder2, 24                                                                                   | -28                                   |
| EPG2, 6-7, 16, 20-21, 24, 32, 39,<br>Energy efficiency14,<br>Extras                                     | 45<br>39<br>-43                       |
| <b>F</b><br>FLOF22,<br>Film quality improvement                                                         | 44<br>.39                             |
| <b>G</b><br>Gamma brightness correction                                                                 | 29                                    |
| H                                                                                                    |                                       |
| HHDMI                                                                                                   | 15<br>39<br>37                        |
| Image+ Active<br>Instant Channel Zapping                                                                | .39<br>.16                            |
| L<br>Loudness                                                                                           | .39                                   |
| <b>O</b><br>One Touch Recording6,                                                                       | 24                                    |
| P           PIP                                                                                         | 39<br>39<br>.16<br>-36<br>.39<br>39   |
| R<br>Renderer                                                                                           | .39                                   |
| S<br>Sharpness<br>Skin tone<br>Smart Jump<br>Sound adjustment<br>Sound picture synchronisation<br>Sound | .39<br>.39<br>.30<br>.39<br>.39<br>39 |
| IIDAL-Login<br>Timer Services                                                                           | .39<br>.40                            |

| U                                               |
|-------------------------------------------------|
| UPnP10, 44                                      |
| V                                               |
| Volume adjustment                               |
| Α                                               |
| Автоматическое отображение информации           |
| Автоматическое сканирование<br>TV+Radio станций |
| Аудио воспроизведение2, 31-34                   |
| Б                                               |
| Браузер2, 37-38                                 |
| B                                               |
| Видео2, 8, 24-30, 44                            |
| Воспроизведение аудиоматериала                  |
| Воспроизведение                                 |
| Видеоматериала2, 24-29                          |
| Выбор станции из списка станций 16              |
| Выбор станции из списка станциито               |
| станции                                         |
| Выключение телевизора                           |
| во время записи25                               |
| Выход 33-34, 37-38                              |
| Γ                                               |
| І лавный выключатель /                          |
| A                                               |
| Документация2-3, 39, 41, 43                     |
| домашняя страница                               |
| 3                                               |
| Закодированные станции                          |
| Запись 2 15 20-21 24-27 ИО                      |
| Janneb                                          |
| Избраннов 2 15 19 26 28 31 35                   |
| Изменение списка станций 16                     |
| История                                         |
| Источники сигнала                               |
| ĸ                                               |
| Кнопка TV 34                                    |
| Комплект поставки                               |
| Крепление крышек2, 9                            |
| Μ                                               |
| Мультимедийные настройки                        |
| Н                                               |
| Настройки уровня громкости2, 16                 |
| Начальная установка                             |
| 0                                               |
| Обновление программного                         |
| обеспечения2, 28, 31, 35, 41                    |
| Обозначение кнопок2, 13, 29, 32-34, 36          |
| Орозначение символов                            |

| Общая информация<br>о работе телевизора             | -12<br>45<br>5      |
|-----------------------------------------------------|---------------------|
|                                                     |                     |
| Перехол к заклалкам                                 | 30                  |
| Переход 6 16-17 20 26 29-30 32                      | .30<br>.23          |
|                                                     | g                   |
| Полключение телевизора                              | )<br>) q            |
| Подключения                                         | -, )<br>29          |
| Поиск по имени исполнителя                          | .35<br>34           |
| Поиск станций                                       | 34                  |
| Полноэкранный режим                                 | .36                 |
| Постоянное отображении 2                            | 13                  |
| Греждевременная                                     |                     |
| остановка записи                                    | .25                 |
| Презентация                                         | -36                 |
| Приложения2, 15, 28, 31, 35,                        | 37                  |
| Программное обеспечение41,                          | 45                  |
| Просмотр других станций<br>во время архивной записи | .24                 |
| Просмотр телевизора со сдвигом вс<br>времени        | )<br>2              |
| Просмотр телевизора<br>со сдвигом во времени        | .24                 |
| Пульт ДУЗ, 6-7,                                     | 11                  |
| Ρ                                                   |                     |
| Режим Quick start                                   | .10                 |
| Режим Radio2, 31,                                   | 34                  |
| С                                                   |                     |
| СА модуль                                           | .42                 |
| Системные настройки 2, 15,                          | 39                  |
| Снятие защиты батареек                              | 7                   |
| Соответствие2,                                      | 43                  |
| Список Функций                                      | .19                 |
| Стандарт VESA2, 5,                                  | 43                  |
| Станции                                             | .39                 |
| т                                                   |                     |
| Таймер2, 25, 40-                                    | -41                 |
| Телевизор1-                                         | -48                 |
| Телетекст                                           | 44                  |
| V                                                   |                     |
| -<br>Управление                                     | 39                  |
| Установка или замена элементов                      | .33                 |
| Φ                                                   | /                   |
| ♥<br>Фиксировацию кабола                            |                     |
| Фиксирование кареля                                 | צ, י <u>י</u><br>קר |
|                                                     | .50<br>77           |
| Ψyr ixquiri i 0110 w ivic Ζ,                        | / ک                 |

| Телевизор Loewe bild 3   |
|--------------------------|
| Руководство пользователя |
|                          |

| Телевизор Loewe bild 3  | - |      |  |
|-------------------------|---|------|--|
| Руководство пользовател | Я |      |  |
|                         |   | <br> |  |
|                         |   |      |  |
|                         |   |      |  |
|                         |   |      |  |
|                         |   | <br> |  |
|                         |   |      |  |
|                         |   | <br> |  |
|                         |   |      |  |
|                         |   |      |  |
|                         |   | <br> |  |
|                         |   |      |  |
|                         |   | <br> |  |
|                         |   |      |  |
|                         |   | <br> |  |
|                         |   |      |  |
|                         |   |      |  |
|                         |   |      |  |
|                         |   |      |  |
|                         |   | <br> |  |
|                         |   |      |  |
|                         |   | <br> |  |
|                         |   |      |  |
|                         |   |      |  |
|                         |   | <br> |  |
|                         |   |      |  |
|                         |   | <br> |  |
|                         |   |      |  |
|                         |   | <br> |  |
|                         |   |      |  |
|                         |   |      |  |

\_

\_

Информация о продукте Loewe bild 3.48 Страница 1 Ноябрь 2016

Код ЕА№

56459D80 4011880163057

56459\$80 4011880163040

48 dal 56459D82 4011880163330

48 dal 56459\$82 4011880163347

Иодель номер.

48

48

Телевизор

Варианты

Серый Графи

Светлый Серы

## Loewe bild 3.48

Класс энергопотребления ЕС: В Размер по диагонали (в см/в дюймах): 122/48 Потребляемая мощность в режиме «Вкл»<sup>1</sup> (в Вт): 104 Годичное энергопотребление (кВт/ч)<sup>2</sup>: 144 Потребляемая мощность в режиме ожидания (Stand-by) / Выключено (в Вт): 0,38/0 Разрешение (в пикселях): Ultra HD (3840 x 2160)

#### Варианты установки

#### Установка на стену

Wall Mount Slim/VESA Size 300 Ш 107,8 / В 67,1 / Г 5,5 / ГО 7,7 Серебристый Хром, настенный крепеж Установка на стену с возможностью наклона WM 67, Черный Ш 107,8 / В 67,1 / Г 5,5 / ГО 10,2

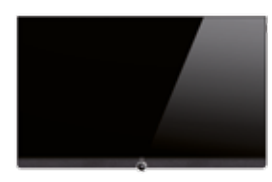

Установка на стол Table Stand Connect 40–48 Ш 107,8 / В 69,9 / Г 5,5 / ГО 25,7 Хром, поворот вручную (+/-20°)

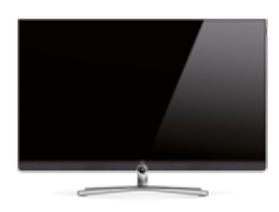

#### Loewe | Spectral Rack

Различных цветов и размеров, подходят для телевизоров Loewe, колонок и оборудования. За дополнительной информацией обращайтесь в специализированные магазины Loewe. Rack 110: Ш 110,0 x В 36,8 x Г 48,2 Rack 165: Ш 165,2 x B 36,8 x Г 48,2 Rack 165+56:Ш 221,0 x В 36,8 x Г 48,2

Комплект поставки: Установка на стол

Алюминий, поворот вручную (+/-20°),

пульт ДУ Лоеве Assist вкл. батарейки

Ш 107,8 / В 69,8 / Г 5,5 / ГО 25,0

Table Stand Art 40–48

Установка на стену, гибкая

Ш 107,8 / В 67,1 / Г 5,5 / ГО 11,5 Алюминий, поворотный настенный

кронштейн с фиксаторами для кабелей

Wall Mount Isoflex 32–55<sup>3</sup>

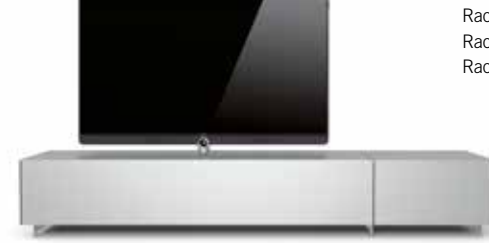

Данные в см: Ш = ширина, В = высота, Г = глубина продукта, ГО = глубина общая, ОД = Диаметр/размер опорной плиты. Технические параметры могут быть изменены без предварительного уведомления. <sup>1</sup> В соответствии со стандартом EN 62087:2012. <sup>2</sup> При ежедневном использовании телевизора в течение четырех часов на протяжении 365 дней. Фактическое энергопотребление зависит от способа использования телевизора. <sup>3</sup> Только в комплекте с адаптером VESA Size 300. <sup>4</sup> Европейский номер товара. Данные в см: Ш = ширина, В = высота, Г = глубина продукта, ГО = глубина общая, ОД = Диаметр/размер опорной плиты. Технические параметры могут быть изменены без предварительного уведомления. <sup>1</sup> Только в сочетании с соответствующим адаптером (приобретается дополнительно). <sup>2</sup> Только в комплекте с адаптером VESA Size 300.

#### Варианты установки

#### Установка на пол, ручной поворот Floor Stand Connect 40-55 Ш 107,8 / В 110,3 / Г 5,5 / ОД 53,0 Алюминий, поворот вручную (+/-45°),

скрытые кабели

Установка на пол, ручной поворот Floor Stand Connect c Equipmentboard Ш 107,8 / 110,3 / Г 5,5 / ОД 53,0 Алюминий и Стекло, возможность размещения дополнительного оборудования, скрытые кабели

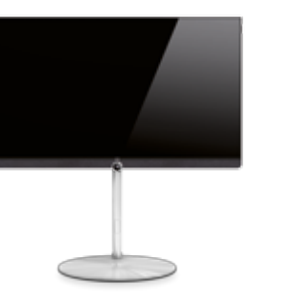

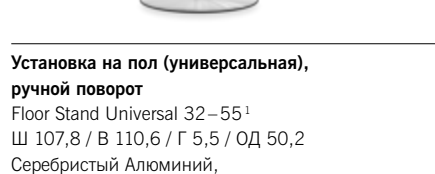

Установка на пол/потолок Screen Lift Plus<sup>2</sup> Ш 107,8 / В 300,0 / Г 5,5 / ГО 20,4 Полированный Алюминий, поворот вручную (+/-90°), скрытые кабели

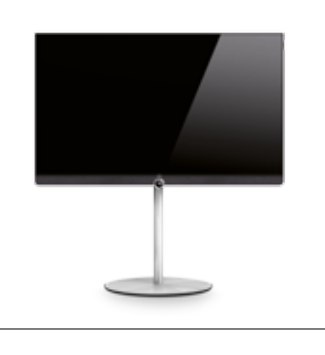

поворот вручную (+/-45°), скрытые кабели

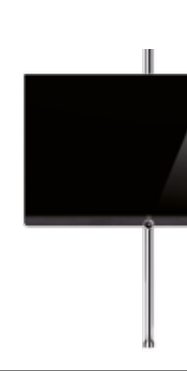

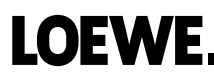

|   | Информация о продукте |
|---|-----------------------|
|   | Loewe bild 3.48       |
|   | Страница 2            |
|   | Ноябрь 2016           |
| _ |                       |

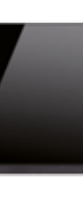

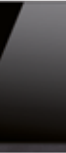

| Техническая и | нформация |
|---------------|-----------|
|---------------|-----------|

| Loewe bild 3                                                                          | 48 dal                                      | 48                                          |
|---------------------------------------------------------------------------------------|---------------------------------------------|---------------------------------------------|
| Ітаде+ (Изображение)                                                                  |                                             |                                             |
| Разрешение (в пикселях)                                                               | Ultra HD (3840 x 2160)                      | Ultra HD (3840 x 2160)                      |
| Тип дисплея                                                                           | LCD с задней подсветкой E-LED               | LCD с задней подсветкой E-LED               |
| Размер по диагонали (в см/в дюймах) / Время отклика (в мс)                            | 122/48/8                                    | 122/48/8                                    |
| Яркость (в кд /м <sup>2</sup> ) / Угол обзора (горизонтальный/вертикальный)           | 385 / 178°                                  | 385 / 178°                                  |
| Контрастный фильтр                                                                    | _                                           | _                                           |
| Апскейлинг до ультравысокого разрешения/ Image+ Active / Режим показа 24p             | •/•/•                                       | •/•/•                                       |
| 3D-Технология / Активные очки 3D                                                      | _/_                                         | —/—                                         |
| Автоматическое затемнение для видео (VBD+) / Автоматическое затемнение                | •/•/•                                       | •/•/•                                       |
| для помещения (OPC) / Home Mode                                                       |                                             |                                             |
| Digital+ (ТВ стандарты)                                                               |                                             |                                             |
| DVB-T21 / DVB-C2 / DVB-C / DVB-S2 / Мультисистемный (аналоговый) / Dual Channel       | $\bullet/-/\bullet/\bullet/\bullet/\bullet$ | $\bullet/-/\bullet/\bullet/\bullet/\bullet$ |
| MPEG / MPEG2 / MPEG4 (H.264) / HEVC (H.265) / Встроенный тюнер HDTV <sup>2</sup>      | •/•/•/•/•                                   | •/•/•/•/•                                   |
| DVB-радио / Стандартный кабель (EN 50494)                                             | •/•                                         | • / •                                       |
| Sound+ (Звук)                                                                         |                                             |                                             |
| Выходная мощность в Вт (синусоидальная/музыкальная)                                   | 2 x 20 / 2 x 40                             | 2x 20 / 2x 40                               |
| Акустическое оформление                                                               | Закрытый корпус                             | Закрытый корпус                             |
| Интегрированный декодер 5.1 / Digital Audiolink                                       | •/•                                         | _/_                                         |
| Dolby Digital / Dolby Digital Plus / DTS                                              | •/•/•                                       | •/—/—                                       |
| Регулировка низких и высоких частот / Громкость                                       | • / •                                       | •/•                                         |
| Авторегулировка громкости (AVC)                                                       | •                                           | •                                           |
| Регулируемый аудиовыход / Фиксированный аудиовыход / Разъем для подключения сабвуфера | •/•/•                                       | •/•/•                                       |
| Assist+ (Управление)                                                                  |                                             |                                             |
| Loewe os / Главная страница со списком избранного                                     | • / •                                       | •/•                                         |
| Loewe App (Android/iOS)                                                               | •/•                                         | •/•                                         |
| Телегид                                                                               | •                                           | •                                           |
| MediaText (HbbTV) / Телетекст (Level 2.5)                                             | •/•                                         | • / •                                       |
| Языковое меню <sup>3</sup> / Контекстная справка                                      | •/•                                         | •/•                                         |
| Родительский контроль / Автоматическое выключение / Таймер                            | •/•/•                                       | •/•/•                                       |
| Мгновенное переключение каналов / Модуль быстрого запуска                             | •/•                                         | •/•                                         |
| Количество запоминаемых каналов вкл. АV и радио                                       | 6 0 0 0                                     | 6000                                        |
| Digital Link HD (CEC)                                                                 | •                                           | •                                           |
| PIP (AV) <sup>4</sup> / Full PIP / Splitscreen TB : Телетекст                         | •/•/•                                       | •/•/•                                       |
| MediaUpdate (vepes USB/Internet)                                                      | •/•                                         | • / •                                       |
| Media+ (функции мультмедиа)                                                           |                                             |                                             |
| DR+ / Ёмкость жёсткого диска в ГБ / USB-Recording                                     | _/_/•                                       | -/-/•                                       |
| Потоковый сервер / клиент DR+ / Follow-Me                                             | —/ ● / ●                                    | —/•/•                                       |
| Multi Recording / Mobile Recording <sup>5</sup>                                       | o /o                                        | o /o                                        |
| Медиаплеер фото / аудио / видео (через домашнюю сеть или USB в UHD)                   | •/•/•                                       | •/•/•                                       |
| Digital Media Renderer (в UHD) / Bluetooth Music Player <sup>5</sup>                  | •/o                                         | •/o                                         |
| Приложения (MediaNet) / Интерет браузер / Интернет радио (с функцией поиска артиста)  | •/•/•                                       | •/•/•                                       |
| Connectivity <sup>+</sup> (Разъёмы)                                                   |                                             |                                             |
| HDMI c HDCP                                                                           | 4 (4x UHD, 1x ARC)                          | 4 (4x UHD, 1x ARC)                          |
| Сетевое подключение LAN / интегрированный WLAN                                        | • / •                                       | •/•                                         |
| Common Interface сертифицирован по стандарту CI/CI Plus 1.3 <sup>6</sup>              | 2/•                                         | 2/•                                         |
| Home Control Interface / IR-Link <sup>7</sup> / Моторизованный поворот                | •/•/—                                       | •/•/—                                       |
| Digital Audiolink (DAL) <sup>8</sup> / Digital Audio-Out (Cinch)                      | • / •                                       | —/•                                         |
| Аналоговый аудиовыход (L/R) / Наушники (разъем 3,5 мм)                                | •/•                                         | •/•                                         |
| Micro-AV <sup>9</sup> (Component / Scart / VGA)                                       | •/•/•                                       | •/•/•                                       |
| USB                                                                                   | 3 (1x 3.0)                                  | 3 (1x 3.0)                                  |
| Окружающая середа                                                                     |                                             |                                             |
| Класс энергопотребления ЕС / Годичное энергопотребление (кВт/ч) <sup>10</sup>         | B / 144                                     | B / 144                                     |
| Потребляемая мощность в режиме ожидания (Stand-by) / Выключено (в Вт)                 | 0,38/0                                      | 0,38/0                                      |
| Потребляемая мощность в режиме «Вкл» <sup>11</sup> (в Вт) / Соотношение яркости в %   | 104 / 65                                    | 104 / 65                                    |
| Содержание ртути в мг / С применением свинца 12                                       | 0,0 / в следах                              | 0,0 / в следах                              |
| Разное                                                                                |                                             |                                             |
| Вес в кг                                                                              | 21,3                                        | 21,3                                        |
| Сетевой выключатель / Электропитание                                                  | ● /220-240 В, 50/60 Гц                      | ● /220-240 В, 50/60 Гц                      |
| Стандарт безопасности VDE                                                             | •                                           | •                                           |

• = заводская комплектация о = встраивается дополнительно/приобретается дополнительно Доступность приема цифровых программ DVB-T2 зависит от региона.

- Приём цифровых телепередач может быть ограничен индивидуальными
- настройками соответствующего телевизионного канала или провайдера.
- <sup>3</sup> D-GB-F-I-E-NL-CZ-GR-PL-H-FIN-SLO-SK-TR-S-DK-P-RUS-N
- 4 AV-PIP возможно только в комбинации с DVB-T/C/S.
- <sup>5</sup> Функция доступна при подключении Feature Upgrade Drive.
- <sup>6</sup> CI Plus совместим с ранней версией стандарта CI.
- Функция зависит от наличия соответствующего модуля.
- <sup>7</sup> Только в сочетании с соответствующим адаптером (приобретается дополнительно) и ограниченным перечнем устройств (RC5, 36 кГц).

- <sup>8</sup> Loewe System 5.1 Out, Stereo Out, Subwoofer Out.
- <sup>9</sup> Только в сочетании с соответствующим адаптером
- (приобретается дополнительно).
- 10 При ежедневном использовании телевизора в течение четырех часов на протяжении 365 дней. Фактическое энергопотребление зависит от способа использования телевизора.
- <sup>11</sup> В соответствии со стандартом EN 62087 : 2012.
- <sup>12</sup> В отдельных случаях в электронных деталях могут содержаться следы вещества (в соответствии с Директивой ЕС об ограничении применения опасных веществ в электрических и электронных приборах, а также дополнениями к ней).